## ゲーム作りで学ぶ! 実践的C言語プログラミング

Nishio

### はじめに

プログラミングには数学やアルゴリズムなどの知識は必要ない.このような話をよく耳 にします.たしかにこれらの知識が無くても,プログラム(ゲーム,業務アプリケーショ ン等)を作ることもできます.別に数学なんか一切できなくても(四則演算ができないと ダメですが),アルゴリズムのリンクリストやらハッシュ等の知識なんてなくてもプログ ラムは組めるのです(まともに動くかどうかは別として).

しかし,質の高いプログラムをつくるためには,数学的な論理的思考力やデータ構造な どのアルゴリズムの知識はとても大切です.特にゲームプログラミングの分野においては 数学的な知識を使わないと,思うようにゲームが作れないかもしれません.

例えば, あなたは今, シューティングゲーム作っているとします. 自機が敵に向かって 弾を発射したとしましょう. さて, 弾が衝突したかどうかをどうやって判定するのでしょ うか. この時利用するのが, 円と円との衝突判定です.

具体的には,自弾を 円  $C_1$ (中心点  $(x_1, y_1)$ ,半径  $r_1$ )とし,敵機を 円  $C_2$ (中心点  $(x_2, y_2)$ ,半径  $r_2$ )とすると,  $(x_2 - x_1)^2 + (y_2 - y_1)^2 \le (r_1 + r_2)^2$ なんていう計算を行う必要があります. 円と円だけでなく,もしかしたら点と円との衝突判定,四角形と円との衝突判定などが必要となるかもしれません.

アルゴリズムの知識が無いと、とんでもなく非効率なプログラムができあがってしまう かもしれません.特にゲームの分野では、1秒間に 60 回 (60fps の場合)もの処理を高速 で行う必要があります.たとえばシューティングゲームで、自機が 300 発もの弾を発射し たとします.この弾を登録する時に、データ構造の知識(リンクリスト等)が必要となっ てくるかもしれません.

本書では,単にゲームの作り方を説明していくだけでなく,アルゴリズムや数学について,またこれらの知識をどういったときに使ったらよいか等を解説していきたいと思います.

#### 本書の対象読者

本書は,C言語の基礎を一通りマスターしたが,この先どのようなプログラムを作って いいかわからない方,ゲームの作り方を知りたい,アルゴリズムの知識を身につけたい等 の方を対象としています.

本書を読むにあたっては基本的なC言語の知識が必要です.基本的なとは,例えばif構 文の使い方が分かる,malloc等を知っているくらいの知識で十分です.関数ポインタなど の難しい考え方は本書で丁寧に解説していくつもりです. もし,C言語の基礎から勉強したいのならば,著者の書いたC言語プログラミング入門 (http://karetta.jp/book-cover/c-for-beginners)を是非読んでみてください.

### DXライブラリについて

C/C++言語は, Java 言語等と違い,標準でGUI を作成するためのライブラリは組み込 まれてはいません.よって,企業や団体,個人が作成したライブラリを利用する事になり ます.C/C++言語でGUI を作成する為のライブラリ(GUI ツールキット)は数多く存在し ています.Windowsの場合,WindowsAPIやMFC等が有名です.Linuxの場合,GtkやQt 等が使われることが多いです.しかし,これらのライブラリはゲームを作成するには向い ていません.ゲーム作成で最もよく使われるライブラリは OpenGL や DirectX 等でしょう.

OpenGL は Windows だけでなく, Linux や Unix, ゲーム機の PS2 等にも使われています.しかし, OpenGL はグラフィック専用のライブラリなので, グラフィック以外の機能(例えばサウンド再生,通信機能,入力関係等)は提供していません.

対して, DirectX は Windows (又はゲーム機の XBox 等) でしか利用できませんが, グ ラフィック処理だけでなく, サウンド再生, 通信機能等, ゲーム作りには欠かせない機能 が組み込まれています. Windows でゲームを作る際, 一番多く採用されているライブラリ でしょう.

しかし,このDirectX,機能は豊富なのですが,使い方がとても難しいです.覚えること が多く,ちょっとした処理をするにも一苦労です.著者もいままでDirectXを使ってゲー ムを作ろうと(何度も)企てていましたが,なにせ初期化だけでも100行近くのコードを 書かねばならず,挫折してしまったものです.だんだんゲーム作りがいやにもなってきて いました.

そんな時偶然見つけたのが山田 巧氏が作成した DX ライブラリでした.DirectX のラッ パークラスである DX ライブラリですが,面倒な処理はすべて DX ライブラリが受け持っ てくれます.例えば,初期化処理は DxLib\_Init 関数を呼び出すだけで完了です.画像を表 示する,音楽を再生する等の処理も1つの関数を呼び出すだけでいいのです.これには驚 きました.いままでいくつかの DirectX のラッパーライブラリを使ってきましたが,DX ラ イブラリが一番直感的で,使いやすいと感じています.本書では,山田氏の作成した DX ライブラリを利用して,ゲームプログラミングの解説を行って行きたいと思います.

#### 謝辞

著者は絵を書くことができません.音楽等についてのセンスもありません.しかし,画 像等の素材が無くてはゲームとして成り立ちません(一部例外もありますが).

ネット上にはゲーム素材をなんと無料で提供してくださる方がたくさんいます.著者の ようにゲームは作りたいが,素材がないものにとっては,これは大変ありがたいことです. 本書でゲームを作成するにあたっては,以下の方々の素材を利用させていただきました. このようなすばらしい素材を提供してくださった方々に深く感謝申し上げます. ノベルゲーム作成に使用した素材の作者様

背景画像はぐったりにゃんこ様 (http://guttari8.web.infoseek.co.jp/)の素材を 利用させていただきました.

メッセージボックスはひだちー素材館様(http://www.vita-chi.net/sozai1.htm)の 素材を利用させていただきました.

人物の立ち絵は蓮太郎様(http://sky.geocities.jp/dsrmg137/index.html)の素 材を利用させていただきました.

### シューティングゲーム作成に使用した素材の作者様

敵グラフィックは,野プリン様(http://wild-pd.hp.infoseek.co.jp/)のものを利 用させていただきました.

画面右側背景はシュガーポット様( http://sugarpot2.fc2web.com/sozai/in\_sozai.htm ) のものを利用させていただきました .

背景画像は伊嘉智情大様(http://www.ikachi.org/graphic/index.html)のものを 利用させていただきました.

戦闘機画像は夢蒼/musou様(http://game.yu-nagi.com/)のものを利用させていた だきました.

爆発画像は MIA 様の発色弾(http://taillove.jp/mia/#)を利用させていただきました.

# 目 次

| 第Ⅰ部 | DX ライブラリの基礎                               | 1  |
|-----|-------------------------------------------|----|
| 第1章 | 開発環境を整える                                  | 3  |
| 1.1 | DX ライブラリのダウンロード                           | 3  |
| 1.2 | VC++プロジェクトの環境設定                           | 4  |
| 1.3 | サンプルプログラムの実行                              | 10 |
| 第2章 | 文字列描画の基礎                                  | 11 |
| 2.1 | 画面に文字列を表示する............................   | 11 |
| 2.2 | 書式付き文字列の描画..............................  | 14 |
| 2.3 | フォントサイズの変更.............................   | 15 |
| 2.4 | フォントの変更                                   | 15 |
| 2.5 | コンソールへの文字列出力                              | 16 |
| 第3章 | 画像データ制御の基礎                                | 19 |
| 3.1 | 画像ファイルの表示                                 | 19 |
| 3.2 | 画像の透過処理                                   | 20 |
| 3.3 | メモリ上にある画像を表示                              | 22 |
| 3.4 | Windows からのメッセージ処理                        | 23 |
| 3.5 | ダブルバッファリング............................    | 25 |
| 第4章 | 入力関係処理の基礎                                 | 29 |
| 4.1 | 特定のキーの入力状態の取得............................ | 29 |
| 4.2 | キーの入力状態の取得............................... | 31 |
| 4.3 | マウス座標の取得                                  | 32 |
| 4.4 | マウスボタンの状態の取得                              | 33 |
| 第5章 | サウンド取り扱いの基礎                               | 37 |
| 5.1 | サウンドの再生                                   | 37 |
| 5.2 | メモリ上にあるサウンドの再生                            | 38 |
| 5.3 | サウンドデータの音量調節                              | 40 |

第Ⅱ部 ノベルゲームの作成

| 第6章 | サウンドノベル風メッセージ表示                                       | 47  |
|-----|-------------------------------------------------------|-----|
| 6.1 | 指定範囲の英字文字列を表示....................................     | 48  |
| 6.2 | 指定範囲の日本語文字列を表示                                        | 49  |
| 6.3 | 日本語文字の判定方法....................................        | 50  |
| 6.4 | 指定範囲の文字列を表示・・・・・・・・・・・・・・・・・・・・・・・・・・・・・・・・・・・・       | 52  |
| 6.5 | 指定範囲の文字列を表示 GUI 版 ...............................     | 53  |
| 6.6 | メッセージを1文字ずつ表示............................             | 57  |
| 6.7 | 改行処理を加えたメッセージ描画                                       | 58  |
| 6.8 | メッセージボックスの表示                                          | 61  |
| 6.9 | サウンドノベル風メッセージ表示プログラム.............                     | 66  |
| 第7章 | グラフィック管理                                              | 71  |
| 7.1 | メモリ上に画像を読み込む..............................            | 72  |
| 7.2 | 画面に表示する画像の管理                                          | 76  |
| 7.3 | 画面に表示された画像の削除.............................            | 82  |
| 7.4 | 画像のフェードイン・フェードアウト......................               | 84  |
| 7.5 | 輝度情報を持った画像の管理.............................            | 89  |
| 7.6 | グラフィック管理プログラム                                         | 93  |
| 7.7 | グラフィック管理プログラムの改良                                      | 98  |
| 第8章 | 選択肢の表示                                                | 103 |
| 8.1 | 選択肢ボックスの表示....................................        | 103 |
| 8.2 | マウスカーソルがボックス内に存在するかの判定                                | 106 |
| 8.3 | 選択肢ボックスにメッセージを入れる.................................... | 110 |
| 8.4 | 選択肢の表示プログラム・・・・・・・・・・・・・・・・・・・・・・・・・・・・・・・・・・・・       | 114 |
| 第9章 | ノベルゲーム用スクリプト言語の作成                                     | 119 |
| 9.1 | スクリプトを読み込む.................................           | 119 |
| 9.2 | 空白空行を飛ばして読み込む.............................            | 122 |
| 9.3 | 文字列分割                                                 | 124 |
| 9.4 | 字句・構文解析器の作成                                           | 126 |
| 9.5 | ラベルの検索...................................             | 129 |
| 9.6 | 条件分岐構文の作成....................................         | 133 |
| 9.7 | 指定したラベルへのジャンプ.............................            | 138 |
| 9.8 | ノベルゲーム用スクリプト言語解析プログラム                                 | 142 |
| 9.9 | ノベルゲーム用スクリプト言語解析プログラムの改良.........                     | 148 |

43

## 第I部

# DXライブラリの基礎

### 第1章 開発環境を整える

この章では,DX ライブラリを利用するための開発環境を整えていきます.なお,C/C++ コンパイラは Visual C++ 2008 Express Edition を利用します.このコンパイラはインストー ル済みである事が前提となります.

### 1.1 DX ライブラリのダウンロード

まずは, DX ライブラリをダウンロードしましょう.以下のページから最新版を入手することができます.

http://homepage2.nifty.com/natupaji/DxLib/dxdload.html

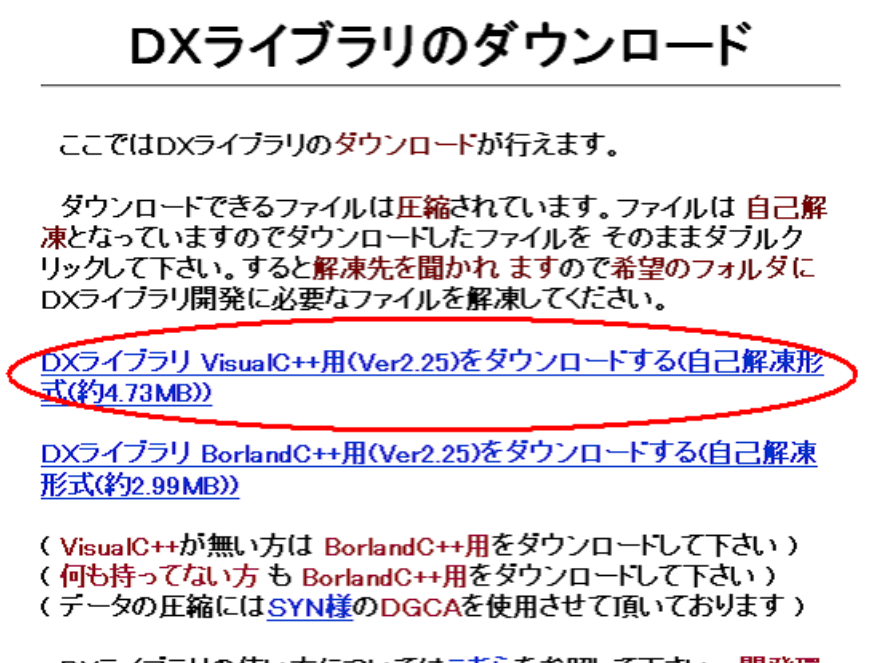

DXライブラリの使い方については<u>こちら</u>を参照して下さい。開発環 境の構築からソフトを実際に動かすところまでが説明されています。 DXライブラリで使用できる全関数については<u>こちら</u>を参照して下さい。

図 1.1: DX ライブラリのダウンロード

今回は VisualC++ Express Edition 2008 をコンパイラとして使用することとします.よって,DX ライブラリは VisualC++用をダウンロードしてください(図1.1).ダウンロード する場所は,仮に C:\Game\としましょう.なお,VisualC++2008 はインストール済みで あることが前提です.もし,持っていないのなら,

http://www.microsoft.com/japan/msdn/vstudio/express/

から無償でダウンロード可能なので,インストールしておいてください.

ダウンロードが完了したら,DX ライブラリを展開してください.図1.2のように展開 されれば成功です.

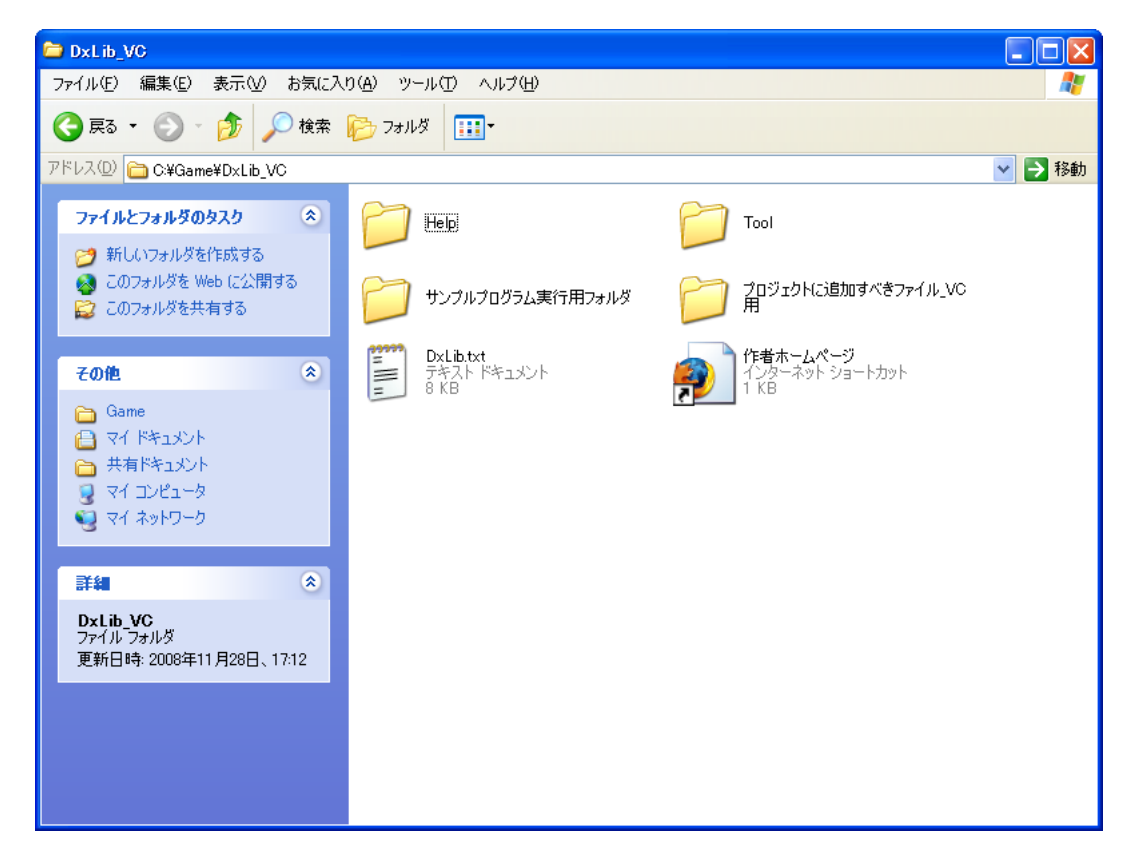

図 1.2: DX ライブラリの展開

### 1.2 VC++プロジェクトの環境設定

DX ライブラリを利用したプログラムをコンパイルするための VC++プロジェクトを作成してみましょう.まずは, Visual C++ 2008 を起動してください.

次に,メニューバーのファイル 新規作成 プロジェクトをクリックしてください(図 1.3).

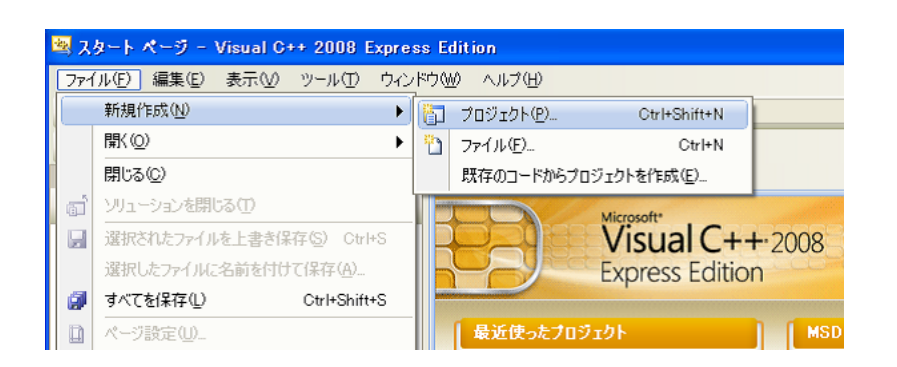

図 1.3: プロジェクトの作成

空のプロジェクトを選択してください.プロジェクトの種類,全般にあります(図1.4). インストール場所は,C:\Gameとします.プロジェクト名は何でもよいですが,ここでは DxlibTestとしましょう.

| 新しいプロジェクト                             |                      |                                          | ? 🛛            |
|---------------------------------------|----------------------|------------------------------------------|----------------|
| プロジェクトの種類( <u>P</u> ):                |                      | テンプレート①                                  |                |
| Uisual C++                            |                      | Visual Studio にインストールされたテンプレート           |                |
|                                       |                      | ◎ メイクファイル プロジェクト                         |                |
| 全般                                    |                      | マイテンプレート                                 |                |
|                                       |                      |                                          |                |
|                                       |                      |                                          |                |
|                                       |                      |                                          |                |
|                                       |                      |                                          |                |
|                                       |                      |                                          |                |
|                                       | オルポオスもめのなのづい         |                                          |                |
|                                       | /を1 FDX 9 つんめのエリノロ   | ININECA                                  | 1              |
|                                       | Dud ik Tasa          |                                          |                |
| プロジェクト名(N):                           | DXLIDTest            |                                          |                |
| プロジェクト名(N):<br>場所(L):                 | C:¥Game              | · · · · · · · · · · · · · · · · · · ·    | 参照( <u>B</u> ) |
| ブロジェクト名(N):<br>場所(L):<br>ソリューション名(M): | C:¥Game<br>DxLibTest | <ul> <li>ジリューションのディレクトリを作成(①)</li> </ul> | 参照( <u>B)</u>  |

図 1.4: 空のプロジェクトの作成

プロジェクト作成完了後,ソリューションエクスプローラ内にある,ソースファイルフォ ルダを右クリックし,新しい項目をクリックします(図 1.5).

C++ファイルを選択し,追加をクリックしてください(図1.6).ファイル名は何でもよいですが,ここでは test としましょう.

次に, DX ライブラリを利用するための設定を行います.メニューバーのツール オプ ションを選択してください(図 1.7).

オプションのプロジェクトおよびソリューションにある, VC++ディレクトリを選択し ます.そして,ディレクトリを表示するプロジェクトからインクルードファイルを選択し

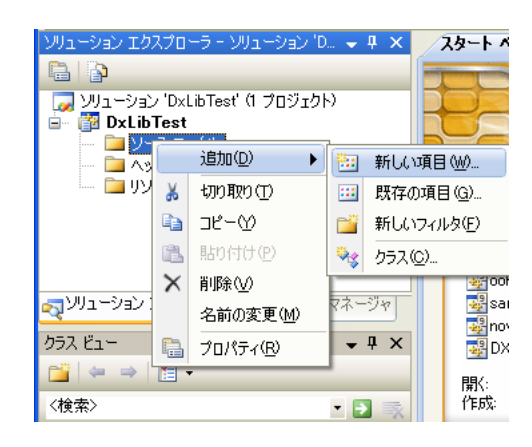

図 1.5: 新しい項目の追加

| 新しい項目の追加                  | – DxLibTest         |                            |                                           | ? 🔀            |
|---------------------------|---------------------|----------------------------|-------------------------------------------|----------------|
| カテゴリ( <u>C</u> ):         |                     | テンプレート(工):                 |                                           |                |
| ⊟ Visual C++              |                     | Visual Studio にインストールされたテン | ンプレート                                     |                |
| ーロード<br>ーコード<br>ープロパティシート |                     | ■ Windows フォーム             | ┪ C++ ファイル (cpp)<br>■ プロパティ シート (vsprops) |                |
|                           |                     | 📑 オンライン テンプレートの検索          |                                           |                |
|                           |                     |                            |                                           |                |
| C++ ソース コードを              | 含むファイルを作成します        |                            |                                           |                |
| ファイル名(N):                 | test                |                            |                                           |                |
| 場所( <u>L</u> ):           | c:¥Game¥D×LibTest¥[ | DxLibTest                  |                                           | 参照( <u>B</u> ) |
|                           |                     |                            | 追加( <u>A</u> )                            | キャンセル          |

### 図 1.6: cpp ファイルの追加

| プロジェクト( <u>P</u> ) ビ | ルド( <u>B</u> ) デバッグ( <u>D</u> ) [ | ツー | ル① ウィンドウ(W) ヘルブ(H)                 |
|----------------------|-----------------------------------|----|------------------------------------|
| b @   ∽ - ભ          | - J - B   • C                     |    | プロセスにアタッチ( <u>P</u> ) Ctrl+Alt+P   |
| 을 🗖 🖓 🖓              | S S & S S                         | Ъ, | データベースへの接続( <u>D</u> )             |
| a) D 🗸 🕂 🗙           | test.cpp スター                      | 4  | コード スニペット マネージャ(I)… Ctrl+K, Ctrl+B |
|                      | (グローバル スコープ)                      |    | ツールボックス アイテムの選択⊗                   |
| ジェクト)                |                                   |    | ILDasm                             |
|                      |                                   |    | Visual Studio 2008 Command Prompt  |
|                      |                                   |    | 外部ツール(E)                           |
|                      |                                   |    | 設定のインポートとエクスポートの                   |
|                      |                                   |    | ユーザー設定( <u>C</u> )                 |
|                      |                                   |    | オプション( <u>0</u> )                  |

図 1.7: オプションの設定

てください(図1.8).

| オプション                                                                                                    |                                                                                                    | ? 🛛                                                                                                    |
|----------------------------------------------------------------------------------------------------|----------------------------------------------------------------------------------------------------|----------------------------------------------------------------------------------------------------|
| <ul> <li>□ - プロジェクトおよびソリューション         <ul> <li>全般</li> <li>- VO++ ディレクトリ</li> <li>- VO++ プロジェクトの既定</li> <li>- ビルド/実行</li> <li>田・環境</li> <li>- テキスト エディタ</li> <li>- Windows フォーム デザイナ</li> <li>- データベース ツール</li> <li>- デバッグ</li> </ul> </li> </ul> | プラットフォーム(E):<br>Win32<br>\$(VCInstallDir)Common?¥Tools¥bin<br>\$(VSInstallDir)Common?¥Tools¥bin<br>\$(VSInstallDir)Common?¥tools<br>\$(VSInstallDir)Common?¥tools<br>\$(VSInstallDir)Common?¥tools<br>\$(VSInstallDir)Common?¥tde<br>\$(ProeramFiles)¥HTML Help Workshop<br>\$(FrameworkSDK?)bin<br>\$(FrameworkSDK?)bin<br>\$(FrameworkSDK?)bin<br>\$(FrameworkSDK?)bin<br>\$(FrameworkSDK?)bin<br>\$(FrameworkSDK?)bin<br>\$(SystemRoot)¥SysWow64<br><b>\$(Prof. J. J. J. J. J. J. J. J. J. J. J. J. J.</b> | ディレクトリを表示するプロジェクト(S):<br>実行可能ファイル<br>取行可能ファイル<br>オンクルードファイル<br>マイクジリファイル<br>ライブジリファイル<br>フィレクトリを除外<br>・<br>検索するときに使用されるパスです。環境変数<br>◆ |
|                                                                                                    |                                                                                                    | OK ++>セル                                                                                                    |

図 1.8: インクルードファイルの設定

図 1.9 の赤丸で囲ったフォルダマークをクリックします.すると,空白のテキストボックスの右側にボタンがでてきます.そのボタンをクリックし,ディレクトリの選択を行います.ディレクトリは,先ほど展開した DXLib フォルダの「プロジェクトに追加すべきファイル\_VC用」を選択してください.

同様に,今度はディレクトリを表示するプロジェクトのライブラリファイルを選択し, ディレクトリの選択を行ってください.選択するディレクトリは先ほどと同じ「プロジェ クトに追加すべきファイル\_VC用」です.図1.10のように設定できれば完了です.

次に,メニューバーのプロジェクト DxLibTest のプロパティをクリックしてください (図 1.11).

構成プロパティ内の C/C++ コード生成を選択します.そして,ランタイムライブラ リをマルチスレッドデバッグ DLL からマルチスレッドデバッグに変更してください(図 1.12).

以上で VC++の環境設定は完了です.

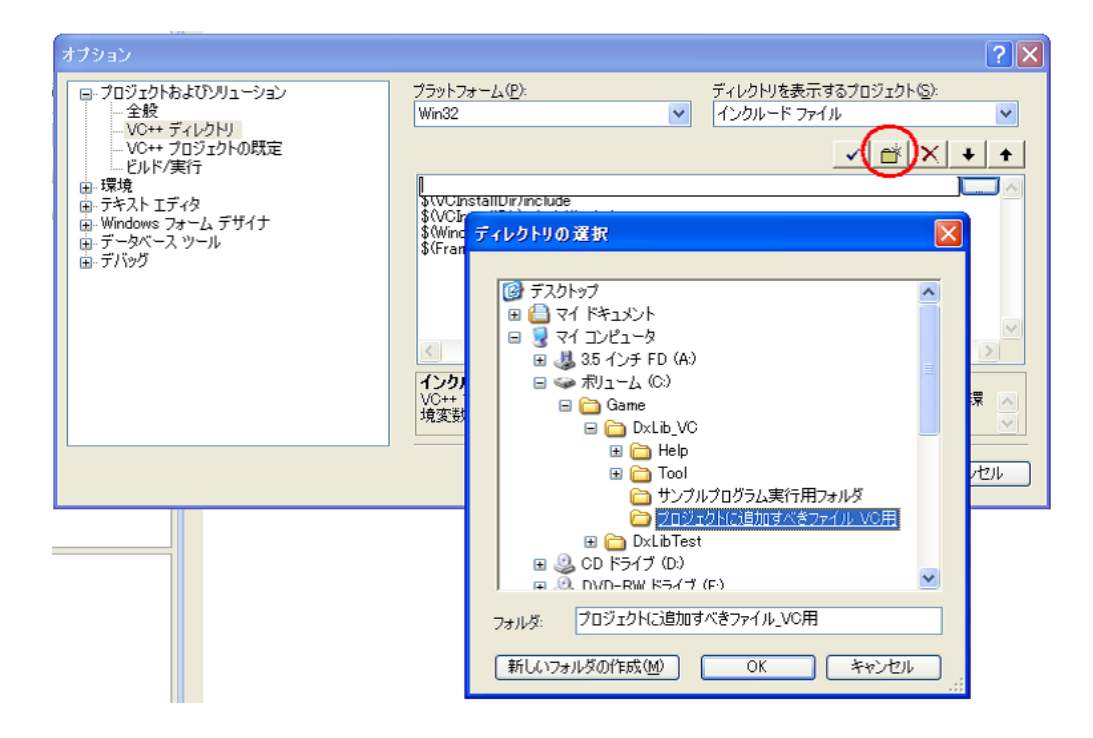

図 1.9: インクルードファイルの設定

| オプション                                                                                                    | ? 🗙                                 |
|----------------------------------------------------------------------------------------------------|-------------------------------------|
| <ul> <li>□ - プロジェクトおよびソリューション         <ul> <li>全般</li> <li>VO++ ディレクトリ</li> <li>VO++ プロジェクトの既定</li> <li>ビルド/実行</li> <li>■ 環境</li> <li>・テキスト エディタ</li> <li>■ Windows フォーム デザイナ</li> <li>■ データベース ツール</li> <li>■ デバッグ</li> </ul> </li> </ul> | ディレクトリを表示するプロジェクト(S):<br>ライブラリ ファイル |
|                                                                                                    | OK キャンセル                            |

図 1.10: ライブラリファイルの設定

第1章開発環境を整える

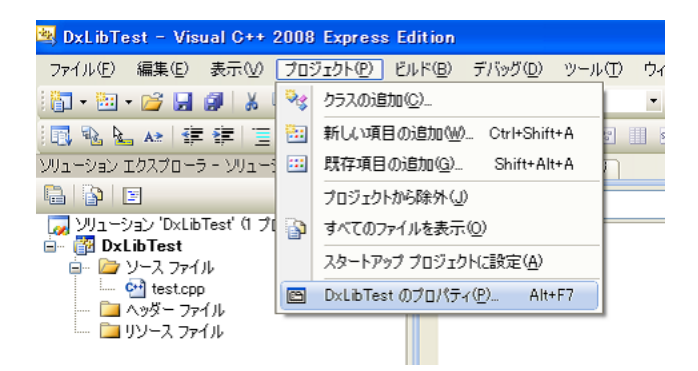

図 1.11: プロジェクトプロパティの設定

| DxLibTest フロパティ ページ                                                                                                    |                                                                                                    |                                                                                                    | ? 🗙         |
|----------------------------------------------------------------------------------------------------|----------------------------------------------------------------------------------------------------|----------------------------------------------------------------------------------------------------|-------------|
| 構成( <u>C</u> ): アクティブ(Debug)                                                                                                    | プラットフォーム(P): アクティブ(Win32)                                                                                                    |                                                                                                    | ▶ 構成マネージャ() |
| <ul> <li>田・共通プロパティ</li> <li>● 構成プロパティ</li> <li>● 全般</li> <li>● デバッグ</li> <li>● こく/C++</li> <li>● 全般</li> <li>● 一般適化</li> <li>● フリンプロセッサ</li> <li>● コード生成</li> <li>● 言語</li> <li>● フリンプノパイル済みヘッダー</li> <li>● 出力ファイル</li> <li>● ブラウザ情報</li> <li>● 詳細</li> <li>● コマンド ライン</li> <li>田・リンカ</li> <li>● マニフェスト ツール</li> <li>● バルド キュズント ジェネレータ</li> <li>● ブラウザ情報</li> <li>● ごのサイベント</li> <li>■ カスタム ビルド ステップ</li> </ul> | 文字列ブール<br>簡易リビルドを行う<br>O++ の例外を有効にする<br>小さい型への変換チェック<br>基本ランタイムチェック<br>ランタイム チェック<br>ランタイム チェック<br>開設レベルでリンクする<br>拉張命令セットを有効にする<br>洋動小数点の例外を有効にする | いいえ<br>はい (/Gm)<br>はい (/EHsc)<br>いいえ<br>両方 (/RTC1, /RTCsu と同等)<br>マルチスレッド デバッグ (/MTd)<br>マルチスレッド デバッグ (/MTd)<br>マルチスレッド デバッグ (/MTd)<br>マルチスレッド デバッグ (LU (/MDd)<br>マルチスレッド デバッグ (LU (/MDd)<br>マルチスレッド デバッグ (LU (/MDd)<br>(現またはプロジェクトの既定値から継承)<br>てていて |             |
| <                                                                                                    | ランタイム ライブラリ<br>リンクするランタイム ライブラリを指定します。 0                                                                                                    | /MT、/MTd、/MD、/MDd)                                                                                                    |             |
|                                                                                                    |                                                                                                    | ОК                                                                                                    | キャンセル 適用(A) |

図 1.12: マルチスレッドデバッグの設定

### 1.3 サンプルプログラムの実行

正しく開発環境が整えられたかどうかを確かめましょう.以下のソースコードを test.cpp 内に書き込んでください.

```
1
    #include "DxLib.h"
2
   int WINAPI WinMain( HINSTANCE hInstance, HINSTANCE hPrevInstance,
3
                            LPSTR lpCmdLine, int nCmdShow )
4
5
    {
        if( DxLib_Init() == -1 ) {
6
7
            return -1;
8
        }
        DrawString(50, 50, "Hello DX ライブラリ", GetColor(255,255,255));
9
        WaitKey();
10
11
        DxLib_End();
12
13
       return 0;
14 }
```

プロジェクトをコンパイルし,実行してみてください.画面に Hello DX ライブラリと 表示されれば完了です.

## 第2章 文字列描画の基礎

この章では,文字列描画関係の関数について学んでいきます.

### 2.1 画面に文字列を表示する

Hello World プログラムを作成してみる事にしましょう. Hello World プログラムとは, 画面にただ Hello World と表示するだけのプログラムです.まずは,プログラムをお見せ します.

リスト 2.1: "foundation-01.cpp"

```
#include "DxLib.h"
1
2
   int WINAPI WinMain( HINSTANCE hInstance, HINSTANCE hPrevInstance,
3
             LPSTR lpCmdLine, int nCmdShow )
4
5
   {
     //ウィンドウモードで起動
6
     ChangeWindowMode( TRUE );
7
     //DXライブラリ初期化
8
9
     if( DxLib_Init() == -1 ) {
      return -1;
10
11
     }
12
     //文字列表示
13
14
     DrawString( 20, 20, "Hello DX Library!", GetColor(255, 255, 255));
15
     //キー入力待ち
16
17
     WaitKey();
     //DXライブラリ終了処理
18
     DxLib_End();
19
     return 0;
20
  }
21
```

上記のプログラムは,座標 (20, 20) に Hello DX Library!と白文字で表示するプログラムです(図 2.1).

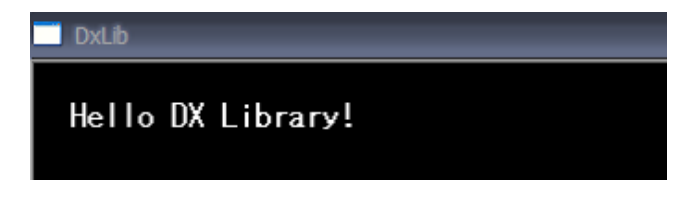

図 2.1: Hello World プログラム

見慣れない関数がずらりと並んでいます.先頭から順番に説明していきたいと思います. 1 行目では, DxLib.hのインクルードを行っています.これは, DX ライブラリ特有の関 数を利用する場合は必ず必要です.

次に,以下のコードをご覧下さい.

```
#include "DxLib.h"
1
2
    int WINAPI WinMain( HINSTANCE hInstance, HINSTANCE hPrevInstance,
3
4
                                     LPSTR lpCmdLine, int nCmdShow )
5
    {
           //ウィンドウモードで起動
6
7
           ChangeWindowMode( TRUE );
8
           //DX ライブラリ初期化
           if( DxLib_Init() == -1 ) {
9
10
                   return -1;
           }
11
12
           //ここにプログラムを書いていく
13
14
15
           //DX ライブラリ終了処理
16
           DxLib_End();
17
           return 0;
18
    }
```

上記のコードは覚える必要はありません「ここにプログラムを書いていく」という部分 にプログラムを書いていくということを覚えて置いてください.このテンプレートは毎回 利用します.

一応少し解説をしておきます.WinMain 関数ですが,これはプログラムが実行された際 に,一番初めに呼び出される関数です.コンソールアプリケーションの場合,一番初めに 呼び出される関数は main ですが,Windows アプリケーションの場合,WinMain 関数が呼 び出されます.これは,DX ライブラリに限った話ではなく,Windows アプリケーション は,必ず WinMain 関数から始まります.

次に, ChangeWindowMode 関数ですが, これはフルスクリーンかウィンドウモードかを 切り替えるための関数です.DX ライブラリは,標準ではフルスクリーンで起動されます. しかし,フルスクリーンで起動されるのは何かと嫌なものなので, ChangeWindowMode 関 数を利用してウィンドウモードとしています.引数には TRUE 又は FALSE を指定できま す.TRUE にするとウィンドウモードで起動されます.

DxLib\_Init 関数は, DX ライブラリの初期化を行うプログラムです.この関数は,初期 化に失敗した際,戻り値として-1を返します.よって,何らかのトラブルが発生して初期 化に失敗し,-1が帰ってきた場合,プログラムを終了させる必要があります.

DxLib\_End 関数は, DX ライブラリを終了する際に利用します.この関数は,メモリ領域の開放や,ウィンドウを閉じる等の処理を行ってくれます.

では,話を戻して,DrawString 関数の説明に入ります.DrawString 関数は文字列を画面 に描画する際に利用します.関数の定義は次のようになっています.

int DrawString( int x , int y , char \*String , int Color );

第1,第2引数は,文字を描画する座標を指定します.座標は画面左上を(0,0)としています(図2.2).

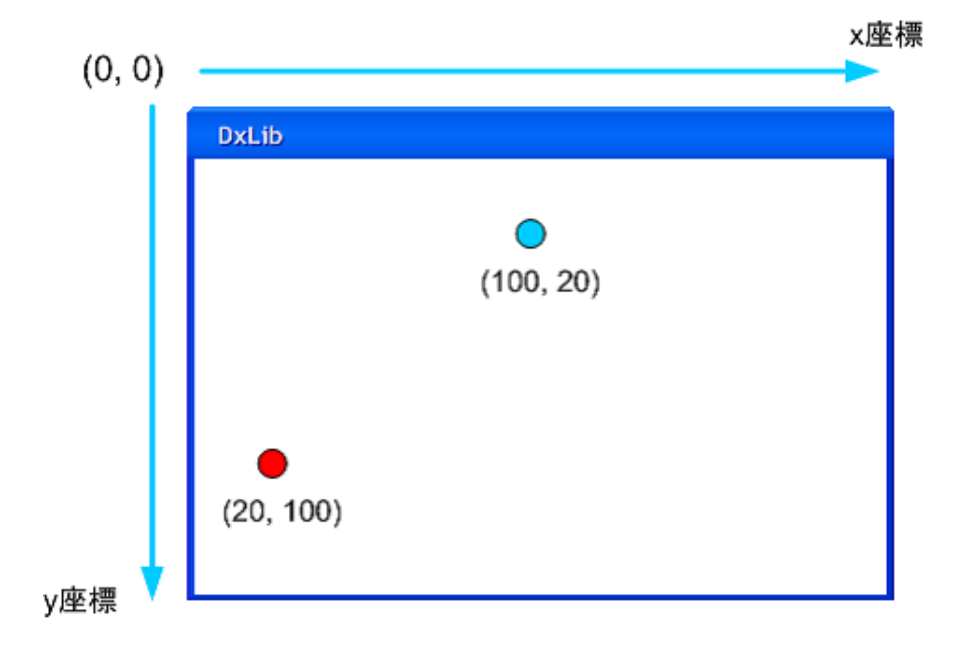

図 2.2: 座標

DrawString 関数の第3引数には描画したい文字列を,第4引数には文字列の色を指定します.

ここで,第4引数に色コードを渡すのですが,その際利用するのが GetColor 関数です. GetColor 関数の定義は次のようになっています.

int GetColor( int Red , int Green , int Blue );

Red, Green, Blue には取得したい色の輝度値を指定します.これらの要素の限界値は255 です.例えば,赤色コードを取得したい場合,

GetColor(255, 0, 0)

とすればよいわけです.今回は白色を取得したいので,

GetColor(255, 255, 255)

としています.

WaitKey 関数ですが,これはキー(又はマウス)の入力待ちを行う際に利用します.

### 2.2 書式付き文字列の描画

DX ライブラリには書式付の文字列を表示できる DrawFormatString 関数が用意されています.これは, printf 関数と同じように使うことができる関数です.この関数を利用して, 画面に文字を表示させてみましょう.

リスト 2.2: "foundation-02.cpp"

```
#include "DxLib.h"
1
2
   int WINAPI WinMain( HINSTANCE hInstance, HINSTANCE hPrevInstance,
3
               LPSTR lpCmdLine, int nCmdShow )
4
5
   {
6
     char message[] = "Hello world";
     int hoge = 35;
7
8
     //ウィンドウモードで起動
9
     ChangeWindowMode( TRUE );
10
      // D X ラ イ ブ ラ リ 初 期 化
11
     if( DxLib_Init() == -1 ) {
12
       return -1;
13
     }
14
15
16
     //文字列表示
     DrawFormatString( 20, 20, GetColor(255, 255, 255),
17
       "message : %s -- value : %d", message, hoge );
18
19
     //キー入力待ち
20
21
     WaitKey();
     //DXライブラリ終了処理
22
23
     DxLib End():
24
     return 0;
25
   3
```

このプログラムの実行結果は図 2.3 となります.

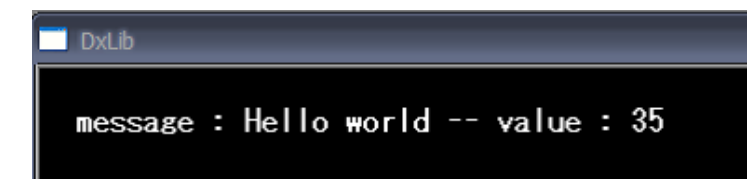

図 2.3: 書式付文字列の表示

今回利用した DrawFormatString 関数の定義は以下のようになっています.

第1,第2引数は文字列を描画する座標を,第3引数には色コードを指定します.第4引 数以降は, printf 関数と同じです.ただし,一部エスケープシークエンスを利用すること ができません.それは,\nや\t等です.改行等の処理は自分で行う必要があります.

### 2.3 フォントサイズの変更

表示するフォントサイズを変更する事もできます.その際に利用するのが, SetFontSize 関数です.

リスト 2.3: "foundation-03.cpp"

```
#include "DxLib.h"
1
2
   int WINAPI WinMain( HINSTANCE hInstance, HINSTANCE hPrevInstance,
3
              LPSTR lpCmdLine, int nCmdShow )
4
5
   {
     //ウィンドウモードで起動
6
     ChangeWindowMode( TRUE );
7
     // D X ライブラリ初期化
8
     if( DxLib_Init() == -1 ) {
9
10
      return -1;
     }
11
12
     //フォントサイズを25にする
13
     SetFontSize( 25 );
14
15
     //文字列表示
16
     DrawString(20, 20, "Hello DX library!", GetColor(255, 255, 255) );
17
18
     //キー入力待ち
19
20
     WaitKey();
     //DXライブラリ終了処理
21
     DxLib_End();
22
23
     return 0;
  }
24
```

このプログラムの実行結果は図 2.4 となります.

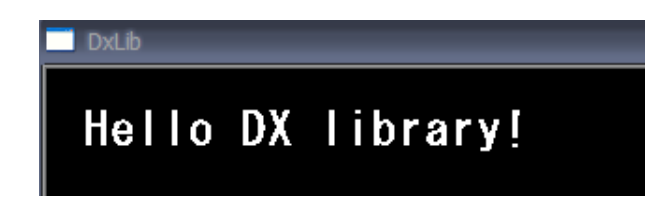

図 2.4: フォントサイズの変更

今回利用した SetFontSize 関数の定義は以下のようになっています.

int SetFontSize( int FontSize );

引数にはフォントの大きさを指定します.

### 2.4 フォントの変更

フォントを変更することもできます.利用するのは, ChangeFont 関数です.今回は, フォントを MS 明朝に変えて文字列を描画したいと思います.

リスト 2.4: "foundation-04.cpp"

```
#include "DxLib.h"
1
2
   int WINAPI WinMain( HINSTANCE hInstance, HINSTANCE hPrevInstance,
3
              LPSTR lpCmdLine, int nCmdShow )
4
5
   {
     //ウィンドウモードで起動
6
     ChangeWindowMode( TRUE );
7
     // D X ラ イ ブ ラ リ 初 期 化
8
     if( DxLib_Init() == -1 ) {
9
10
       return -1;
11
     }
12
     //白色
13
     int white = GetColor(255, 255, 255);
14
15
     //文字列表示
16
     DrawString(20, 20, "はろーわーるど", white );
17
18
     //フォントをMS明朝に変える
19
     ChangeFont("MS 明朝");
20
21
     //明朝文字で文字列描画
22
     DrawString(20, 50, "はろーわーるど", white );
23
24
     //キー入力待ち
25
26
     WaitKey();
     //DXライブラリ終了処理
27
28
     DxLib_End();
29
     return 0;
30
   }
```

このプログラムの実行結果は図 2.5 となります.

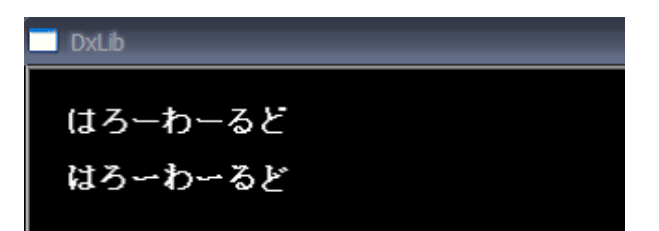

図 2.5: フォントの変更

今回利用した ChangeFont 関数の定義は以下のようになっています.

int ChangeFont( char \*FontName );

引数にはフォントの名前を指定します.

### 2.5 コンソールへの文字列出力

複雑なプログラムを作成していると,デバッグ用メッセージを表示したくなる場合があ ります.しかし,DX ライブラリを利用している場合,コンソール画面が起動されていな いので, printf 関数を利用することができません.そこで, 今回はコンソールを起動する 方法をお見せします.

リスト 2.5: "foundation-05.cpp"

```
#include "DxLib.h"
1
2
   int WINAPI WinMain( HINSTANCE hInstance, HINSTANCE hPrevInstance,
3
              LPSTR lpCmdLine, int nCmdShow )
4
5
   {
     //ウィンドウモードで起動
6
     ChangeWindowMode( TRUE );
7
8
     // D X ライブラリ初期化
     if( DxLib_Init() == -1 ) {
9
10
       return -1;
     }
11
12
     //デバッグ用にコンソールを呼び出す
13
     AllocConsole();
14
     freopen("CONOUT$", "w", stdout);
freopen("CONIN$", "r", stdin);
15
16
17
     //printf関数を利用
18
19
     printf("Hello world!");
20
21
     //キー入力待ち
     WaitKey();
22
23
     //コンソール解放
     FreeConsole();
24
     //DXライブラリ終了処理
25
26
     DxLib_End();
27
     return 0;
28 }
```

このプログラムの実行結果は図 2.6 となります.

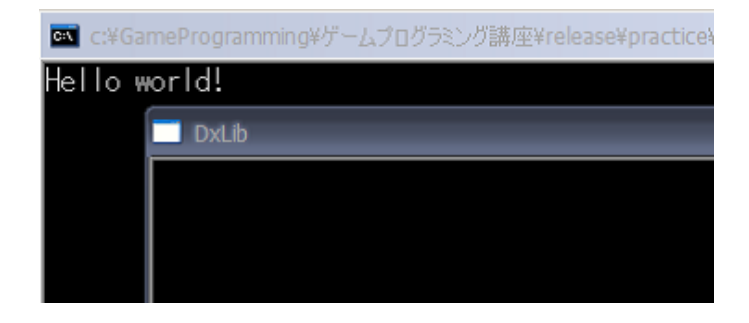

図 2.6: コンソールの呼び出し

コンソールを呼び出すには,AllocConsole 関数を利用します.これは,DX ライブラリ の関数ではなく,Windows用の関数です.しかし,ただコンソールを呼び出しただけでは, 画面に文字を表示することができません.そこで,標準入力,標準出力を freopen 関数を 利用してコンソールへと割り当てています.これらの関数の意味は理解しなくてかまいま せん.とにかく,

1 AllocConsole();

- 2 freopen("CONOUT\$", "w", stdout);
- 3 freopen("CONIN\$", "r", stdin);

とすれば,コンソールが呼び出せるということを覚えておいてください.また,コンソー ルを使い終わったら,FreeConsole 関数を利用して,コンソールを解放してやる必要があ ります.

### 第3章 画像データ制御の基礎

この章では,画像描画関係の関数について学んでいきます.

### 3.1 画像ファイルの表示

#include "DxLib.h"

1

画像を画面に表示するプログラムを作成しましょう.今回表示させる画像は図 3.1 です. まずは,作成したプログラムをお見せします.

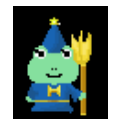

図 3.1: カエル (蓮太郎氏作)

リスト 3.1: "foundation-06.cpp"

```
2
   int WINAPI WinMain( HINSTANCE hInstance, HINSTANCE hPrevInstance,
3
              LPSTR lpCmdLine, int nCmdShow )
4
5
   {
     //ウィンドウモードで起動
6
     ChangeWindowMode( TRUE );
7
     // D X ライブラリ初期化
8
9
     if( DxLib_Init() == -1 ) {
      return -1;
10
11
     }
12
     //画像描画
13
     LoadGraphScreen( 20, 20, "kaeru1.png", TRUE );
14
15
     //キー入力待ち
16
     WaitKey();
17
     //DXライブラリ終了処理
18
     DxLib_End();
19
20
     return 0;
  }
21
```

上記のプログラムの実行結果は図 3.2 となります. 画像を表示させるために,LoadGraphScreen 関数を利用しました.この関数の定義は以下のようになっています.

int LoadGraphScreen( int x , int y , char \*GraphName , int TransFlag );

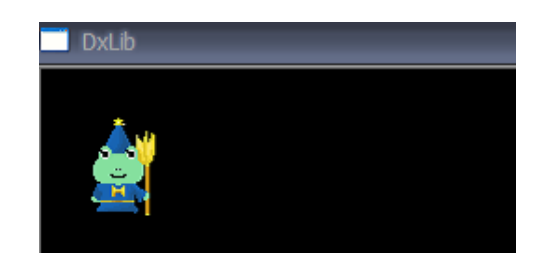

図 3.2: 画像の表示

第1,第2引数には画像を表示する座標を指定します.第3引数は,表示したい画像の パスを指定します.ここで,kaeru1.pngを読み込みたい場合は,kaeru1.pngをVisual C++ プロジェクトがある場所と同じフォルダに置いてください(図3.3).

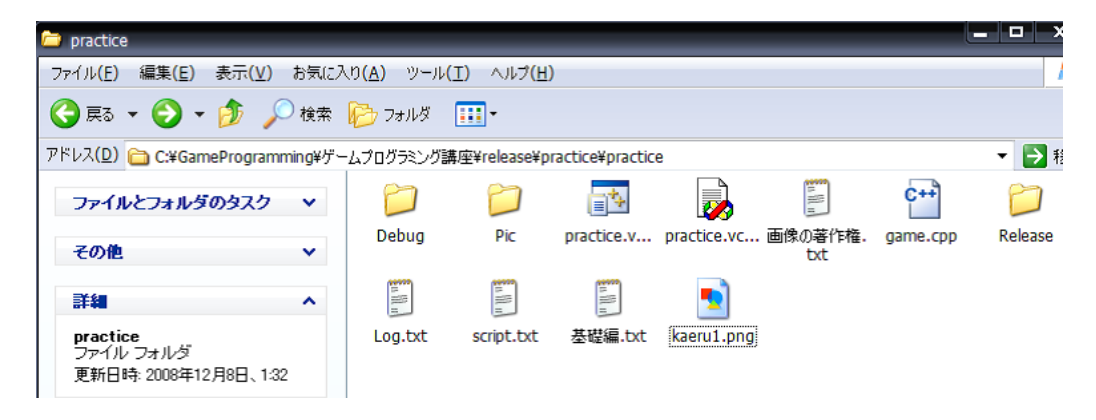

図 3.3: 画像ファイルの保存場所

また,例えばプロジェクトがある下のフォルダ,Picに保存されている kaeru1.png を読 み込みたい場合は, "Pic/kaeru1.png"又は "./Pic/kaeru1.png"等と指定します. LoadGraphScreen 関数が読み込むことができる画像ファイル形式は,BMP,JPEG,PNG, DDS,ARGB,TGAの6種類です.GIF画像等,読み込めない画像形式に注意してください. 第4引数には透過色を入れるか入れないかを指定します.TRUEを指定することで,透 過色が有効となります.この第4引数に関しては,次節で詳しく説明します.

### **3.2** 画像の透過処理

LoadGraphScreen 関数の第4引数 (TransFlag)を TRUE とすることで,画像の透過処理を 行うこともできます.透過処理とは,画像の一部分を透明化させることです.まずは,透 過処理の例をお見せします.今回は背景画像 back.png とカエルの画像 kaeru1.png を利用 しています.

リスト 3.2: "foundation-07.cpp"

```
#include "DxLib.h"
1
2
   int WINAPI WinMain( HINSTANCE hInstance, HINSTANCE hPrevInstance,
3
4
             LPSTR lpCmdLine, int nCmdShow )
5
   {
     //ウィンドウモードで起動
6
7
     ChangeWindowMode( TRUE );
8
     // D X ライブラリ初期化
     if( DxLib_Init() == -1 ) {
9
10
      return -1;
11
     }
12
     //背景描画
13
     LoadGraphScreen( 0, 0, "back.png", FALSE );
14
     //画像描画 透過処理無し
15
     LoadGraphScreen( 20, 20, "kaeru1.png", FALSE );
16
     //画像描画 透過処理有り
17
     LoadGraphScreen( 100, 20, "kaeru1.png", TRUE );
18
19
     //キー入力待ち
20
21
     WaitKey();
     //DXライブラリ終了処理
22
23
     DxLib_End();
     return 0;
24
   }
25
```

このプログラムの実行結果は,図3.4となります.

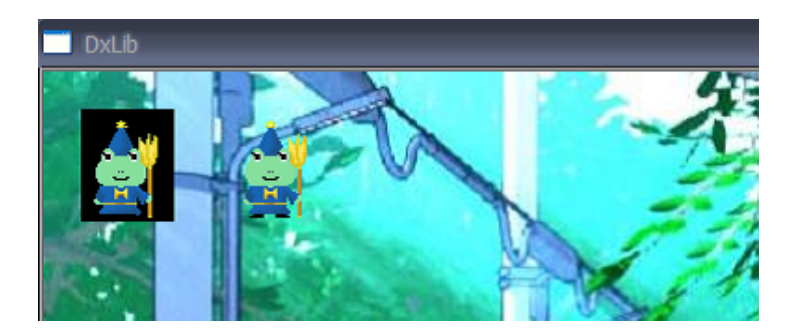

図 3.4: 透過処理の例

図 3.4 の左側のカエルは透過処理を行っておらず,右側のカエルは透過処理をしています.透過処理をするためには,TransFlagをTRUEとすることで,画像ファイルの限りなく黒色に近い部分,又はあらかじめ透過処理されている部分を透明色とします.

透過処理の対象となる色は,デフォルトでは黒となっています.しかし,黒色を透過して欲しくない場合もあります.そういった時には,透過色を設定する SetTransColor 関数 を利用します.

int SetTransColor( int Red , int Green , int Blue );

例えば,赤色を透過色としたい場合は,SetTransColor(255,0,0);とします.

### 3.3 メモリ上にある画像を表示

メモリ上に画像をあらかじめロードしておき,その後画面に表示させてみましょう.通常は,画像を画面に表示させる際,LoadGraphScreen 関数は利用しません.それは,Load-GraphScreen 関数は呼び出された時点で画像ファイルをディスクから読み込んでくるからです.ハードディスクからファイルを読み込むのは,メモリからの読み込みと比べかなり処理に時間がかかってしまうものです.そこで,画像をメモリ上に読み込んでおき,そこから必要なときに画面に表示させるといった方法が取られます.

メモリ上に画像を読み込むには, LoadGraph 関数を利用します.

int LoadGraph( char \*FileName );

FileName には読み込みたい画像のパスを指定します.この関数は画像の読み込みに成功 した際,戻り値にグラフィックハンドルと呼ばれる画像識別番号が返ってきます(画像読 み込み失敗時には-1が返ってきます).この識別番号を DrawGraph 関数に渡してやること で画像を表示することができます.

DrawGraph 関数の定義は次のようになっています.

int DrawGraph( int x, int y, int GrHandle, int TransFlag );

使い方はLoadGraphScreen 関数とほぼ同じです.第3引数にグラフィックハンドルを渡 すことで,画像を表示させることができます.

では,LoadGraph 関数及び DrawGraph 関数を利用したプログラムをお見せします.

| リスト | 3.3: | "foundation-08.cpp | )' |
|-----|------|--------------------|----|
|-----|------|--------------------|----|

```
#include "DxLib.h"
1
2
   int WINAPI WinMain( HINSTANCE hInstance, HINSTANCE hPrevInstance,
3
              LPSTR lpCmdLine, int nCmdShow )
5
   {
      //画像グラフィックハンドル
6
     int gHandle;
7
8
     //ウィンドウモードで起動
9
     ChangeWindowMode( TRUE );
10
     // D X ラ イ ブ ラ リ 初 期 化
11
12
     if( DxLib_Init() == -1 ) {
      return -1:
13
     }
14
15
     //画像をメモリに読み込む
16
     gHandle = LoadGraph("kaeru1.png");
17
     //メモリ上の画像を描画
18
     DrawGraph( 20, 20, gHandle, TRUE );
19
     DrawGraph( 80, 20, gHandle, TRUE );
20
21
     //キー入力待ち
22
     WaitKey();
23
     //DXライブラリ終了処理
24
25
     DxLib_End();
     return 0;
26
27
   }
```

このプログラムの実行結果は図 3.5 となります.

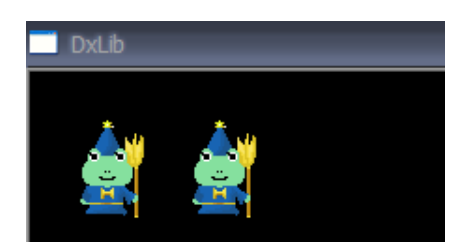

図 3.5: メモリ上に読み込んだ画像の表示

### 3.4 Windowsからのメッセージ処理

次のようなプログラムを書いてみました.これは,一定時間画像を表示するプログラムです.

リスト 3.4: "foundation-09.cpp"

```
#include "DxLib.h"
1
2
   int WINAPI WinMain( HINSTANCE hInstance, HINSTANCE hPrevInstance,
3
              LPSTR lpCmdLine, int nCmdShow )
4
5
   {
     //画像グラフィックハンドル
6
7
     int gHandle;
     int i;
8
9
     //ウィンドウモードで起動
10
     ChangeWindowMode( TRUE );
11
     // D x ライブラリ初期化
12
13
     if( DxLib_Init() == -1 ) {
       return -1;
14
15
     }
16
     //画像をメモリに読み込む
17
     gHandle = LoadGraph("kaeru1.png");
18
19
     //Windowsからの要求を受け付けない
20
21
     for(i = 0; i < 50; i++ ) {</pre>
       //メモリ上の画像を描画
22
       DrawGraph( 20, 20, gHandle, TRUE );
23
24
       DrawGraph( 80, 20, gHandle, TRUE );
25
26
       //100ms待つ
27
       Sleep( 100 );
       //画面上に描かれたものを削除
28
29
       ClearDrawScreen();
     }
30
31
     //キー入力待ち
32
     WaitKey();
//DXライブラリ終了処理
33
34
35
     DxLib_End();
     return 0:
36
37
   }
```

時間待ちには Sleep 関数を利用しています.この関数には,引数として待ち時間 (ms 単位)を指定します.例えば,0.1 秒 = 100 ミリ秒の時間待ちをしたい場合は,100 を渡します.また,ClearDrawScreen 関数は,画面に描画されたものを削除するための関数です.

さて,一見何も問題が無い様に見えますが,実行するとやや違和感を感じるかもしれま せん.たしかに画像は表示されているのですが,ウィンドウの移動や×ボタンを押しての 終了等ができません.なぜでしょうか.

実は, これは Windows 側から送られてくるメッセージの処理をしていないからなので す. Windows は,様々なメッセージをプログラムに送っているのです.例えば,画面を移 動してくれ,プログラムを終了してくれ等のメッセージです.このようなメッセージを処 理しないと,ゲームが不安定になってしまいます.

通常の Windows プログラミングにおいては,この処理は自分で書く必要があるのですが,DX ライブラリでは,そのような面倒なメッセージ処理を肩代わりしてくれる関数が存在しています.それが,ProcessMessage 関数です.上記のプログラムのように,長い間ループ内で処理をしている時には,ProcessMessage 関数を呼びだして,メッセージ処理をする必要があります.

ProcessMessage の定義は次のようになっています.

int ProcessMessage( void );

この関数は,エラーが発生した際には,戻り値として-1を返してきます.よって,エラー 発生時には,直ちにプログラムを終了させてやる必要があります.

では,先ほどのプログラムのループ内に ProcessMessage 関数を入れてみましょう.

リスト 3.5: "foundation-10.cpp"

```
#include "DxLib.h"
1
2
   int WINAPI WinMain( HINSTANCE hInstance, HINSTANCE hPrevInstance,
3
4
              LPSTR lpCmdLine, int nCmdShow )
5
   {
     //画像グラフィックハンドル
6
7
     int gHandle;
     int i:
8
9
     //ウィンドウモードで起動
10
11
     ChangeWindowMode( TRUE );
     // D X ライブラリ初期化
12
     if( DxLib_Init() == -1 ) {
13
       return -1;
14
15
     3
16
     //画像をメモリに読み込む
17
     gHandle = LoadGraph("kaeru1.png");
18
19
     for(i = 0; i < 50; i++ ) {
20
       //メモリ上の画像を描画
21
       DrawGraph( 20, 20, gHandle, TRUE );
22
23
       DrawGraph( 80, 20, gHandle, TRUE );
24
       //Windowsからのメッセージを処理
25
       if( ProcessMessage() == -1 ) {
26
27
        break;
       }
28
29
       //100ms待つ
30
       Sleep( 100 );
31
       //画面上に描かれたものを削除
32
       ClearDrawScreen():
33
     }
34
```

35

//キー入力待ち
WaitKey();
//DXライブラリ終了処理
DxLib\_End();
return 0;
}

今度はどうでしょうか.ウィンドウを動かしたり,×ボタンを押してプログラムの終了 ができるはずです.

### 3.5 ダブルバッファリング

今回は画像を動かしてみたいと思います.次のようなプログラムを書いてみました.

リスト 3.6: "foundation-11.cpp"

```
#include "DxLib.h"
1
2
   int WINAPI WinMain( HINSTANCE hInstance, HINSTANCE hPrevInstance,
3
4
              LPSTR lpCmdLine, int nCmdShow )
5
   {
6
     //画像グラフィックハンドル
     int gHandle;
7
     int i;
8
9
     //ウィンドウモードで起動
10
     ChangeWindowMode( TRUE );
11
12
     // D X ライブラリ初期化
     if( DxLib_Init() == -1 ) {
13
14
       return -1;
     }
15
16
     //画像をメモリに読み込む
17
     gHandle = LoadGraph("kaeru1.png");
18
19
20
     for(i = 0; i < 500; i++ ) {</pre>
      //メモリ上の画像を描画
21
22
       DrawGraph( i, 20, gHandle, TRUE );
23
       //Windowsからのメッセージを処理
24
25
       if( ProcessMessage() == -1 ) {
         break;
26
       }
27
28
       //10ms待つ
29
       Sleep( 10 );
30
       //画面上に描かれたものを削除
31
       ClearDrawScreen();
32
33
     }
34
     //キー入力待ち
35
36
     WaitKey();
     //DXライブラリ終了処理
37
38
     DxLib_End();
39
     return 0;
   }
40
```

25

画面上を画像が動いていますが,よくよく見ると画像にちらつきが生じています.これは,画像を表示途中の画面が表示されているためです.これを解消するために,ダブルバッファリングと呼ばれるちらつき回避の技術が必要となります.

ダブルバッファリングは画面を2つ利用します.一つは実際に表示する表画面(フロントバッファ)と,計算途中の画像を書いておく裏画面(バックバッファ)です.裏画面で 画像描画等の処理を行い,すべての処理が完了したら,裏画面と表画面を入れ替える(ス ワッピング)処理を行います.これにより,画面の変更が一度に行われるため,見た目に はスムーズに表示されるわけです.

さて, DX ライブラリでダブルバッファリングを行うのは簡単です.まずは, 描画先の 画面を変更します.通常は表画面に直接描画されますが, ダブルバッファリングを利用す るために,描画先を裏画面に変える必要があります.その際利用するのが SetDrawScreen 関数です.

int SetDrawScreen( int DrawScreen );

DrawScreen には描画先の画面を指定します. 描画先を表画面とするには, DX\_SCREEN\_FRONT を, 裏画面とするには DX\_SCREEN\_BACK を指定します.

裏画面の内容を表画面に反映させるには, ScreenFlip 関数を利用します.

int ScreenFlip( void );

注意点として, ScreenFlip 関数を呼び出した後は, ClearDrawScreen 関数を呼び出して 裏画面の情報を削除してください.

では,先ほどのプログラムにダブルバッファリング処理を加えてみましょう.

| リスト | - 3.7: | "foundation- | 12.cpp" |
|-----|--------|--------------|---------|
|-----|--------|--------------|---------|

```
#include "DxLib.h"
1
2
   int WINAPI WinMain( HINSTANCE hInstance, HINSTANCE hPrevInstance,
3
              LPSTR lpCmdLine, int nCmdShow )
4
     //画像グラフィックハンドル
6
7
     int gHandle;
     int i:
8
9
     //ウィンドウモードで起動
10
     ChangeWindowMode( TRUE );
11
     // D X ラ イ ブ ラ リ 初 期 化
12
     if( DxLib_Init() == -1 ) {
13
      return -1;
14
15
     3
16
     //裏画面への描画をデフォルトとする
17
     SetDrawScreen( DX_SCREEN_BACK );
18
19
     //画像をメモリに読み込む
20
21
     gHandle = LoadGraph("kaeru1.png");
22
     for(i = 0; i < 500; i++ ) {
23
       //メモリ上の画像を描画
24
       DrawGraph( i, 20, gHandle, TRUE );
25
26
```

#### 第3章画像データ制御の基礎

```
//Windowsからのメッセージを処理
27
28
       if( ProcessMessage() == -1 ) {
         break;
29
       }
30
       //裏画面反映
31
       ScreenFlip();
32
33
34
       //10ms待つ
       Sleep( 10 );
35
       //画面上に描かれたものを削除
36
       ClearDrawScreen();
37
     }
38
39
40
     //キー入力待ち
     WaitKey();
//DXライブラリ終了処理
41
42
     DxLib_End();
43
44
     return 0;
  }
45
```

実行結果は図 3.6 となります. どうでしょうか. ちらつきが解消されているはずです.

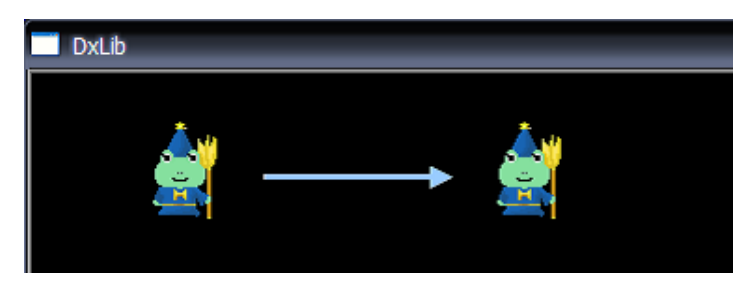

図 3.6: ダブルバッファリング
# 第4章 入力関係処理の基礎

この章では,キーボードやマウスからの入力処理等の基礎について解説していきます.

4.1 特定のキーの入力状態の取得

特定のキーが押されているかを判定するには,CheckHitKey 関数を利用します.

int CheckHitKey( int KeyCode );

KeyCode には入力状態を取得したいキーコードを渡します(表 4.1). 例えば, A キー が押されているかを判定したい場合は,表 4.1 より KeyCode に KEY\_INPUT\_A を渡してや ればよいわけです.また,この関数はキーが押されている場合には1を,押されていない 場合は0を戻り値として返してきます.

では, A キーが押されるまで処理を続けるプログラムを作成してみましょう.

リスト 4.1: "foundation-13.cpp"

```
#include "DxLib.h"
1
2
   int WINAPI WinMain( HINSTANCE hInstance, HINSTANCE hPrevInstance,
3
              LPSTR lpCmdLine, int nCmdShow )
4
5
   {
     int white;
6
7
     //ウィンドウモードで起動
8
9
     ChangeWindowMode( TRUE );
     // D X ライブラリ初期化
10
11
     if( DxLib_Init() == -1 ) {
     return -1;
12
     }
13
14
     //白色取得
15
16
     white = GetColor( 255, 255, 255 );
17
     //Aキーが押されるまでプログラムを続行
18
19
     while( CheckHitKey( KEY_INPUT_A ) == 0 ) {
20
      if( ProcessMessage() == -1 ) {
21
         break:
22
       }
       DrawString( 20, 20, "Aキーでプログラム終了", white );
23
     }
24
25
     //DXライブラリ終了処理
26
27
     DxLib_End();
     return 0;
28
29
  }
```

このプログラムの実行結果は,図4.1となります.

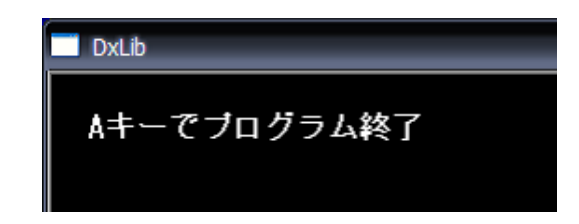

# 図 4.1: キー入力を受け付けるプログラム

| キーコード               | +-         | キーコード                 | +-          |
|---------------------|------------|-----------------------|-------------|
| KEY_INPUT_BACK      | BackSpace  | KEY_INPUT_RALT        | 右 ALT       |
| KEY_INPUT_TAB Tab   |            | KEY_INPUT_SCROLL      | ScrollLock  |
| KEY_INPUT_RETURN    | Enter      | KEY_INPUT_SEMICOLON   | ;           |
| KEY_INPUT_LSHIFT    | 左シフト       | KEY_INPUT_COLON       | :           |
| KEY_INPUT_RSHIFT    | 右シフト       | KEY_INPUT_LBRACKET    | [           |
| KEY_INPUT_LCONTROL  | 左コントロール    | KEY_INPUT_RBRACKET    | ]           |
| KEY_INPUT_RCONTROL  | 右コントロール    | KEY_INPUT_AT          | @           |
| KEY_INPUT_ESCAPE    | Escape     | KEY_INPUT_BACKSLASH   | λ           |
| KEY_INPUT_SPACE     | Space      | KEY_INPUT_COMMA       | ,           |
| KEY_INPUT_PGUP      | PageUp     | KEY_INPUT_MULTIPLY    | テンキー*       |
| KEY_INPUT_PGDN      | PageDown   | KEY_INPUT_ADD         | テンキー+       |
| KEY_INPUT_END       | End        | KEY_INPUT_SUBTRACT    | テンキー -      |
| KEY_INPUT_HOME      | Home       | KEY_INPUT_DECIMAL     | テンキー.       |
| KEY_INPUT_LEFT      | 左          | KEY_INPUT_DIVIDE      | テンキー /      |
| KEY_INPUT_UP        | 上          | KEY_INPUT_NUMPADENTER | テンキーの Enter |
| KEY_INPUT_RIGHT     | 右          | KEY_INPUT_NUMPAD0     | テンキー0       |
| KEY_INPUT_DOWN      | 下          | •••                   |             |
| KEY_INPUT_INSERT    | Insert     | KEY_INPUT_NUMPAD9     | テンキー[       |
| KEY_INPUT_DELETE    | Delete     | KEY_INPUT_F1          | F1          |
| KEY_INPUT_MINUS     | -          | •••                   |             |
| KEY_INPUT_CAPSLOCK  | CaspLock   | KEY_INPUT_F12         | F12         |
| KEY_INPUT_PAUSE     | PauseBreak | KEY_INPUT_A           | А           |
| KEY_INPUT_YEN       | ¥          | •••                   |             |
| KEY_INPUT_PREVTRACK | ٨          | KEY_INPUT_Z           | Ζ           |
| KEY_INPUT_PERIOD    | •          | KEY_INPUT_0           | 0           |
| KEY_INPUT_SLASH     | 1          | ••••                  |             |
| KEY_INPUT_LALT      | 左 ALT      | KEY_INPUT_9           | 9           |

表 4.1: キーとキーコードの関係

#### 4.2 キーの入力状態の取得

前節で利用した CheckHitKey 関数は,一つのキーの状態を取得する為のものでした.しかし,複数のキーが押されているかを調べるために,何回も CheckHitKey 関数を呼び出すのは,処理の効率がよくありません.そこで,今回はすべてのキーの入力状態を一度に取得することができる CheckHitKeyStateAll 関数を利用してみます.

CheckHitKeyStateAll 関数は以下のように定義されています.

int GetHitKeyStateAll( char \*KeyStateBuf );

KeyStateBuf には char 型配列(要素数 256 個)を渡します.要素数は多くても少なくて もいけません.これは DX ライブラリの仕様によるものです.

KeyStateBuf には,全てのキーの入力状態が格納されます.特定のキーが押されているかを調べるには,配列の要素番号をキーコードとして,値が1か0かをチェックすればよいわけです.

例えばAキーが押されているかを調べるには,以下のコードを利用します.

```
1 char keyStatus[256];
```

```
2 GetHitKeyStateAll( keyStatus );
```

```
4 if( keyStatus[ KEY_INPUT_A ] == 1 ) {
```

*5* //A キーが押されている時の動作

6 }

3

では,今回はGetHitKeyStateAll 関数を利用して,AキーとBキーが同時に押された際に終了処理を行うプログラムを作成してみましょう.

リスト 4.2: "foundation-14.cpp"

```
#include "DxLib.h"
1
2
   int WINAPI WinMain( HINSTANCE hInstance, HINSTANCE hPrevInstance,
3
             LPSTR lpCmdLine, int nCmdShow )
4
5
   {
     int white;
6
     //キー状態
7
     char keyStatus[ 256 ];
8
9
     //ウィンドウモードで起動
10
     ChangeWindowMode( TRUE );
11
     // D X ライブラリ初期化
12
13
     if( DxLib_Init() == -1 ) {
14
      return -1;
     3
15
16
     //白色取得
17
     white = GetColor( 255, 255, 255 );
18
19
     //A + B キーが押されるまでプログラムを続行
20
     while( 1 ) {
21
       if( ProcessMessage() == -1 ) {
22
         break:
23
24
       }
```

```
//キーの状態を取得
25
26
       GetHitKeyStateAll( keyStatus );
27
       if( keyStatus[ KEY_INPUT_A ] && keyStatus[ KEY_INPUT_B ] ) {
28
29
         break:
       3
30
       DrawString( 20, 20, "A + Bキーでプログラム終了", white );
31
32
     }
33
34
     //DXライブラリ終了処理
35
     DxLib_End();
36
     return 0;
37
   }
```

このプログラムの実行結果は図 4.2 となります.

| DxLib           | _ |
|-----------------|---|
| A + Bキーでブログラム終了 | 7 |

図 4.2: 複数のキー入力を受け付けるプログラム

#### 4.3 マウス座標の取得

マウスカーソルの位置情報を取得するには,GetMousePoint 関数を利用します.この関数の定義は以下のようになっています.

int GetMousePoint( int \*XBuf, int \*YBuf );

XBuf, YBuf にはマウスカーソルの x 座標, y 座標が代入されます.

マウスカーソルの座標を取得する際,マウスカーソルが表示されていなければ意味があ りません.そこで,SetMouseDispFlag 関数を利用して,マウス表示の有無を設定する必要 があります.

int SetMouseDispFlag( int DispFlag );

DispFlag には TRUE 又は FALSE を渡します. TRUE でマウスカーソルが表示されます. では,これらの関数を利用して,マウスの座標を取得するプログラムを作成してみましょう.

リスト 4.3: "foundation-15.cpp"

```
1 #include "DxLib.h"
2
3 int WINAPI WinMain( HINSTANCE hInstance, HINSTANCE hPrevInstance,
4 LPSTR lpCmdLine, int nCmdShow )
5 {
```

```
int white, posX, posY;
6
7
     //ウィンドウモードで起動
8
9
     ChangeWindowMode( TRUE );
     // D X ラ イ ブ ラ リ 初 期 化
10
     if( DxLib_Init() == -1 ) {
11
12
      return -1;
13
     }
     SetDrawScreen( DX_SCREEN_BACK );
14
15
     //マウスを表示状態にする
16
     SetMouseDispFlag( TRUE );
17
     //白色取得
18
     white = GetColor( 255, 255, 255 );
19
20
     //ESCAPEキーが押されるまでプログラムを続行
21
     while( CheckHitKey( KEY_INPUT_ESCAPE ) == 0 ) {
22
23
       ClearDrawScreen();
      if( ProcessMessage() == -1 ) {
24
25
         break;
26
       }
       //マウスポインタの座標を取得
27
28
       GetMousePoint( &posX, &posY );
29
       //座標を表示
       DrawFormatString( 20, 20, white, "マウスの座標( %d, %d )", posX, posY );
30
31
       //裏画面反映
       ScreenFlip();
32
     }
33
34
     //DXライブラリ終了処理
35
36
     DxLib_End();
     return 0;
37
  }
38
```

このプログラムの実行結果は,図4.3となります.

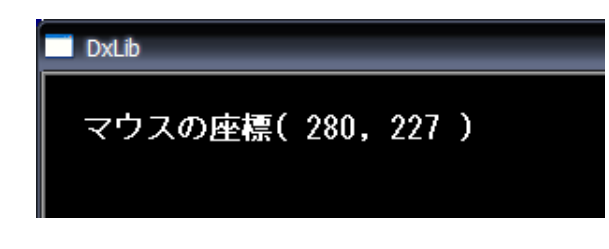

図 4.3: マウスの位置を表示するプログラム

# 4.4 マウスボタンの状態の取得

マウスのどのボタンが押されたかどうかを判定するには,GetMouseInput 関数を利用します.この関数の定義は以下のようになっています.

int GetMouseInput( void );

戻り値にはマウスの入力状態が入っています. どのボタンが押されているかは,表4.2 の値との AND 演算を行い,結果が0 でなければボタンが押されていると判定することが できます.

| 定義値                | マウスボタン   |
|--------------------|----------|
| MOUSE_INPUT_LEFT   | マウス左ボタン  |
| MOUSE_INPUT_RIGHT  | マウス右ボタン  |
| MOUSE_INPUT_MIDDLE | マウス中央ボタン |

#### 表 4.2: マウスの定義値

例えば,マウス左ボタンが押されているかを調べるには,GetMouseInput 関数の戻り値と MOUSE\_INPUT\_LEFT との AND 演算を行えばよいわけです.

```
if( ( GetMouseInput() & MOUSE_INPUT_LEFT ) != 0 ) {
    //左クリック時の処理
```

```
}
```

では,前節のプログラムを改良して,左クリック時に文字列を表示するプログラムを作 成してみましょう.

| リスト 4.4 | : "foundati | on-16.cpp" |
|---------|-------------|------------|
|---------|-------------|------------|

```
#include "DxLib.h"
1
2
   int WINAPI WinMain( HINSTANCE hInstance, HINSTANCE hPrevInstance,
3
               LPSTR lpCmdLine, int nCmdShow )
4
5
   {
6
     int white, posX, posY;
7
     //ウィンドウモードで起動
8
     ChangeWindowMode( TRUE );
9
     // D X ライブラリ初期化
10
     if( DxLib_Init() == -1 ) {
11
12
       return -1;
     3
13
14
     SetDrawScreen( DX_SCREEN_BACK );
15
     //マウスを表示状態にする
16
     SetMouseDispFlag( TRUE );
17
     //白色取得
18
     white = GetColor( 255, 255, 255 );
19
20
     //ESCAPEキーが押されるまでプログラムを続行
21
     while( CheckHitKey( KEY_INPUT_ESCAPE ) == 0 ) {
22
       ClearDrawScreen();
23
       if( ProcessMessage() == -1 ) {
24
25
         break;
26
       }
       //マウスポインタの座標を取得
27
       GetMousePoint( &posX, &posY );
28
       //座標を表示
29
       DrawFormatString( 20, 20, white, "マウスの座標( %d, %d )", posX, posY );
30
       //マウス左ボタンが押されているかどうか
31
       if( (GetMouseInput() & MOUSE_INPUT_LEFT ) != 0 ) {
DrawString( 20, 50, "マウス左ボタンが押されています", white );
32
33
34
       }
        //裏画面反映
35
       ScreenFlip();
36
37
     }
38
```

```
    39 //DXライブラリ終了処理
    40 DxLib_End();
    41 return 0;
```

42 }

このプログラムの実行結果は図 4.4 となります.

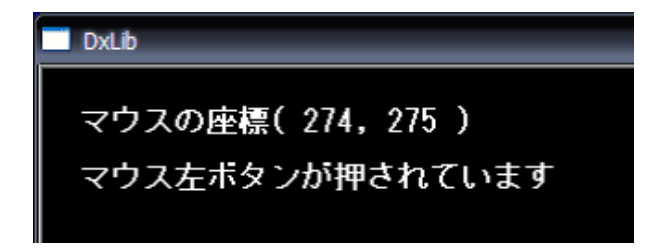

図 4.4: マウスボタンの状態を取得するプログラム

# 第5章 サウンド取り扱いの基礎

この章では, 音楽, 効果音の再生方法の基礎について解説していきます.

## 5.1 サウンドの再生

WAV,MP3,OGG ファイルを再生するには, PlaySoundFile 関数を利用します.この関数の定義は以下のようになっています.

int PlaySoundFile( char \*FileName , int PlayType );

この関数は再生に成功すると戻り値として0を,失敗すると-1を返してきます.第1引 数 Filename には音声ファイルのパスを指定します.第2引数 PlayType には音声の再生方 法を指定します(表 5.1).

| 定義                 | 再生形式       |
|--------------------|------------|
| DX_PLAYTYPE_NORMAL | 通常再生       |
| DX_PLAYTYPE_BACK   | バックグラウンド再生 |
| DX_PLAYTYPE_LOOP   | ループ再生      |

表 5.1: 音声再生方式

通常再生は,サウンド再生が終わるまで処理を停止します.それに対し,バックグラウンド再生は再生を始めると同時に処理を返してきます.通常はバックグラウンド再生を利用します.ループ再生は,バックグラウンド再生とほとんど同じですが,再生を停止するまでループして音を再生します.

では,音楽を再生するプログラムをお見せします.今回利用した音声ファイルは loop3.mp3 です.

リスト 5.1: "foundation-17.cpp"

| 1            | <pre>#include "DxLib.h"</pre>                                                                                    |
|--------------|----------------------------------------------------------------------------------------------------|
| 2<br>3<br>4  | <pre>int WINAPI WinMain( HINSTANCE hInstance, HINSTANCE hPrevInstance,<br/>LPSTR lpCmdLine, int nCmdShow )</pre> |
| 5<br>6<br>7  | {     int white;                                                                                                 |
| 8<br>9<br>10 | //ウィンドウモードで起動<br>ChangeWindowMode( TRUE );<br>//DXライ プラリ 初 期化                                                    |

```
if( DxLib_Init() == -1 ) {
11
12
       return -1;
     3
13
14
     //白色取得
15
     white = GetColor(255,255,255);
16
17
     //音楽1oop3.mp3の再生
18
     if( PlaySoundFile( "loop3.mp3", DX_PLAYTYPE_LOOP ) == 0 ) {
19
       DrawString( 30, 30, "loop3.mp3を再生中", white );
20
21
     3
22
     WaitKey();
23
     //DXライブラリ終了処理
24
     DxLib_End();
25
26
     return 0;
   }
27
```

このプログラムの実行結果は図 5.1 となります.

| DxLib         |  |
|---------------|--|
| loop3.mp3を再生中 |  |

図 5.1: 音楽の再生

### 5.2 メモリ上にあるサウンドの再生

前節で利用した PlaySoundFile 関数は,関数を呼び出した際にハードディスクから音声 ファイルを読み込んできます.このため,PlaySoundFile 関数は高速な処理が求められる ゲームには向いていません.今回は,メモリ上にサウンドをあらかじめロードしておき, 必要に応じて再生するようにしましょう.

音声ファイルをメモリ上に読み込むには LoadSoundMem 関数を利用します.この関数の定義は以下のようになっています.

int LoadSoundMem( char \*FileName );

FileName には音声ファイルのパスを指定します.この関数は,音声ファイル読み込み成 功時には,戻り値としてサウンドハンドルと呼ばれるサウンド認識番号を返してきます. メモリ上に読み込んだ音声を再生するには,PlaySoundMem 関数を利用します.

int PlaySoundMem( int SoundHandle , int PlayType );

第1引数 SoundHandle には, サウンド認識番号を渡します.第2引数 PlayType には,表 5.1の音声再生形式を渡します. では,これらの関数を利用して,音楽及び効果音を再生するプログラムをお見せします. A,B,Cいずれかのキーを押すと,効果音 hapyou1.wav, hapyou2.wav, toujyo.wav が再生され ます.また,常に loop3.mp3 がバックグラウンドミュージックとして再生されています.

リスト 5.2: "foundation-18.cpp"

```
#include "DxLib.h"
1
2
   int WINAPI WinMain( HINSTANCE hInstance, HINSTANCE hPrevInstance,
3
4
               LPSTR lpCmdLine, int nCmdShow )
5
   {
     int white;
6
     int music;
7
     int soundA, soundB, soundC;
8
9
     //キー状態
     char keyStatus[ 256 ];
10
11
     //ウィンドウモードで起動
12
13
     ChangeWindowMode( TRUE ):
14
      // D X ラ イ ブ ラ リ 初 期 化
     if( DxLib_Init() == -1 ) {
15
16
       return -1;
17
     }
18
19
     //白色取得
20
     white = GetColor(255,255,255);
21
     //音楽読み込み
22
     music = LoadSoundMem( "loop3.mp3" );
23
     //サウンド読み込み
24
25
     soundA = LoadSoundMem( "hapyou1.wav" );
     soundB = LoadSoundMem( "hapyou2.wav" );
soundC = LoadSoundMem( "toujyo.wav" );
26
27
28
      //音楽再生
29
     PlaySoundMem( music, DX_PLAYTYPE_LOOP );
30
31
32
     while( 1 ) {
33
       if( ProcessMessage() == -1 ) {
         break;
34
35
        }
36
        //キーの状態を取得
       GetHitKeyStateAll( keyStatus );
37
38
        //A, B, Cキーでサウンド再生
39
       if( keyStatus[ KEY_INPUT_A ] ) {
40
41
         PlaySoundMem( soundA, DX_PLAYTYPE_BACK );
42
       }else if ( keyStatus[ KEY_INPUT_B ] ) {
43
         PlaySoundMem( soundB, DX_PLAYTYPE_BACK );
        }else if ( keyStatus[ KEY_INPUT_C ] ) {
44
         PlaySoundMem( soundC, DX_PLAYTYPE_BACK );
45
        3
46
47
       DrawString( 20, 20, "A, B, Cキーでサウンド再生", white );
48
49
     }
50
     WaitKey();
//DXライブラリ終了処理
51
52
     DxLib_End();
53
54
     return 0:
55
   }
```

音声ファイルのため,実行結果は省略します.

#### 5.3 サウンドデータの音量調節

音声データの音量を設定するには Change VolumeSoundMem 関数を利用します.この関数の定義は以下のようになっています.

int ChangeVolumeSoundMem( int VolumePal, int SoundHandle );

第1引数 VolumePal には音量(最小値0,最大値255)を渡します.第2引数にはサウンド 識別番号(サウンドハンドル)を渡します.

では,この関数を利用して,音楽のボリューム調節を行うプログラムの例をお見せします.上ボタンでボリュームアップ,下ボタンでボリュームダウンを行います.

| リスト 5 | .3: | "foundation | n-19.cpp" |
|-------|-----|-------------|-----------|
|-------|-----|-------------|-----------|

```
#include "DxLib.h"
1
2
   int WINAPI WinMain( HINSTANCE hInstance, HINSTANCE hPrevInstance,
3
              LPSTR lpCmdLine, int nCmdShow )
4
5
   ł
     int white;
6
7
     int music:
     //キー状態
8
9
     char keyStatus[ 256 ];
     //ボリューム (0~255)
10
     int volume = 100;
11
12
13
     //ウィンドウモードで起動
     ChangeWindowMode( TRUE );
14
15
     //DXライブラリ初期化
     if( DxLib_Init() == -1 ) {
16
       return -1;
17
18
     }
     //バックバッファへの描画
19
     SetDrawScreen( DX_SCREEN_BACK );
20
     //白色取得
21
     white = GetColor(255,255,255);
22
23
     //音楽読み込み
24
     music = LoadSoundMem( "loop3.mp3" );
25
26
     //音楽再生
     PlaySoundMem( music, DX_PLAYTYPE_LOOP );
27
28
     while( 1 ) {
29
       ClearDrawScreen();
30
31
       if( ProcessMessage() == -1 ) {
         break;
32
33
       }
34
       //キーの状態を取得
35
       GetHitKeyStateAll( keyStatus );
36
37
       //上,下ボタンでボリューム調節
       if( keyStatus[ KEY_INPUT_UP ] ) {
38
         //ボリュームを上げる
39
         volume++;
40
         if( volume > 255 ) {
41
42
           volume = 255;
43
         //ボリューム設定
44
45
         ChangeVolumeSoundMem( volume, music );
       }else if ( keyStatus[ KEY_INPUT_DOWN ] ) {
46
         //ボリュームを下げる
47
```

```
volume--;
48
49
         if( volume < 0 ) {
          volume = 0;
50
         }
51
         //ボリューム設定
52
         ChangeVolumeSoundMem( volume, music );
53
       }
54
55
       DrawFormatString( 20, 20, white, "ボリューム %d(最小0, 最大255)", volume );
       ScreenFlip();
56
     }
57
58
     WaitKey();
//DXライブラリ終了処理
59
60
     DxLib_End();
61
     return 0;
62
63
  }
```

このプログラムの実行結果は図 5.2 となります.

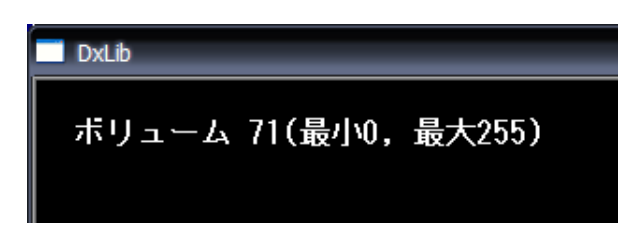

図 5.2: 音量の調節

第II部

ノベルゲームの作成

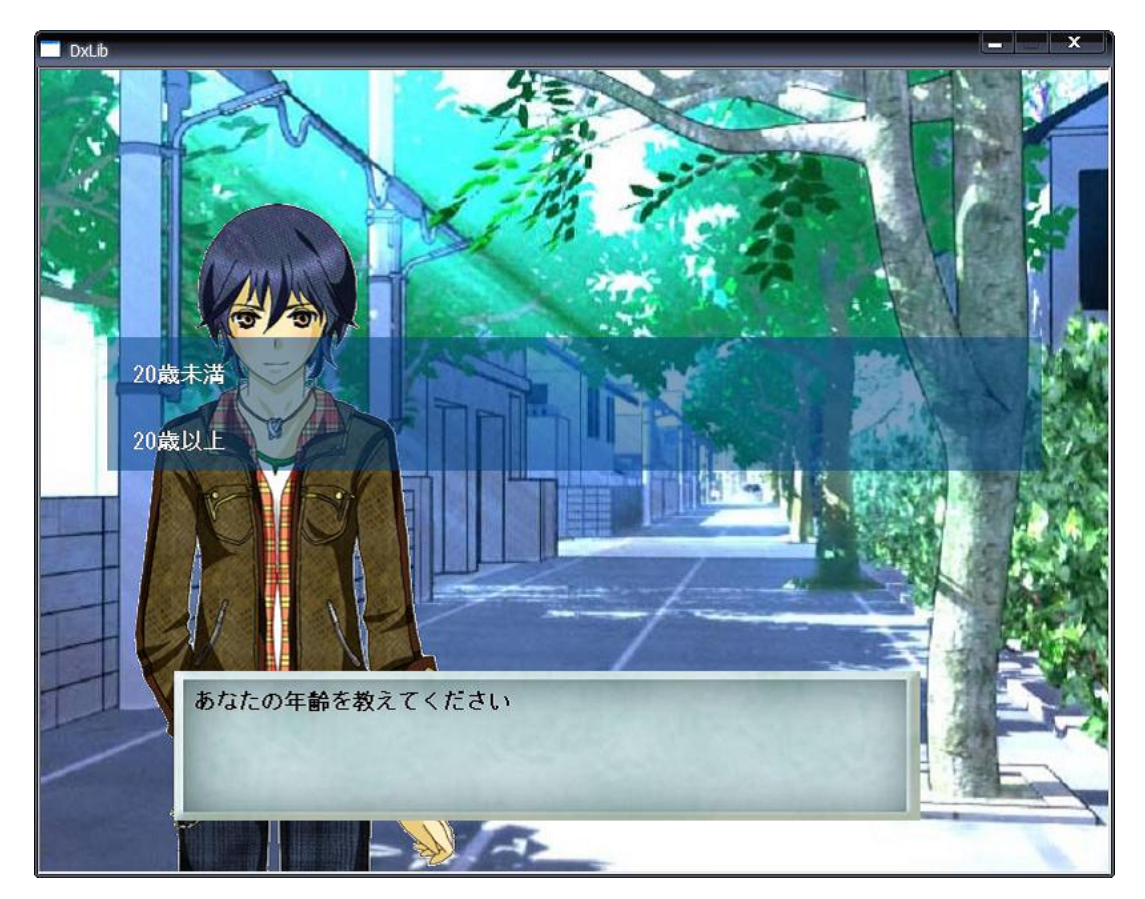

ノベルゲームは,別名サウンドノベルやビジュアルノベル等と呼ばれるゲームジャンルの一つです.このゲームの完成図は図 5.3 のようになります.

図 5.3: ノベルゲーム

ノベルゲームは,シューティングゲームやアクションゲーム等とは違い,数学の知識は 必要ありませんし,難しいアルゴリズムもほとんど登場しません.よって,初心者が作成 するにはうってつけのジャンルであると思われます.

今回作成するノベルゲームに組み込む機能は次の通りです.

- メッセージ表示機能
- グラフィック表示機能
- 選択肢の実装
- 簡易スクリプト言語によるストーリー作成機能

上記の中で唯一難しいものは,ノベルゲーム用のスクリプト言語を作成する事です.ま ともなスクリプト言語を作ろうと作ろうと思うと,それだけで本が一冊できてしまうほど の難しさです.しかし,今回はノベルゲーム用なので,難しい考えは全て排除する事とし ました.しかし,実装が簡単な分,制約も多く出てしまいます.本書を理解し,ノベルゲームが作れるようになったら,是非独自のスクリプト言語を実装してみてください. さて,プログラムを作成していくには,次の二つの方針があります.

- 機能をどんどん拡張していく方法(図 5.4).
- ・ ゲームに必要な部品を作っていき,最後に結合する方法(図 5.5).

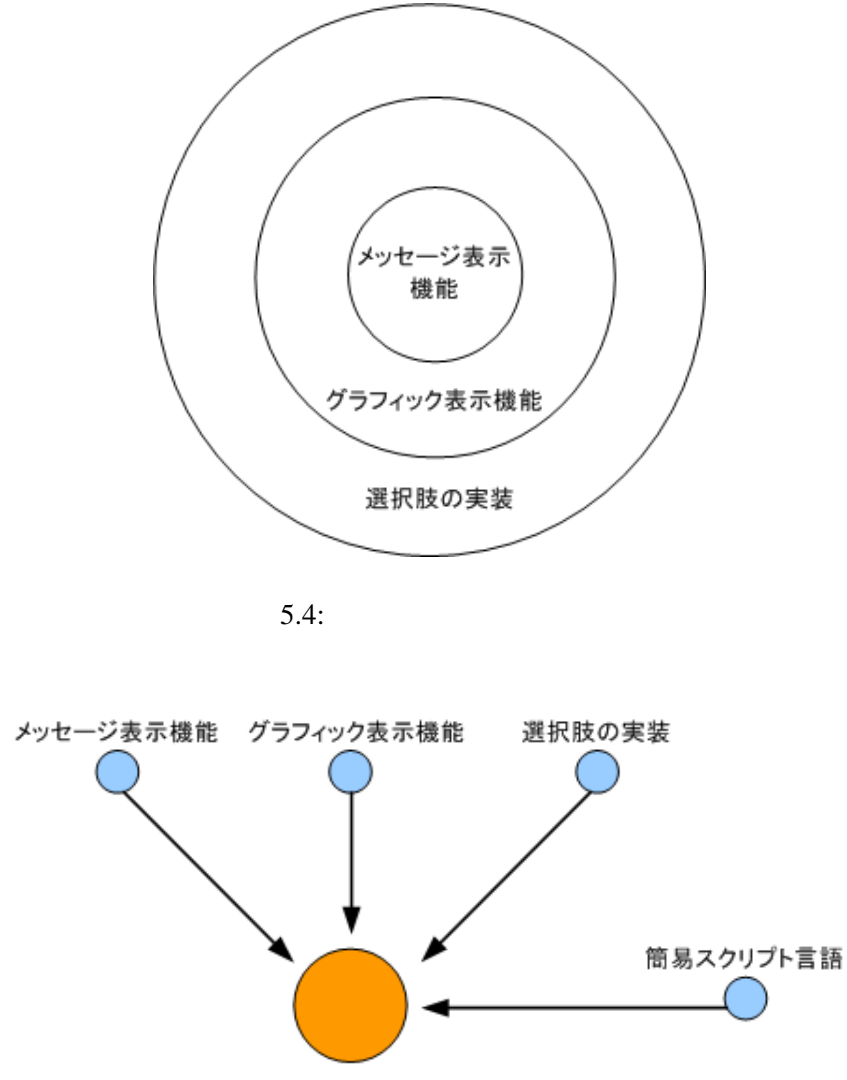

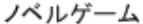

図 5.5:機能ごとの部品を作っていき,最後に結合する方法

本書では,後者の方針を取る事にします.それは,前者の方法では機能を拡張するごと にステップ数が増えていき,ソースがごちゃごちゃになってしまう可能性があるからです. 後者の方法では,メッセージ表示機能とグラフィック表示機能などは切り離して考えてお き,最後に結合するので,設計が楽になります.

# 第6章 サウンドノベル風メッセージ表示

サウンドノベル風にメッセージを表示するプログラムを作っていきたいと思います.サウンドノベル風メッセージとは,画面に一文字づつ文字を描画していくものです.完成イメージは図 6.1 です.

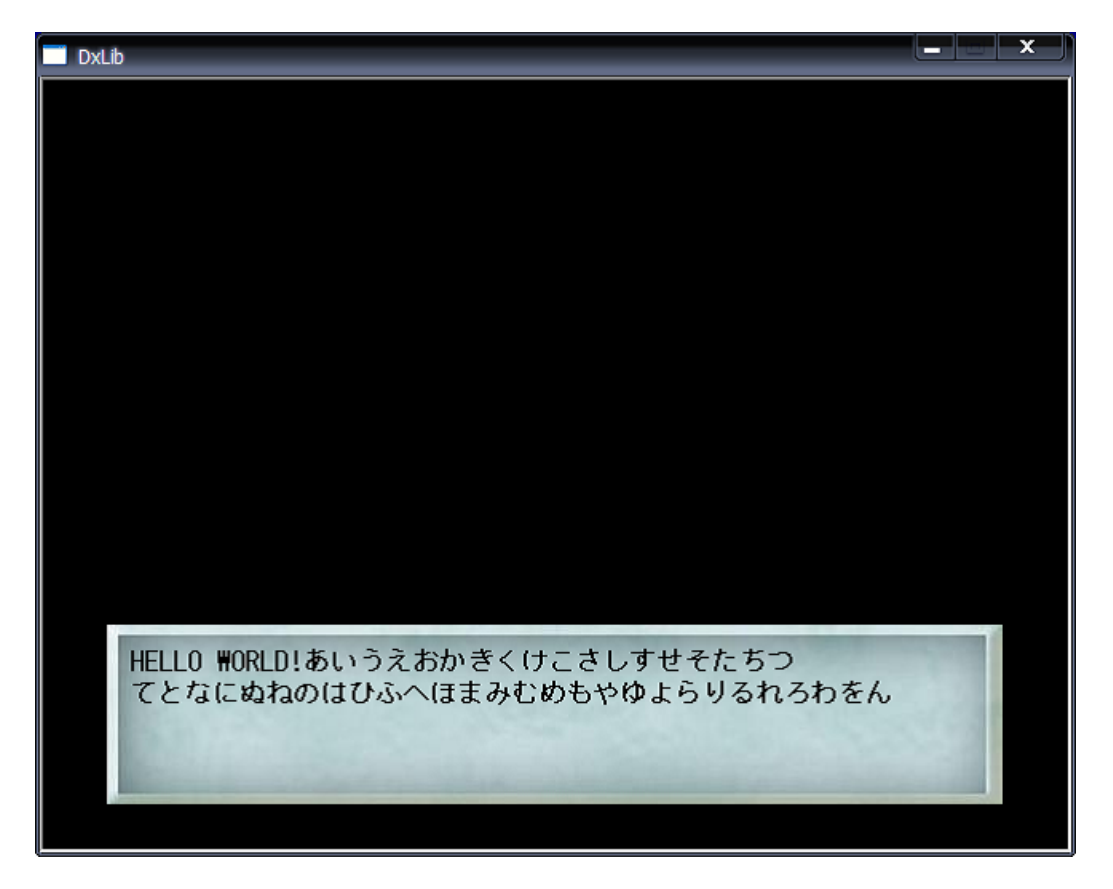

図 6.1: サウンドノベル風メッセージ表示

いきなり GUI で作り始めるのは大変なので,まずは CUI で部品を作っていき,その後 GUI に移植していきます.

### 6.1 指定範囲の英字文字列を表示

まずは指定範囲の文字列を表示するプログラムを作成してみましょう.これは,メッセージを複数行表示するときに使用します.

例えば,表示したいメッセージが50文字あった場合,すべてを1行で表示すると画面 からはみ出してしまいます.コンソールで文字を表示する時とは違い,DX ライブラリで 文字列を表示するときは,改行などの処理は自分で行わなければなりません.よって,1 行目を1文字目から25文字目まで表示させ,2行目は26文字目から50文字目まで表示す るといった作業が必要となります.こういったときに利用する部品を作っていきます. では,まずは次のような関数を作ってみます.

| リス | <b>-</b> 6.1: | "message-cui-0" | l.cpp" |
|----|---------------|-----------------|--------|
|----|---------------|-----------------|--------|

```
#include <stdio.h>
1
   #include <string.h>
2
3
   //表示したい文字列
4
   char g_message[256] = "HelloWorld";
5
6
   //messageで指定した文章を start の位置から len 文字分表示する
7
   void writeSubstring(char* message, int start, int len)
8
9
   {
     int i;
10
     //文字数
11
12
     int maxLen = strlen( message );
13
     //startの位置が表示したい最大文字数より大きい場合
14
    if( start >= maxLen ) {
15
      return;
16
    3
17
18
     //指定した位置から1en文字分表示する
19
20
     for( i = 0; i < len && message[ start + i ] != '\0'; i++ ) {
      printf("%c", message[ start + i ] );
21
    3
22
    printf("\n");
23
   }
24
25
   int main()
26
27
   Ł
     //g_messageを表示する
28
     writeSubstring(g_message, 0, strlen( g_message) );
29
    //g_message 2文字目(g_message[1])から5文字分表示する
30
31
     writeSubstring(g_message, 1, 5);
    //g_message 6文字目(g_message[5])から10文字分表示する
32
     //10文字は表示できないので,文字列の最後まで表示
33
     writeSubstring(g_message, 5, 10);
34
     //g_message 20文字目から表示(なにも表示されない)
35
36
     writeSubstring(g_message, 20, 10);
37
   }
```

writeSubstring 関数は message で渡した文字列の start から len 文字分表示する関数です. main 関数でどのような動作をするか確認してみましょう.実行結果は以下のようになりました. 第6章 サウンドノベル風メッセージ表示

| ╱ 実行結果     |  |
|------------|--|
| HelloWorld |  |
| elloW      |  |
| World      |  |

さて, writeSubstring 関数が正しく動作しているか確認していきましょう.

実行結果1行目はg\_messageをただ表示するものです.よってHelloWorldが表示されています.この関数で気をつけなければならないことは,1文字目が0の位置から始まることです.

2 行目は 2 文字目から 5 文字文表示するものです.うまくいっていますね.3 行目は 5 文字目から 10 文字分表示するものです.といっても, HelloWorld の 6 文字目から 10 文 字も文字が存在しません.よって 6 文字目から文字列の最後まで表示しています.最後の writeSubstring 関数は 20 文字目から 10 文字分表示するものですが, HelloWorld は 20 文字 もないので,画面には何も表示されません.

### 6.2 指定範囲の日本語文字列を表示

さて,前節の writeSubstring 関数ですが,実は日本語を表示しようとするとうまくいきません.

ここで文字コードの問題が浮上します.日本語は char1 文字(1byte) だけでは表現する ことができないのです.よって, char 2 文字で表現しているのです.ただし,これは文字 コードが SHIFT\_JIS の場合です<sup>1</sup>.ほかの文字コードでは,もしかしたら日本語を3 バイ ト(char3 つ分)で表しているかもしれません.

文字コードの問題はとても厄介です.著者も Windows プログラムを Linux 用に移植した時に,文字コードの問題によく悩まされたものです.まあ,ここでは Windows でゲームを作るので,文字コードは SHIFT\_JIS としましょう.

では,前節のプログラムを日本語に対応させてみましょう.

リスト 6.2: "message-cui-02.cpp"

| 1  | <pre>#include <stdio.h></stdio.h></pre>                           |
|----|-------------------------------------------------------------------|
| 2  | <pre>#include <string.h></string.h></pre>                         |
| 3  |                                                                   |
| 4  | //注意点 : 文字コードはSHIFT_JIS(Windows標準)を前提としている                        |
| 5  | // 他の文字コードでは正常に動作しない                                              |
| 6  | //SHIFT_JISの場合,日本語は2バイトで表される                                      |
| 7  |                                                                   |
| 8  | //表示したい文字列                                                        |
| 9  | <b>char</b> g_message[256] = "はろーわーるど";                           |
| 10 |                                                                   |
| 11 | //messageで指定した文章を start の位置から len 文字分表示する                         |
| 12 | <pre>void writeSubstring(char* message, int start, int len)</pre> |
| 13 | {                                                                 |
| 14 | int i;                                                            |
| 15 | //文字数                                                             |
| 16 | <pre>int maxLen = strlen( message );</pre>                        |
| 17 |                                                                   |

<sup>&</sup>lt;sup>1</sup>SHIFT\_JIS は Windows 標準の文字コードです.

```
//日本語の場合,位置を2倍する
18
19
     start *= 2;
     len *= 2;
20
21
      //startの位置が表示したい最大文字数より大きい場合
22
     if( start >= maxLen ) {
23
24
       return;
25
     }
26
27
     //指定した位置から1en文字分表示する
     for( i = 0; i < len && message[ start + i ] != '\0'; i += 2 ) {
    printf("%c", message[ start + i ] );
    printf("%c", message[ start + i + 1 ]);</pre>
28
29
30
     }
31
32
     printf("\n");
33
   }
34
35
   int main()
36
   {
     //g_messageを表示する
37
38
     writeSubstring(g_message, 0, strlen( g_message) );
     //g_message 2文字目から5文字分表示する
39
     writeSubstring(g_message, 1, 5);
40
     //g_message 6文字目から10文字分表示する
41
     //10文字は表示できないので,文字列の最後まで表示
42
43
     writeSubstring(g_message, 5, 10);
     //g_message 20文字目から表示(なにも表示されない)
44
45
     writeSubstring(g_message, 20, 10);
   }
46
```

実行させて正しく動作するかどうか見てみましょう.

```
- 実行結果 ——
はろーわーるど
ろーわーる
るど
```

どうやらうまく動いているようです.

#### 6.3 日本語文字の判定方法

前節で日本語文字列を切り出すことができるようになりました.しかし,ここで新たな 問題が浮上してしまいました.それは,日本語と英文字が混ざっている場合です.

よって,いまから表示する文字が日本語かどうかを判定する必要があるわけです.もし, 日本語かどうかが判定できれば,英字の場合はインデクスを1進め,日本語の場合はイン デクスを2進めればよいわけです.

SHIFT\_JIS の場合,日本語は2バイトで表現しているわけですが,実は1バイト目を調べるだけで日本語(2バイト文字)なのかそうでないのかが判定できる仕組みになっています.

SHIFT\_JIS の2バイト文字の場合,第一バイトが0x81~0x9fまたは0xe0~0xfcの範囲にあります.よって,次のようなコードで指定されたchar文字が日本語かそうでないのかを判定できます.

```
//code が日本語であるか判定する
1
2
    //戻り値 1:日本語 0:日本語ではない
    int isJapaneseCharacter(unsigned char code)
3
4
    {
            if( (code >= 0x81 && code <= 0x9F) ||
5
                    (code >= 0xE0 && code <= 0xFC) ) {</pre>
6
7
                            return 1;
8
            }
9
            return 0:
10
    }
```

では次のようなコードを書いて正しく動作するかどうか確認していきましょう.

リスト 6.3: "message-cui-03.cpp"

```
#include <stdio.h>
   #include <string.h>
2
3
   //SHIFT_JISの場合,上位バイトが0x81~0x9F、0xE0~0xFCの範囲に収まる
4
5
   //code が日本語であるか判定する
6
   //戻り値 1:日本語 0:日本語ではない
7
8
   int isJapaneseCharacter(unsigned char code)
9
   {
      if( (code >= 0x81 && code <= 0x9F) ||</pre>
10
11
        (code >= 0xE0 && code <= 0xFC) ) {
          return 1;
12
13
      3
     return 0;
14
   }
15
16
   int main()
17
18
   {
19
      char check_first[3] = "え";
      char check_second[3] = "下";
20
      char check_third[3] = "h";
21
22
     printf("「え」の場合, %d\n", isJapaneseCharacter( check_first[0] ) );
printf("「下」の場合,%d\n", isJapaneseCharacter( check_second[0] ) );
23
24
      printf("「h 」の場合,%d\n", isJapaneseCharacter( check_third[0] ) );
25
26
27
      return 0;
   }
28
```

#### ~ 実行結果 ·

「え」の場合,1 「下」の場合,1 「h」の場合,0

どうやらうまく判定できているようです.次節ではこの関数を使って writeSubstring 関数を改良していきましょう.

#### 6.4 指定範囲の文字列を表示

やっと指定範囲の文字列を表示させる準備が整いました.改良した writeSubstring 関数 は英字,日本語文字が混ざっていても正しく表示させることができます.表示させる文字 列は,

はろー Hello わーるど World

です.コードは次のようになりました.

| リスト | 6.4: | "message-c | cui-04. | cpp" |
|-----|------|------------|---------|------|
|-----|------|------------|---------|------|

```
#include <stdio.h>
1
   #include <string.h>
2
3
  //注意点:文字コードはSHIFT_JIS(Windows標準)を前提としている
4
  // 他の文字コードでは正常に動作しない
//SHIFT_JISの場合,日本語は2バイトで表される
5
6
   //上位バイトが0x81~0x9F、0xE0~0xFCの範囲に収まる
7
8
   //表示したい文字列
9
   char g_message[256] = "はろーHelloわーるどWorld";
10
11
12
   //code が日本語であるか判定する
13
   //戻り値 1:日本語 0:日本語ではない
14
   int isJapaneseCharacter(unsigned char code)
15
16
   {
     if( (code >= 0x81 && code <= 0x9F) ||</pre>
17
      (code >= 0xE0 && code <= 0xFC) ) {
18
        return 1;
19
    3
20
21
    return 0;
22
   }
23
24
25
   //messageで指定した文章を start の位置から len 文字分表示する
   void writeSubstring(char* message, int start, int len)
26
27
   {
28
     int i;
     //文字数
29
30
     int maxLen = strlen( message );
31
     //startの位置を変更する
32
     //startの位置までに日本語がでてきていたら,1を足していく
33
     for( i = 0; i < start && message[i] != '\0'; ) {</pre>
34
      if( isJapaneseCharacter( message[i] ) ) {
35
        //日本語の場合,2バイト分すすめる
36
        i += 2;
37
38
        //startに1バイト分足す
39
        start++;
      }else {
40
        //半角文字の場合,1バイト分進める
41
42
        i++;
43
      }
     }
44
45
46
     //startの位置が表示したい最大文字数より大きい場合
47
     if( start >= maxLen ) {
48
      return:
     }
49
50
     //指定した位置から1en文字分表示する
51
```

```
for( i = 0; i < len && message[ start + i ] != '\0'; ) {</pre>
52
      if( isJapaneseCharacter( message[ start + i ] ) ) {
53
        //日本語の場合,2文字分表示する
54
        printf("%c", message[ start + i ] );
printf("%c", message[ start + i + 1 ]);
55
56
         //1enは日本語なので,1バイト分追加する
57
        len++;
58
        //2バイト分進める
59
         i += 2;
60
       }else {
61
         //半角文字1文字を表示
62
        printf("%c", message[ start + i ] );
63
        //1バイト分進める
64
        i++;
65
66
      }
67
     }
     printf("\n");
68
   3
69
70
71
   int main()
72
   {
     //g_messageを表示する
73
74
     writeSubstring(g_message, 0, strlen( g_message) );
     //g_message 2文字目から5文字分表示する
75
     writeSubstring(g_message, 1, 5);
76
     //g_message 6文字目から30文字分表示する
77
     //30文字は表示できないので,文字列の最後まで表示
78
     writeSubstring(g_message, 5, 30);
79
     //g_message 20文字目から表示 (なにも表示されない)
80
     writeSubstring(g_message, 20, 10);
81
82
  }
```

# ╱実行結果 はろー Hello わーるど World ろー Hel llo わーるど World

ようやく完成しました.うまく動作していますね.

## 6.5 指定範囲の文字列を表示 GUI 版

ここからは DX ライブラリを使って画面に文字を表示させていきましょう.前節のプロ グラムを GUI に移植してみましょう.文字列を表示させるには DrawString 関数を利用し ます.

int DrawString( int x , int y , char \*String , int Color );

描画する文字列の左上の座標を (x,y), 表示したいメッセージは String, メッセージの色は Color となっています.

では「はろー hello わーるど」という文字列を1文字目から5文字分表示するプログラムを作成してみましょう.なんてことはありません.前節のプログラムを少し書き換えただけです.

リスト 6.5: "message-gui-01.cpp"

```
#include "DxLib.h"
1
2
   //注意点:文字コードはSHIFT_JIS(Windows標準)を前提としている
3
          他の文字コードでは正常に動作しない
4
   11
5
   //SHIFT_JISの場合,日本語は2バイトで表される
   //上位バイトが0x81~0x9F、0xE0~0xFCの範囲に収まる
6
7
   int isJapaneseCharacter(unsigned char code);
8
   void writeSubstring(char* message, int start, int len, int posX, int posY, int color);
9
10
11
    //メッセージのフォントの大きさ
   #define MESSAGE_FONT_SIZE 20
12
   //仮想バッファの最大文字数
13
   #define MESSAGE_MAX_LENGTH 30
14
   //仮想バッファの最大行数
15
   #define MESSAGE_MAX_LINE 5
16
17
   //表示したいメッセージ
18
   char g_message[MESSAGE_MAX_LENGTH * MESSAGE_MAX_LINE] = "はろーhelloわーるど";
19
20
   //画面にメッセージを表示する際にしようする仮想テキストバッファ
21
   char g_messageBuffer[MESSAGE_MAX_LINE][MESSAGE_MAX_LENGTH];
22
23
24
   //code が日本語であるか判定する
25
   //戻り値 1:日本語 0:日本語ではない
26
27
   int isJapaneseCharacter(unsigned char code)
28
   {
29
     if( (code >= 0x81 && code <= 0x9F) ||</pre>
30
      (code >= 0xE0 && code <= 0xFC) ) {
        return 1;
31
32
     3
33
    return 0;
   }
34
35
36
   //messageで指定した文章を start の位置から len 文字分表示する
37
   //文字列左側の座標は(posX, posY), 文字の色を colorとする
38
   void writeSubstring(char* message, int start, int len, int posX, int posY, int color)
39
40
   {
41
     int i:
     //文字数
42
43
     int maxLen = strlen( message );
44
     //startの位置を変更する
45
     //startの位置までに日本語がでてきていたら,1を足していく
46
     for( i = 0; i < start && message[i] != '\0'; ) {</pre>
47
      if( isJapaneseCharacter( message[i] ) ) {
48
        //日本語の場合,2バイト分すすめる
49
        i += 2:
50
51
        //startに1バイト分足す
        start++;
52
53
      }else {
        //半角文字の場合,1バイト分進める
54
55
        i++;
56
      }
57
    }
58
     //startの位置が表示したい最大文字数より大きい場合
59
     if( start >= maxLen ) {
60
61
      return:
     }
62
63
     //指定した位置から1en文字分表示する
64
```

```
for( i = 0; i < len && message[ start + i ] != '\0'; ) {</pre>
65
       if( isJapaneseCharacter( message[ start + i ] ) ) {
66
         //日本語の場合,2文字分表示する
67
68
          g_messageBuffer[0][ i ] = message[ start + i ];
         g_messageBuffer[0][ i + 1 ] = message[ start + i + 1 ];
69
         //lenは日本語なので,1バイト分追加する
70
71
         len++;
72
         //2バイト分進める
         i += 2;
73
74
       }else {
         //半角文字1文字を表示
75
         //printf("%c", message[ start + i ] );
76
         g_messageBuffer[0][ i ] = message[ start + i ];
77
         //1バイト分進める
78
79
         i++;
80
       }
      }
81
82
      g_messageBuffer[0][i] = '\0';
83
      //メッセージ描画
84
85
      DrawString(posX, posY, g_messageBuffer[0], color );
   }
86
87
    int WINAPI WinMain( HINSTANCE hInstance, HINSTANCE hPrevInstance,
88
                LPSTR lpCmdLine, int nCmdShow )
89
90
    {
      //ウィンドウモードで起動
91
      ChangeWindowMode( TRUE );
92
      //画面の大きさは640 * 480
93
      SetGraphMode( 640 , 480 , 16 ) ;
94
95
      //DxLib初期化
96
      if( DxLib_Init() == -1 ) {
        return -1;
97
98
      }
99
      // 描画先を裏画面にセット
100
      SetDrawScreen( DX_SCREEN_BACK ) ;
101
102
103
      int whiteColor = GetColor(255,255,255);
104
      //メインループ
105
106
      while( ProcessMessage() == 0 && CheckHitKey( KEY_INPUT_ESCAPE ) == 0 ) {
       //g_messageの文字を1文字目から5文字分表示する
107
        //文字列描画の位置は(50, 100), 色は白とする
108
        writeSubstring( g_message, 0, 5, 50,100, whiteColor );
109
        Sleep( 100 );
110
111
        ScreenFlip();
112
      }
113
114
     DxLib_End();
115
     return 0;
   }
116
```

g\_messageBuffer は画面にメッセージを表示する文字をためておくものです . 今回はg\_messageBuffer[0], つまり1行目までしか利用していないわけですが,今後メッセージが2行,3行に渡って表 示するときに g\_messageBuffer[1], g\_messageBuffer[2] を利用していきます. このプログラムの実行結果は,図6.2 となります.

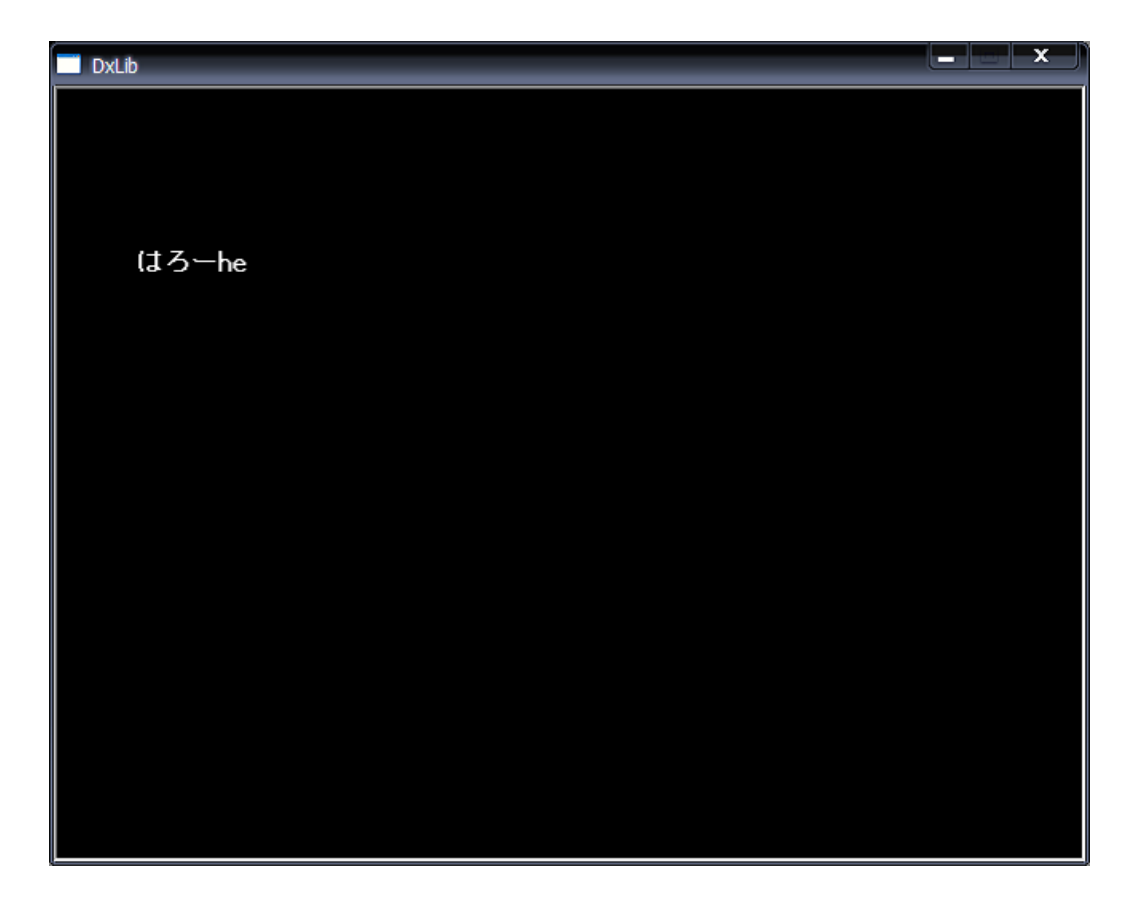

図 6.2: 指定した範囲の文字列を表示

### 6.6 メッセージを1文字ずつ表示

メッセージを1文字ずつ画面に表示させてみましょう.特に難しい処理はしていません. ただ,最初は1文字だけ表示,約100ms後に2文字目まで表示,さらに100ms後に3文 字目まで表示と繰り返しているだけです.

リスト 6.6: "message-gui-02.cpp"

```
#include "DxLib.h"
1
2
   int isJapaneseCharacter(unsigned char code);
3
   void writeSubstring(char* message, int start, int len, int posX, int posY, int color);
4
5
   //メッセージのフォントの大きさ
6
   #define MESSAGE_FONT_SIZE 20
7
   //仮想バッファの最大文字数
8
9
   #define MESSAGE_MAX_LENGTH 30
   //仮想バッファの最大行数
10
11
   #define MESSAGE_MAX_LINE 5
12
13
   //表示したいメッセージ
   char g_message[MESSAGE_MAX_LENGTH * MESSAGE_MAX_LINE] = "はろーhelloわーるど";
14
15
   //画面にメッセージを表示する際にしようする仮想テキストバッファ
16
   char g_messageBuffer[MESSAGE_MAX_LINE][MESSAGE_MAX_LENGTH];
17
18
19
   //code が日本語であるか判定する
20
   //戻り値 1:日本語 0:日本語ではない
21
22
   int isJapaneseCharacter(unsigned char code)
23
   {
24
     //省略(前回と同じ)
   3
25
26
27
   //messageで指定した文章を start の位置から len 文字分表示する
28
   //文字列左側の座標は(posX, posY), 文字の色を colorとする
29
30
   void writeSubstring(char* message, int start, int len, int posX, int posY, int color)
   {
31
32
     //省略(前回と同じ)
33
   }
34
   int WINAPI WinMain( HINSTANCE hInstance, HINSTANCE hPrevInstance,
35
               LPSTR lpCmdLine, int nCmdShow )
36
37
   {
     //ウィンドウモードで起動
38
     ChangeWindowMode( TRUE );
//画面の大きさは640 * 480
39
40
41
     SetGraphMode( 640 , 480 , 16 ) ;
     //DxLib初期化
42
     if( DxLib_Init() == -1 ) {
43
       return -1;
44
45
     3
46
     // 描画先を裏画面にセット
47
48
     SetDrawScreen( DX_SCREEN_BACK ) ;
49
     //現在何文字目までを表示しているか
50
51
     int currentCursor = 0;
     int whiteColor = GetColor(255,255,255);
52
53
     //メインループ
54
     while( ProcessMessage() == 0 && CheckHitKey( KEY_INPUT_ESCAPE ) == 0 ) {
55
      if( g_message[currentCursor] != '\0' ) {
56
```

```
57
          currentCursor++;
        }
58
59
        writeSubstring( g_message, 0, currentCursor, 50,100, whiteColor );
60
61
        Sleep( 100 ):
        ScreenFlip();
62
      3
63
64
      DxLib_End();
65
      return 0;
66
67
   }
```

メインループ内で currentCursor という変数を利用していますが,この値ははじめ0に セットされており,時間が立つにつれて1,2,3と増えていきます.g\_message[currentCursor]がナル文字(\0)と等しくなるまでこの増加を繰り返します.また,文字描画部分では,0 文字目から currentCursor文字目までを画面に描画しています.このような処理をすることで,画面に1文字ずつ文字が描画しているようにみえるわけです.

### 6.7 改行処理を加えたメッセージ描画

さて,前節のプログラムでやっとサウンドノベル風のメッセージ描画ができたわけですが,1つ問題があります.それは,メッセージが長すぎる場合に画面からはみ出してしまうことです.この問題を解決するために,改行処理を加えて見ましょう.

まずは writeSubstring 関数に少し手を加えましょう. 関数の宣言を以下のように変更しました.

void writeSubstring(char\* message, int start, int len,

int posX, int posY, int color, int bufferLine)

bufferLine という引数を一つ増やしました.これは,いま何行目の文字列を描画しているかを表すものです.

さて,メインループの中身も書き換えて見ましょう.どのような処理を行ったらよいで しょうか.ここで,メッセージが,例えば70文字あったとしましょう.また,1行で表す ことができる文字数は30とします.まず,1行目を描画しているときは1文字目から30文 字分を1文字ずつg\_messageBuffer[0]に格納し,画面に描画します.つぎに31文字目の描 画に入るわけですが,そのときは1行目にはもう文字を追加することができません.よっ て,g\_messageBuffer[1]に今度は1文字ずつ文字を格納していくわけです.3行目の時も同 様に処理を行います.

さて,これらを考慮してプログラムを組むと次のようになりました.

リスト 6.7: "message-gui-03.cpp"

```
1 #include "DxLib.h"
2
3 int isJapaneseCharacter(unsigned char code);
4 void writeSubstring(char* message, int start, int len,
5 int posX, int posY, int color, int bufferLine);
6
7 //メッセージのフォントの大きさ
```

```
#define MESSAGE_FONT_SIZE 20
8
   //仮想バッファの最大文字数
9
   #define MESSAGE_MAX_LENGTH 30
10
   //仮想バッファの最大行数
11
   #define MESSAGE_MAX_LINE 5
12
13
   //表示したいメッセージ
14
15
   char g_message[MESSAGE_MAX_LENGTH * MESSAGE_MAX_LINE] =
    "はろ-helloわ-るどWorldあいうえおかきくけこさしすせそたちつてとな"\
16
     "にぬねのはひふへほまみむめもやゆよらりるれろわをん";
17
18
   //画面にメッセージを表示する際にしようする仮想テキストバッファ
19
   char g_messageBuffer[MESSAGE_MAX_LINE][MESSAGE_MAX_LENGTH];
20
21
22
23
   //code が日本語であるか判定する
   //戻り値 1:日本語 0:日本語ではない
24
25
   int isJapaneseCharacter(unsigned char code)
26
   {
     if( (code >= 0x81 && code <= 0x9F) ||
27
28
       (code >= 0xE0 && code <= 0xFC) ) {
        return 1;
29
30
     3
31
    return 0;
   3
32
33
34
   //messageで指定した文章を start の位置から len 文字分表示する
35
   void writeSubstring(char* message, int start, int len,
36
       int posX, int posY, int color, int bufferLine)
37
38
   {
     int i;
39
     //文字数
40
41
     int maxLen = strlen( message );
42
     //startの位置を変更する
43
     //startの位置までに日本語がでてきていたら,1を足していく
44
     for( i = 0; i < start && message[i] != '\0'; ) {</pre>
45
      if( isJapaneseCharacter( message[i] ) ) {
46
47
        //日本語の場合,2バイト分すすめる
        i += 2:
48
/10
        //startに1バイト分足す
        start++;
50
      }else {
51
        //半角文字の場合,1バイト分進める
52
        i++;
53
54
      }
     }
55
56
     //startの位置が表示したい最大文字数より大きい場合
57
     if( start >= maxLen ) {
58
      return;
59
     }
60
61
     //指定した位置から1en文字分表示する
62
     for( i = 0; i < len && message[ start + i ] != '\0'; ) {</pre>
63
      if( isJapaneseCharacter( message[ start + i ] ) ) {
64
        //日本語の場合,2文字分bufferにセット
65
        g_messageBuffer[ bufferLine ][ i ] = message[ start + i ];
66
        g_messageBuffer[ bufferLine ][ i + 1 ] = message[ start + i + 1 ];
67
68
        //lenは日本語なので,1バイト分追加する
        len++;
69
        //2バイト分進める
70
        i += 2;
71
      }else {
72
```

```
//半角文字1文字をセット
73
74
          g_messageBuffer[ bufferLine ][ i ] = message[ start + i ];
          //1バイト分進める
75
76
          i++;
77
        }
      }
78
79
      g_messageBuffer[ bufferLine ][i] = '\0';
80
      //メッセージ描画
81
82
      DrawString(posX, posY, g_messageBuffer[ bufferLine ], color );
83
    }
84
    int WINAPI WinMain( HINSTANCE hInstance, HINSTANCE hPrevInstance,
85
                 LPSTR lpCmdLine, int nCmdShow )
86
87
    {
88
      //ウィンドウモードで起動
      ChangeWindowMode( TRUE );
//画面の大きさは640 * 480
89
90
      SetGraphMode( 640 , 480 , 16 ) ;
91
      //DxLib初期化
92
93
      if( DxLib_Init() == -1 ) {
         return -1;
94
95
      3
96
      // 描画先を裏画面にセット
97
98
      SetDrawScreen( DX_SCREEN_BACK ) ;
99
      int i:
100
101
      //現在何文字目までを表示しているか
102
103
      int currentCursor = 0;
      //何行目の文字を表示しているか
104
      int currentLineCursor = 0;
105
106
      //白
      int whiteColor = GetColor(255,255,255);
107
108
      //メインループ
109
      while( ProcessMessage() == 0 && CheckHitKey( KEY_INPUT_ESCAPE ) == 0 ) {
110
111
        if( g_message[currentCursor] != '\0' ) {
112
          currentCursor++;
        3
113
114
        //画面クリア
115
        ClearDrawScreen();
116
117
        //MESSAGE_MAX_LENGTH まで文字を描画したら段落を切り替える
118
        if( currentCursor % MESSAGE_MAX_LENGTH == 0 ) {
119
          if( g_message[currentCursor] != '\0' ) {
120
            currentLineCursor++;
121
122
          3
        }
123
124
125
        for( i = 0; i < MESSAGE_MAX_LINE; i++ ) {</pre>
          if( i == currentLineCursor ) {
126
            //サウンドノベルメッセージ風に表示
127
            writeSubstring( g_message, i * MESSAGE_MAX_LENGTH ;
128
                                        currentCursor - MESSAGE_MAX_LENGTH * i,
129
               50, 100 + MESSAGE_FONT_SIZE * i, whiteColor, i );
130
            break;
131
132
          }else {
133
            //メッセージをそのまま表示
            writeSubstring( g_message, i * MESSAGE_MAX_LENGTH , MESSAGE_MAX_LENGTH, 50,
100 + MESSAGE_FONT_SIZE * i, whiteColor, i );
134
135
136
          }
        }
137
```

```
138 Sleep(100);
139 ScreenFlip();
140 }
141 
142 DxLib_End();
143 return 0;
144 }
```

メインループ内の currentLineCursor は現在描画中のメッセージの行番号を表していま す.段落を切り替える際に currentCursor % MESSAGE\_MAX\_LENGTH という処理をして います.これは, currentCursor が MESSAGE\_MAX\_LENGTH で割り切れた時に if 文を実行す ることを表しています.具体的には,MESSAGE\_MAX\_LENGTH は 30 なわけですが,現在描 画中の文字が 30 の倍数番目に差し掛かったときに改行するということです.よって,30 文字目,60 文字目,90 文字目の時に改行処理を行います.

メッセージ描画部分ですが,途中以下のような処理をしているところがあります.

| 1  | for( | $i = 0; i < MESSAGE_MAX_LINE; i++ ) {$                   |
|----|------|----------------------------------------------------------|
| 2  |      | <pre>if( i == currentLineCursor ) {</pre>                |
| 3  |      | //サウンドノベルメッセージ風に表示                                       |
| 4  |      | writeSubstring( g_message, i * MESSAGE_MAX_LENGTH ,      |
| 5  |      | <pre>currentCursor - MESSAGE_MAX_LENGTH * i,</pre>       |
| 6  |      | 50, 100 + MESSAGE_FONT_SIZE * i, whiteColor, i );        |
| 7  |      | break;                                                   |
| 8  |      | <pre>}else {</pre>                                       |
| 9  |      | //メッセージをそのまま表示                                           |
| 10 |      | writeSubstring( g_message, i * MESSAGE_MAX_LENGTH ,      |
| 11 |      | MESSAGE_MAX_LENGTH, 50,                                  |
| 12 |      | <pre>100 + MESSAGE_FONT_SIZE * i, whiteColor, i );</pre> |
| 13 |      | }                                                        |
| 14 | }    |                                                          |

これは,これから表示する1文字(つまり currentCursor 番目の文字)が currentLineCursor と同じ行にある場合,サウンドノベル風にメッセージを表示させ,そうでない場合は,そ の行のメッセージをそのまま画面に表示させます.

さて,このプログラムの実行結果は6.3 となりました.ちょっと見た目に問題がありま す.それは日本語文字の幅と英文字の幅が違うため,文字の折り返しを行う場所が1行目 と2行目でずれてしまっています.これを修正するためにはいろいろと厄介な処理が必要 なので,これで妥協するとしましょう.気に食わない方は,是非この問題を修正してみて ください.

# 6.8 メッセージボックスの表示

メッセージをメッセージボックスの画像の上に表示させてみましょう.また,前回のプ ログラムはメインループの中にいろいろと処理を書きすぎました.よって,これらの処理

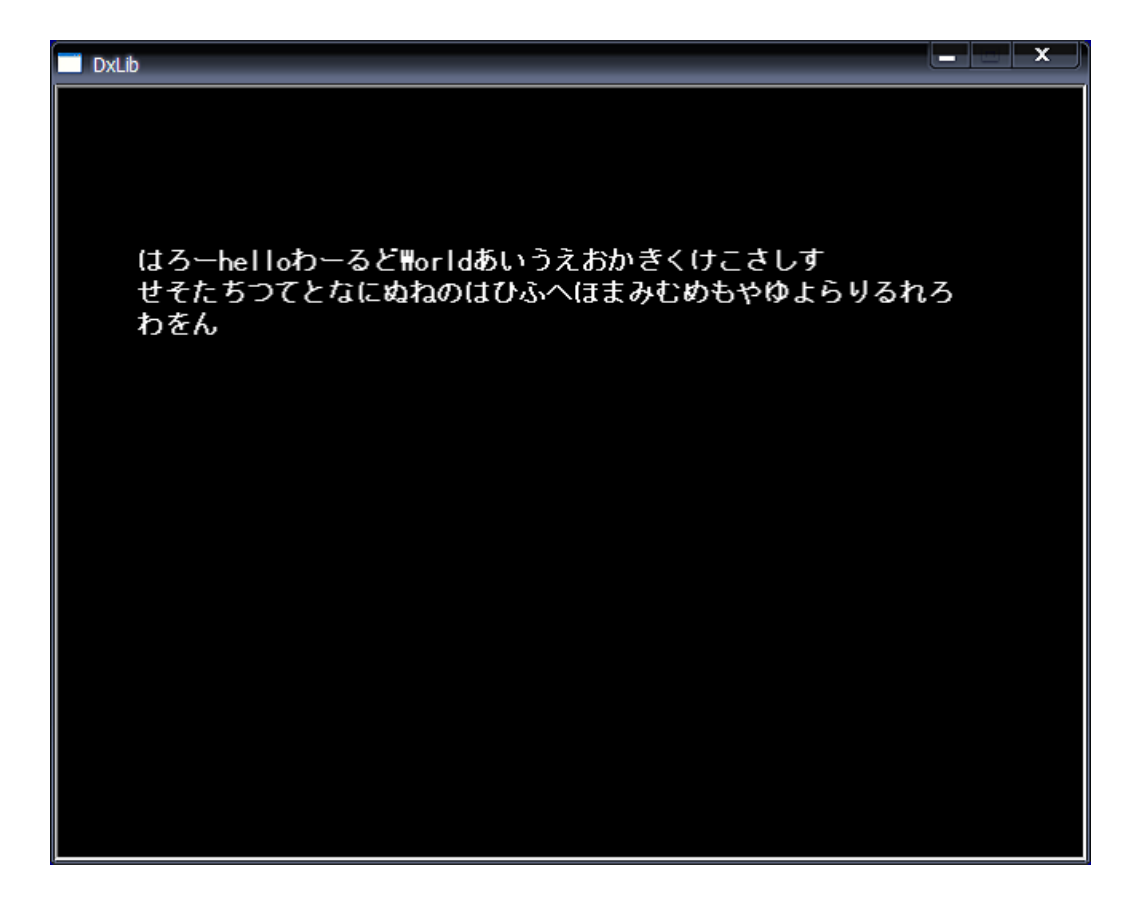

図 6.3: 改行処理を加えたメッセージ描画

を関数に分割していきたいと思います. 関数に分割するにあたって,メインループ内に存在していたローカル変数,例えば currentCursor 変数などをグローバル変数にする必要もあります.

プログラムは以下のようになりました.

リスト 6.8: "message-gui-04.cpp"

| 1                                                                                                    | <pre>#include "DxLib.h"</pre>                                                                                                    |
|----------------------------------------------------------------------------------------------------|----------------------------------------------------------------------------------------------------|
| 2                                                                                                    |                                                                                                    |
| 3                                                                                                    | <pre>int isJapaneseCharacter(unsigned char code);</pre>                                                                                                    |
| 4                                                                                                    | <pre>void writeSubstring(char* message, int start, int len,</pre>                                                                                                    |
| 5                                                                                                    | <pre>int posX, int posY, int color, int bufferLine);</pre>                                                                                                    |
| 6                                                                                                    | void drawMessage();                                                                                                    |
| 7                                                                                                    | <pre>void initGame();</pre>                                                                                                    |
| 8                                                                                                    |                                                                                                    |
| 9                                                                                                    |                                                                                                    |
| 10                                                                                                    | # define MESSAGE_FUNI_SIZE 20                                                                                                    |
| 11                                                                                                    | //IN認ハツノアの取入文子数<br>Hasfing MESSACE MAY LENCTH 20                                                                                                    |
| 12                                                                                                    | *UCLINE NESSAGE_NAA_LENGIN 30<br>ノ//5和 Jivyファの島キイラ粉                                                                                                    |
| 13                                                                                                    | #define MFSSAGF MAX LINE 5                                                                                                    |
| 15                                                                                                    | //メッヤージボックスの x 座標                                                                                                    |
| 16                                                                                                    | #define MESSAGE BOX X POS 40                                                                                                    |
| 17                                                                                                    | //メッセージボックスの Y座 標                                                                                                    |
| 18                                                                                                    | <pre>#define MESSAGE_BOX_Y_POS 340</pre>                                                                                                    |
| 19                                                                                                    | //メッセージボックスの画像ファイル                                                                                                    |
| 20                                                                                                    | <pre>#define MESSAGE_BOX_GRAPHIC_FILENAME "./Pic/boxd3.jpg"</pre>                                                                                                    |
| 21                                                                                                    |                                                                                                    |
| 22                                                                                                    | //表示したいメッセージ                                                                                                    |
| 23                                                                                                    | char g_message[MESSAGE_MAX_LENGTH * MESSAGE_MAX_LINE] =                                                                                                    |
| 24                                                                                                    | "はろーhelloわーるとWorldめいつえおかきくけこさしすせそたちつてとな"\<br>"にゅねのはひこんにキントやキャットにいてねてねたく"                                                                                                    |
| 25                                                                                                    | $\mathbb{C}$                                                                                                    |
| 20                                                                                                    | / /画面にメッセージを表示する際にしようする仮想テキストバッファ                                                                                                    |
| 28                                                                                                    | char g messageBuffer[MESSAGE MAX LINE][MESSAGE MAX LENGTH]:                                                                                                    |
| 20                                                                                                    | g_moong_oon [oono],                                                                                                    |
| 29                                                                                                    |                                                                                                    |
| 30                                                                                                    | //メッセージボックス関係                                                                                                    |
| 29<br>30<br>31                                                                                                    | //メッセージボックス関係                                                                                                    |
| 29<br>30<br>31<br>32                                                                                                    | //メッセージボックス関係<br>//現在何文字目までを表示しているか                                                                                                    |
| 29<br>30<br>31<br>32<br>33                                                                                                    | //メッセージボックス関係<br>//現在何文字目までを表示しているか<br>static_int_g_currentCursor = 0;                                                                                                    |
| 29<br>30<br>31<br>32<br>33<br>34                                                                                                    | <pre>//メッセージボックス関係 //現在何文字目までを表示しているか static int g_currentCursor = 0; //何行目の文字を表示しているか</pre>                                                                                                    |
| 29<br>30<br>31<br>32<br>33<br>34<br>35                                                                                                    | <pre>//メッセージボックス関係 //現在何文字目までを表示しているか static int g_currentCursor = 0; //何行目の文字を表示しているか static int g_currentLineCursor = 0; //印</pre>                                                                                                    |
| 29<br>30<br>31<br>32<br>33<br>34<br>35<br>36<br>27                                                                                                    | <pre>//メッセージボックス関係 //現在何文字目までを表示しているか static int g_currentCursor = 0; //何行目の文字を表示しているか static int g_currentLineCursor = 0; //白 static int g whiteGeler;</pre>                                                                                                    |
| 29<br>30<br>31<br>32<br>33<br>34<br>35<br>36<br>37<br>38                                                                                                    | <pre>//メッセージボックス関係 //現在何文字目までを表示しているか static int g_currentCursor = 0; //何行目の文字を表示しているか static int g_currentLineCursor = 0; //白 static int g_whiteColor; //里</pre>                                                                                                    |
| 29<br>30<br>31<br>32<br>33<br>34<br>35<br>36<br>37<br>38<br>39                                                                                                    | <pre>//メッセージボックス関係 //現在何文字目までを表示しているか static int g_currentCursor = 0; //何行目の文字を表示しているか static int g_currentLineCursor = 0; //白 static int g_whiteColor; //黒 static int g_blackColor:</pre>                                                                                                    |
| 29<br>30<br>31<br>32<br>33<br>34<br>35<br>36<br>37<br>38<br>39<br>40                                                                                                    | <pre>//メッセージボックス関係 //現在何文字目までを表示しているか static int g_currentCursor = 0; //何行目の文字を表示しているか static int g_currentLineCursor = 0; //白 static int g_whiteColor; //黒 static int g_blackColor; //メッセージボックスの画像</pre>                                                                                                    |
| 29<br>30<br>31<br>32<br>33<br>34<br>35<br>36<br>37<br>38<br>39<br>40<br>41                                                                                                    | <pre>//メッセージボックス関係 //現在何文字目までを表示しているか static int g_currentCursor = 0; //何行目の文字を表示しているか static int g_currentLineCursor = 0; //白 static int g_whiteColor; //黒 static int g_blackColor; //メッセージボックスの画像 static int g_messageBoxGraphicHandle;</pre>                                                                                                    |
| 29<br>30<br>31<br>32<br>33<br>34<br>35<br>36<br>37<br>38<br>39<br>40<br>41<br>42                                                                                                    | <pre>//メッセージボックス関係 //現在何文字目までを表示しているか static int g_currentCursor = 0; //何行目の文字を表示しているか static int g_currentLineCursor = 0; //白 static int g_whiteColor; //黒 static int g_blackColor; //メッセージボックスの画像 static int g_messageBoxGraphicHandle;</pre>                                                                                                    |
| <ol> <li>29</li> <li>30</li> <li>31</li> <li>32</li> <li>33</li> <li>34</li> <li>35</li> <li>36</li> <li>37</li> <li>38</li> <li>39</li> <li>40</li> <li>41</li> <li>42</li> <li>43</li> </ol>                                                                                                    | <pre>//メッセージボックス関係 //現在何文字目までを表示しているか static int g_currentCursor = 0; //何行目の文字を表示しているか static int g_currentLineCursor = 0; //白 static int g_whiteColor; //黒 static int g_blackColor; //メッセージボックスの画像 static int g_messageBoxGraphicHandle;</pre>                                                                                                    |
| 29<br>30<br>31<br>32<br>33<br>34<br>35<br>36<br>37<br>38<br>39<br>40<br>41<br>42<br>43<br>44                                                                                                    | <pre>//メッセージボックス関係 //現在何文字目までを表示しているか static int g_currentCursor = 0; //何行目の文字を表示しているか static int g_currentLineCursor = 0; //白 static int g_whiteColor; //黒 static int g_blackColor; //メッセージボックスの画像 static int g_messageBoxGraphicHandle; //code が日本語であるか判定する</pre>                                                                                                    |
| 29         30           31         32           33         34           35         36           37         38           39         40           41         42           43         44           45                                                                                                    | <pre>//メッセージボックス関係 //現在何文字目までを表示しているか static int g_currentCursor = 0; //何行目の文字を表示しているか static int g_currentLineCursor = 0; //白 static int g_whiteColor; //黒 static int g_blackColor; //メッセージボックスの画像 static int g_messageBoxGraphicHandle; //code が日本語であるか判定する //戻り値 1:日本語 0:日本語ではない</pre>                                                                                                    |
| 29         30           31         32           33         34           35         36           37         38           39         40           41         42           43         44           45         46                                                                                                    | <pre>//メッセージボックス関係 //現在何文字目までを表示しているか static int g_currentCursor = 0; //何行目の文字を表示しているか static int g_currentLineCursor = 0; //白 static int g_whiteColor; //黒 static int g_blackColor; //メッセージボックスの画像 static int g_messageBoxGraphicHandle; //code が日本語であるか判定する //戻り値 1:日本語 0:日本語ではない int isJapaneseCharacter(unsigned char code)</pre>                                                                                                    |
| 29         30           31         32           33         34           35         36           37         38           39         40           41         42           43         44           45         46           47         46                                                                                                    | <pre>//メッセージボックス関係 //現在何文字目までを表示しているか static int g_currentCursor = 0; //何行目の文字を表示しているか static int g_currentLineCursor = 0; //白 static int g_whiteColor; //黒 static int g_blackColor; //メッセージボックスの画像 static int g_messageBoxGraphicHandle; //code が日本語であるか判定する //戻り値 1:日本語 0:日本語ではない int isJapaneseCharacter(unsigned char code) { //(空内(前回上日ば))</pre>                                                                                                    |
| 29         30           31         32           33         34           35         36           37         38           39         40           41         42           43         44           45         46           47         48                                                                                                    | <pre>//メッセージボックス関係 //現在何文字目までを表示しているか static int g_currentCursor = 0; //何行目の文字を表示しているか static int g_currentLineCursor = 0; //白 static int g_whiteColor; //黒 static int g_blackColor; //メッセージボックスの画像 static int g_messageBoxGraphicHandle; //code が日本語であるか判定する //戻り値 1:日本語 0:日本語ではない int isJapaneseCharacter(unsigned char code) { //省略(前回と同じ) }</pre>                                                                                                    |
| 29         30           31         32           33         34           35         36           37         38           39         40           41         42           43         44           45         46           47         48           49         50                                                                                                    | <pre>//メッセージボックス関係 //現在何文字目までを表示しているか static int g_currentCursor = 0; //何行目の文字を表示しているか static int g_currentLineCursor = 0; //白 static int g_whiteColor; //黒 static int g_blackColor; //メッセージボックスの画像 static int g_messageBoxGraphicHandle; //code が日本語であるか判定する //戻り値 1:日本語 0:日本語ではない int isJapaneseCharacter(unsigned char code) { //省略(前回と同じ) }</pre>                                                                                                    |
| 29         30           31         32           33         34           35         36           37         38           39         40           41         42           43         44           45         46           47         48           49         50           51         50                                                                             | <pre>//メッセージボックス関係 //現在何文字目までを表示しているか static int g_currentCursor = 0; //何行目の文字を表示しているか static int g_currentLineCursor = 0; //白 static int g_whiteColor; //黒 static int g_blackColor; //メッセージボックスの画像 static int g_messageBoxGraphicHandle; //code が日本語であるか判定する //戻り値 1:日本語 0:日本語ではない int isJapaneseCharacter(unsigned char code) {    //省略(前回と同じ) }</pre>                                                                                                    |
| 29         30           31         32           33         34           35         36           37         38           39         40           41         42           43         44           45         46           47         48           49         50           51         52                                                                             | <pre>//メッセージボックス関係 //現在何文字目までを表示しているか static int g_currentCursor = 0; //何行目の文字を表示しているか static int g_currentLineCursor = 0; //白 static int g_whiteColor; //黒 static int g_blackColor; //メッセージボックスの画像 static int g_messageBoxGraphicHandle; //code が日本語であるか判定する //戻り値 1:日本語 0:日本語ではない int isJapaneseCharacter(unsigned char code) { //省略(前回と同じ) } //messageで指定した文章を start の位置から len 文字分表示する</pre>                                                                                                    |
| 29         30           31         32           33         34           35         36           37         38           39         40           41         42           43         44           45         46           47         48           49         50           51         52           53         53                                                     | <pre>//メッセージボックス関係 //現在何文字目までを表示しているか static int g_currentCursor = 0; //何行目の文字を表示しているか static int g_currentLineCursor = 0; //白 static int g_whiteColor; //黒 static int g_blackColor; //メッセージボックスの画像 static int g_messageBoxGraphicHandle; //code が日本語であるか判定する //戻り値 1:日本語 0:日本語ではない int isJapaneseCharacter(unsigned char code) {     //省略(前回と同じ) } //messageで指定した文章を start の位置から len 文字分表示する void writeSubstring(char* message, int start, int len,</pre>                                                                        |
| 29         30           30         31           32         33           33         34           35         36           37         38           39         40           41         42           43         44           45         46           47         48           49         50           51         52           53         54                             | <pre>//メッセージボックス関係 //現在何文字目までを表示しているか static int g_currentCursor = 0; //何行目の文字を表示しているか static int g_currentLineCursor = 0; //白 static int g_whiteColor; //黒 static int g_blackColor; //メッセージボックスの画像 static int g_messageBoxGraphicHandle; //code が日本語であるか判定する //戻り値 1:日本語 0:日本語ではない int isJapaneseCharacter(unsigned char code) {     //省略(前回と同じ) } //messageで指定した文章を start の位置から len 文字分表示する void writeSubstring(char* message, int start, int len,     int posX, int posY, int color, int bufferLine)</pre>                     |
| 29           30           31           32           33           34           35           36           37           38           39           40           41           42           43           44           45           46           47           48           49           50           51           52           53           54           55              | <pre>//メッセージボックス関係 //現在何文字目までを表示しているか static int g_currentCursor = 0; //何行目の文字を表示しているか static int g_currentLineCursor = 0; //白 static int g_whiteColor; //黒 static int g_blackColor; //メッセージボックスの画像 static int g_messageBoxGraphicHandle; //code が日本語であるか判定する //戻り値 1:日本語 0:日本語ではない int isJapaneseCharacter(unsigned char code) {     //省略(前回と同じ) } //messageで指定した文章を start の位置から len 文字分表示する void writeSubstring(char* message, int start, int len,     int posX, int posY, int color, int bufferLine) { </pre>                  |
| 29           30           31           32           33           34           35           36           37           38           39           40           41           42           43           44           45           46           47           48           49           50           51           52           53           54           55           56 | <pre>//メッセージボックス関係 //現在何文字目までを表示しているか static int g_currentCursor = 0; //何行目の文字を表示しているか static int g_currentLineCursor = 0; //白 static int g_whiteColor; //黒 static int g_blackColor; //メッセージボックスの画像 static int g_messageBoxGraphicHandle; //code が日本語であるか判定する //戻り値 1:日本語 0:日本語ではない int isJapaneseCharacter(unsigned char code) {     //當略(前回と同じ) } //messageで指定した文章を start の位置から len 文字分表示する void writeSubstring(char* message, int start, int len,     int posX, int posY, int color, int bufferLine) {     //省略(前回と同じ) }</pre> |

```
58
59
    //メッセージ描画
60
    void drawMessage()
61
62
    £
      int i;
63
64
65
      //メッセージボックス描画
      DrawGraph( MESSAGE_BOX_X_POS, MESSAGE_BOX_Y_POS, g_messageBoxGraphicHandle, FALSE );
66
67
      if( g_message[g_currentCursor] != '\0' ) {
68
69
        g_currentCursor++;
      }
70
71
      //MESSAGE_MAX_LENGTH まで文字を描画したら段落を切り替える
72
73
      if( g_currentCursor % MESSAGE_MAX_LENGTH == 0 ) {
        if( g_message[g_currentCursor] != '\0' ) {
74
75
          g_currentLineCursor++;
76
        }
      }
77
78
      //メッセージ描画部分
79
80
      for( i = 0; i < MESSAGE_MAX_LINE; i++ ) {</pre>
        if( i == g_currentLineCursor ) {
81
          //メッセージ風に表示
82
          writeSubstring( g_message, i * MESSAGE_MAX_LENGTH ,
83
                                g_currentCursor - MESSAGE_MAX_LENGTH * i,
84
             MESSAGE_BOX_X_POS + 15,
85
                                       MESSAGE_BOX_Y_POS + MESSAGE_FONT_SIZE * i + 15,
86
                                        g_blackColor, i );
87
88
          break;
        }else {
89
          //メッセージをそのまま表示
90
          writeSubstring( g_message, i * MESSAGE_MAX_LENGTH ;
91
                              MESSAGE_MAX_LENGTH, MESSAGE_BOX_X_POS + 15,
92
            MESSAGE_BOX_Y_POS + MESSAGE_FONT_SIZE * i + 15,
93
94
                                      g_blackColor, i );
95
        }
96
      }
97
    }
98
99
    //初期化処理
    void initGame()
100
101
    {
      //白
102
      g_whiteColor = GetColor(255,255,255);
103
104
      //黒
      g_blackColor = GetColor(0, 0, 0);
105
      //メッセージボックス
106
      g_messageBoxGraphicHandle = LoadGraph( MESSAGE_BOX_GRAPHIC_FILENAME );
107
    }
108
109
110
    int WINAPI WinMain( HINSTANCE hInstance, HINSTANCE hPrevInstance,
111
112
                 LPSTR lpCmdLine, int nCmdShow )
113
    {
      //ウィンドウモードで起動
114
      ChangeWindowMode( TRUE );
115
      //画面の大きさは640 * 480
SetGraphMode( 640 , 480 , 16 );
116
117
118
      //DxLib初期化
      if( DxLib_Init() == -1 ) {
119
         return -1:
120
121
      }
122
```
```
// 描画先を裏画面にセット
123
124
      SetDrawScreen( DX_SCREEN_BACK ) ;
125
      //初期化処理
126
127
      initGame();
128
      //メインループ
129
130
      while( ProcessMessage() == 0 && CheckHitKey( KEY_INPUT_ESCAPE ) == 0 ) {
131
        //画面クリア
132
        ClearDrawScreen();
133
134
        //メッセージ描画
135
        drawMessage();
136
137
138
        Sleep( 100 );
        ScreenFlip();
139
140
      }
141
      DxLib_End();
142
143
      return 0;
144 }
```

処理を分割した以外は特に前回と変わっていません.このプログラムの実行結果は図 6.4 となります.

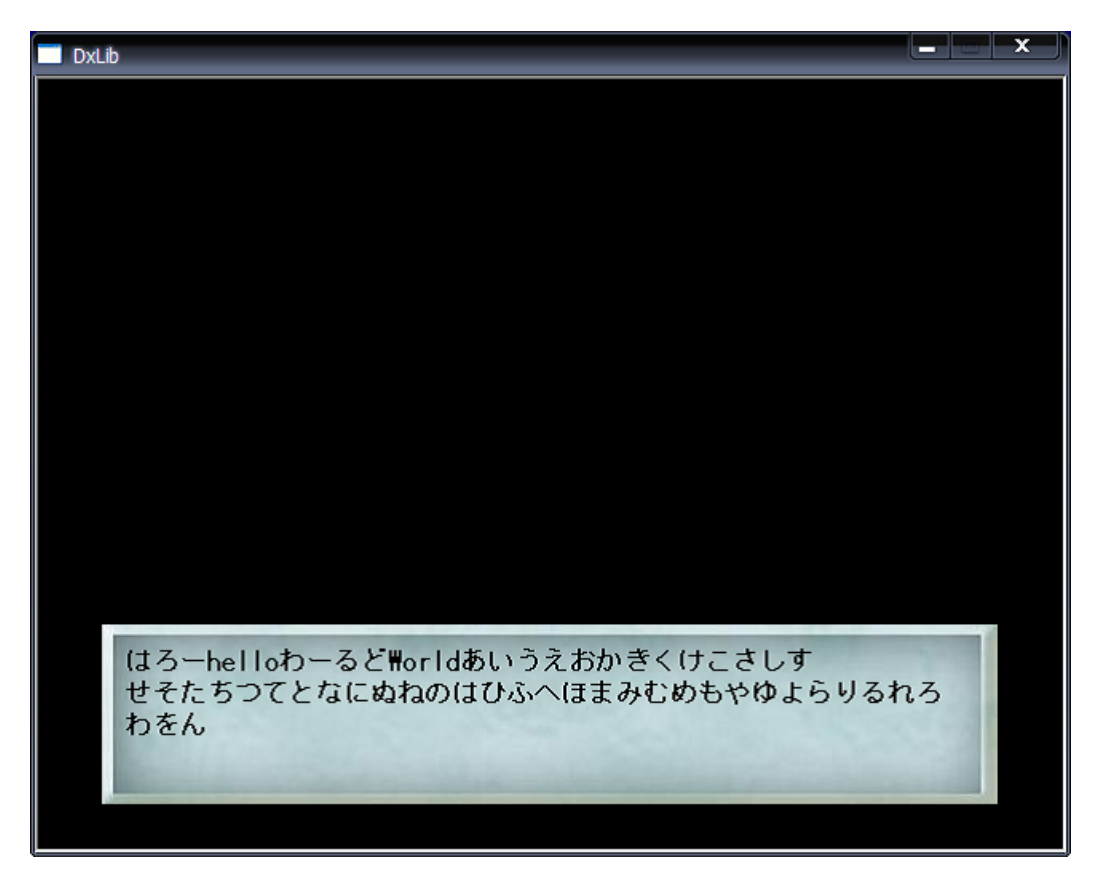

図 6.4: メッセージボックスの上にメッセージを表示

#### 6.9 サウンドノベル風メッセージ表示プログラム

やっとサウンドノベル風メッセージ表示プログラムの完成です.前節のプログラムでほ ぼ完成したようなものですが,ここで少し手を加えてみます.

表示したい文字をボタンを押すごとに変えるプログラムを作ってみたいと思います.い ままでのプログラムはg\_messageに格納された文字を描画していただけわけですが,この g\_messageの中身を書き換えれば,思い通りのメッセージを画面に表示させることができ ます.今回は F1, F2, F3 キーを押すとメッセージが切り替わるようにしましょう.

また,描画したいメッセージが存在しない場合はメッセージボックスを表示しないようにしてみます.

プログラムは以下のようになりました.今回は関数の中身も省略せずに書いています. 少々長いですが,頑張って読んでみてください.

リスト 6.9: "message-gui-05.cpp"

```
#include "DxLib.h"
2
  //注意点:文字コードはSHIFT_JIS(Windows標準)を前提としている
3
          他の文字コードでは正常に動作しない
4
   11
  //SHIFT_JISの場合,日本語は2バイトで表される
5
  //上位バイトが0x81~0x9F、0xE0~0xFCの範囲に収まる
6
  int isJapaneseCharacter(unsigned char code);
8
  void writeSubstring(char* message, int start, int len,
9
10
       int posX, int posY, int color, int bufferLine);
  void drawMessage();
11
  void initGame();
12
13
   //メッセージのフォントの大きさ
14
15
  #define MESSAGE_FONT_SIZE 20
   //仮想バッファの最大文字数
16
  #define MESSAGE_MAX_LENGTH 30
17
  //仮想バッファの最大行数
18
   #define MESSAGE_MAX_LINE 5
19
   //メッセージボックスの X座標
20
  #define MESSAGE_BOX_X_POS 40
21
   //メッセージボックスの Y座標
22
23
  #define MESSAGE_BOX_Y_POS 340
   //メッセージボックスの画像ファイル
24
  #define MESSAGE_BOX_GRAPHIC_FILENAME "./Pic/boxd3.jpg"
25
26
   //表示したいメッセージ
27
  char g_message[MESSAGE_MAX_LENGTH * MESSAGE_MAX_LINE];
28
29
   //画面にメッセージを表示する際にしようする仮想テキストバッファ
30
  char g_messageBuffer[MESSAGE_MAX_LINE][MESSAGE_MAX_LENGTH];
31
32
  //メッセージボックス関係
33
34
   //現在何文字目までを表示しているか
35
36
   static int g_currentCursor = 0;
  //何行目の文字を表示しているか
37
38
  static int g_currentLineCursor = 0;
   //白
39
  static int g_whiteColor;
40
   //黒
41
   static int g_blackColor;
42
  //メッセージボックスの画像
43
44 | static int g_messageBoxGraphicHandle;
```

45

```
46
   //code が日本語であるか判定する
47
    //戻り値 1:日本語 0:日本語ではない
48
   int isJapaneseCharacter(unsigned char code)
49
50
   {
51
     if( (code >= 0x81 && code <= 0x9F) ||</pre>
52
       (code >= 0xE0 && code <= 0xFC) ) {
         return 1;
53
54
     }
55
     return 0:
   3
56
57
58
    //messageで指定した文章を start の位置から len 文字分表示する
59
   void writeSubstring(char* message, int start, int len,
60
        int posX, int posY, int color, int bufferLine)
61
62
    {
     int i;
63
      //文字数
64
65
     int maxLen = strlen( message );
66
     //startの位置を変更する
67
      //startの位置までに日本語がでてきていたら,1を足していく
68
     for( i = 0; i < start && message[i] != '\0'; ) {</pre>
69
       if( isJapaneseCharacter( message[i] ) ) {
70
         //日本語の場合,2バイト分すすめる
71
         i += 2:
72
73
         //startに1バイト分足す
         start++;
74
75
       }else {
         //半角文字の場合,1バイト分進める
76
77
         i++;
78
       }
     }
79
80
81
      //startの位置が表示したい最大文字数より大きい場合
     if( start >= maxLen ) {
82
83
       return;
84
     }
85
86
      //指定した位置から1en文字分表示する
     for( i = 0; i < len && message[ start + i ] != '\0'; ) {</pre>
87
       if( isJapaneseCharacter( message[ start + i ] ) ) {
88
         //日本語の場合,2文字分bufferにセット
89
         g_messageBuffer[ bufferLine ][ i ] = message[ start + i ];
90
         g_messageBuffer[ bufferLine ][ i + 1 ] = message[ start + i + 1 ];
91
         //1enは日本語なので,1バイト分追加する
92
93
         len++
         //2バイト分進める
94
         i += 2;
95
       }else {
96
97
         //半角文字1文字をセット
         g_messageBuffer[ bufferLine ][ i ] = message[ start + i ];
98
         //1バイト分進める
99
100
         i++;
       }
101
102
     }
     g_messageBuffer[ bufferLine ][i] = '\0';
103
104
105
      //メッセージ描画
     DrawString(posX, posY, g_messageBuffer[ bufferLine ], color );
106
   3
107
108
109
```

```
//メッセージ描画
110
111
    void drawMessage()
112
    {
113
      int i:
114
      //文字が1文字もセットされていなかったらメッセージボックスを表示しない
115
116
      if( strnlen(g_message, MESSAGE_MAX_LENGTH * MESSAGE_MAX_LINE ) <= 0 ) {</pre>
117
       return;
      3
118
119
      //メッセージボックス描画
120
      DrawGraph( MESSAGE_BOX_X_POS, MESSAGE_BOX_Y_POS, g_messageBoxGraphicHandle, FALSE );
121
122
      if( g_message[g_currentCursor] != '\0' ) {
123
       g_currentCursor++;
124
125
      }
126
127
      //MESSAGE_MAX_LENGTH まで文字を描画したら段落を切り替える
      if( g_currentCursor % MESSAGE_MAX_LENGTH == 0 ) {
128
        if( g_message[g_currentCursor] != '0' ) {
129
130
          g_currentLineCursor++;
        }
131
132
     }
133
      //メッセージ描画部分
134
135
      for( i = 0; i < MESSAGE_MAX_LINE; i++ ) {</pre>
        if( i == g_currentLineCursor ) {
136
          //メッセージ風に表示
137
          writeSubstring( g_message, i * MESSAGE_MAX_LENGTH ,
138
                              g_currentCursor - MESSAGE_MAX_LENGTH * i,
139
140
            MESSAGE_BOX_X_POS + 15,
                                     MESSAGE_BOX_Y_POS + MESSAGE_FONT_SIZE * i + 15,
141
                                     q_blackColor, i );
142
143
          break:
        }else {
144
          //メッセージをそのまま表示
145
          writeSubstring( g_message, i * MESSAGE_MAX_LENGTH
146
                              MESSAGE_MAX_LENGTH, MESSAGE_BOX_X_POS + 15,
147
            MESSAGE_BOX_Y_POS + MESSAGE_FONT_SIZE * i + 15,
148
149
                                    g_blackColor, i );
        3
150
151
      }
152
    }
153
    //初期化処理
154
    void initGame()
155
156
    {
      //白
157
      g_whiteColor = GetColor(255,255,255);
158
159
      //黒
      g_blackColor = GetColor(0, 0, 0);
160
      //メッセージボックス
161
      g_messageBoxGraphicHandle = LoadGraph( MESSAGE_BOX_GRAPHIC_FILENAME );
162
   }
163
164
    //描画したいメッセージをセット
165
    void setMessage(const char* message)
166
167
    {
      //カーソルを初期化
168
      g_currentCursor = 0;
169
170
      g_currentLineCursor = 0;
171
      //メッセージをコピー
172
      strncpy( g_message, message, MESSAGE_MAX_LENGTH * MESSAGE_MAX_LINE);
173
174 }
```

#### 第6章 サウンドノベル風メッセージ表示

175

```
176
   int WINAPI WinMain( HINSTANCE hInstance, HINSTANCE hPrevInstance,
                LPSTR lpCmdLine, int nCmdShow )
177
178
    {
      //ウィンドウモードで起動
179
      ChangeWindowMode( TRUE );
180
      //画面の大きさは640 * 480
181
182
      SetGraphMode( 640 , 480 , 16 ) ;
      //DxLib初期化
183
184
      if( DxLib_Init() == -1 ) {
        return -1;
185
186
      3
187
      // 描画先を裏画面にセット
188
189
      SetDrawScreen( DX_SCREEN_BACK ) ;
190
      //初期化処理
191
192
      initGame();
193
      //メインループ
194
      while( ProcessMessage() == 0 && CheckHitKey( KEY_INPUT_ESCAPE ) == 0 ) {
195
196
        //画面クリア
197
       ClearDrawScreen();
198
199
       //F1 F2を押すとメッセージをセットする
200
        //F3を押すと空の文字列をセットする
201
       if( CheckHitKey( KEY_INPUT_F1 ) ) {
202
203
         setMessage("はろーわーるど");
       }else if( CheckHitKey( KEY_INPUT_F2 ) ) {
204
          setMessage("HELLO WORLD!あいうえおかきくけこさしすせそたちつてとな"
205
         "にぬねのはひふへほまみむめもやゆよらりるれろわをん");
206
       }else if( CheckHitKey( KEY_INPUT_F3 ) ) {
207
         setMessage("");
208
       }
209
210
211
        //メッセージ描画
       drawMessage();
212
213
214
        Sleep( 100 );
       ScreenFlip();
215
216
      }
217
     DxLib_End();
218
219
     return 0;
220
   }
```

# 第7章 グラフィック管理

ゲームには欠かせないグラフィック管理部分を作っていきたいと思います.グラフィック管理とは,ゲーム画面上にどの画像を表示させるか等の情報を管理する部分です.完成 イメージは図 7.1 です.

ただ単に画像を画面に貼り付けているように見えますが,色々と工夫を凝らしています. 例えば,画像を画面に表示する都度,ハードディスクからイメージを読み込むと時間がか かってしまいます.そこで,あらかじめ画像をメモリ上に読み込んでおき,必要な時に表 示させる方法をとっています.

また,画像を表示させる際には,フェードイン・フェードアウトを行うようにしてあります.

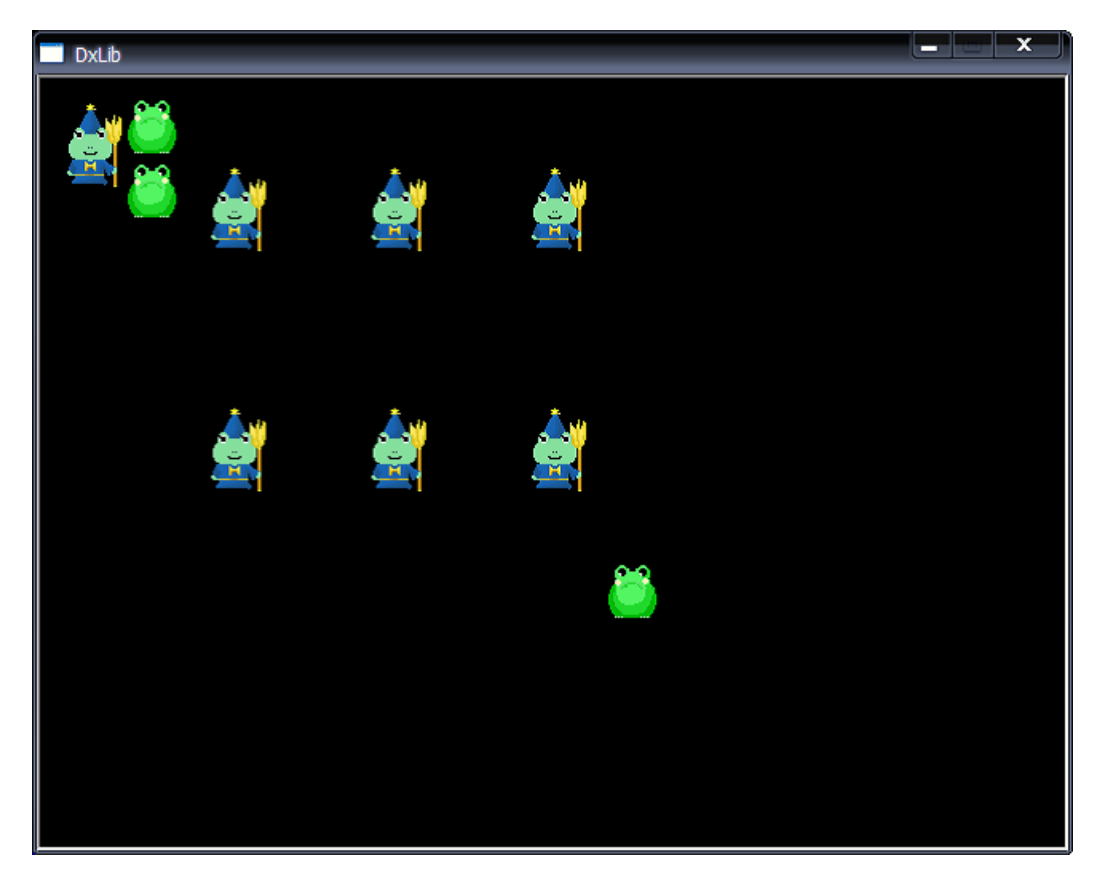

図 7.1: グラフィック管理

#### 7.1 メモリ上に画像を読み込む

まずは,メモリ上に画像をあらかじめロードしておき,その後画面に表示させてみま しょう.なぜこのような方法を取るのでしょうか.DX ライブラリにはファイルからその 都度画像をロードして表示する LoadGraphScreen 関数が存在しています.

int LoadGraphScreen( int x , int y , char \*GraphName , int TransFlag );

今回はこの関数は使わないわけですが,一応使い方を説明しておきます.引数 x, y には 画像を表示したい座標を,GraphNameには読み込む画像を,TransFlagは透過処理を行う かどうかを指定するものです.たとえば,フォルダ Pic 内の画像 kaeru1.png を座標(50,50) に表示させるには以下のように引数を指定します.

LoadGraphScreen(50, 50, "./Pic/kaeru1.png", TRUE);

では, kaeru1.png を 10 箇所に表示させたい場合はどうでしょうか. LoadGraphScreen 関数を 10 回呼び出す事になるのですが,これはハードディスクから同じ画像を 10 回呼び出すことになり,処理時間の遅れにつながります.ハードディスクからファイルを読み込むのは,メモリからの読み込みと比べかなり処理に時間がかかってしまうものです.

そこで,ハードディスクから画像をメモリ上に読み込んでおき,そこから必要なときに 画面に表示させるといった方法が取られます.

さて,あらかじめ画像をメモリ上に読み込んでおくには,LoadGraph 関数を利用します.

int LoadGraph( char \*FileName );

FileName には読み込みたい画像のパスを指定します.この関数は画像の読み込みに成功 した際,戻り値にグラフィックハンドルと呼ばれる画像識別番号が返ってきます(画像読 み込み失敗時には-1が返ってきます).この識別番号をDrawGraph 関数に渡してやること で画像を表示することができます.さきほどLoadGraphScreen 関数を利用して画面に画像 を表示させた方法を,LoadGraph 関数及びDrawGraph 関数を利用して書き直すと以下の ようになります.

int kaeru = LoadGraph( "./Pic/kaeru1.png" ); DrawGraph( 50, 50, kaeru, TRUE );

DrawGraph 関数の第3引数にはグラフィックハンドル(画像識別番号)を渡します.その他は LoadGraphScreen 関数と全く同じです.

ではメモリに画像を読み込んでおき,画像に表示させるプログラムをお見せします.まずは一通りソースを眺めてみてください.ややステップ数が多いですが,頑張ってください.

リスト 7.1: "graphic-01.cpp"

<sup>1</sup> **#include** "DxLib.h"

<sup>3</sup> typedef struct GraphicNode\_tag{

```
//画像のid 利用していない場合は0がセットされている
     int id;
4
     int graphicHandle; //画像のグラフィックハンドル
5
  } GraphicNode;
6
7
   //グラフィックの最大登録数
8
   #define GRAPHIC_MAX_NUM 3
9
10
   //グラフィック管理
11
   GraphicNode g_graphicManager[GRAPHIC_MAX_NUM];
12
13
   //プロトタイプ宣言
14
   void initGraphicNode();
15
   int addGraphicNode(int id, const char* graphFilename);
16
17
18
   //初期化
19
   void initGraphicNode()
20
   {
     //グラフィック管理初期化
21
     memset( &g_graphicManager, 0, sizeof(GraphicNode) * GRAPHIC_MAX_NUM );
22
23
24
     //デバッグ用にコンソールを呼び出す
     AllocConsole();
25
     freopen("CONOUT$", "w", stdout);
freopen("CONIN$", "r", stdin);
26
27
28
     //本当は使い終わったらFreeConsole()を呼ばなければならない
29
     //ここでは省略
30
   }
31
32
   //グラフィックを読み込む
33
34
   //戻り値 -1: 失敗 0: 成功
   int addGraphicNode(int id, const char* graphFilename)
35
36
   {
37
     int i:
     //idが重複していないか確認
38
39
     for(i = 0; i < GRAPHIC_MAX_NUM ; i++) {</pre>
40
       if( id == g_graphicManager[i].id ) {
        printf("idが重複しています(id %d)\n", id);
41
42
         return -1;
43
      }
     }
44
45
     //利用していないノードを見つける
46
     for(i = 0; i < GRAPHIC_MAX_NUM; i++) {</pre>
47
48
       if( g_graphicManager[i].id == 0 ) {
49
         break;
50
       }
51
     }
     //グラフィックノードの空きがない
52
     if( i == GRAPHIC_MAX_NUM ) {
53
      printf("グラフィックノードの空きがありません(id %d)\n", id);
54
55
      return -1;
     }
56
57
     //idをセット
58
     g_graphicManager[i].id = id;
59
     //画像読み込み
60
     g_graphicManager[i].graphicHandle = LoadGraph( graphFilename );
61
62
     //読み込み失敗時
63
64
     if( g_graphicManager[i].graphicHandle == -1 ) {
      printf("画像読み込みに失敗しました(id %d)\n", id);
65
       //グラフィックノードを空き状態にする
66
       g_graphicManager[i].id = 0;
67
       g_graphicManager[i].graphicHandle = 0;
68
```

```
69
         return -1;
70
       3
      return 0:
71
72
    }
73
    int WINAPI WinMain( HINSTANCE hInstance, HINSTANCE hPrevInstance,
74
75
                    LPSTR lpCmdLine, int nCmdShow )
76
    {
       //ウィンドウモードで起動
77
78
       ChangeWindowMode( TRUE );
       //画面の大きさは640 * 480
79
80
       SetGraphMode( 640 , 480 , 16 ) ;
       //DxLib初期化
81
       if( DxLib_Init() == -1 ) {
82
83
          return -1;
       }
84
85
       // 描画先を裏画面にセット
86
       SetDrawScreen( DX_SCREEN_BACK ) ;
87
88
89
       //初期化処理
       initGraphicNode();
90
91
92
       //画像追加
       addGraphicNode(1, "./pic/kaeru1.png");
addGraphicNode(1, "./pic/kaeru2.png"); //重複チェック
93
94
       addGraphicNode(2, "./pic/kaeru2.png");
addGraphicNode(2, "./pic/kaeru2.png");
addGraphicNode(3, "./pic/kaeru3.png"); //存在しない
addGraphicNode(3, "./pic/kaeru2.png");
95
96
97
       addGraphicNode(4, "./pic/kaeru2.png"); //ノード不足
98
99
100
       int i;
101
       //メインループ
102
       while( ProcessMessage() == 0 && CheckHitKey( KEY_INPUT_ESCAPE ) == 0 ) {
103
104
         //画面クリア
105
         ClearDrawScreen();
106
107
         for(i = 0; i < GRAPHIC_MAX_NUM; i++ ) {</pre>
108
            //描画可能なグラフィックノードが存在するとき
109
110
            if( g_graphicManager[i].id != 0 ) {
              //とりあえず適当な場所に描画
111
              DrawGraph(30, i * 70, g_graphicManager[i].graphicHandle, TRUE);
112
           }
113
         3
114
115
         ScreenFlip();
       }
116
117
118
      DxLib End():
119
       return 0;
    }
120
```

今回は GraphicNode という構造体を作りました.この構造体は,画像の ID とグラフィックハンドル(画像識別番号)をセットにしたものです.また,グラフィックノードを配列 (g\_graphicManager)とし, ID をキーとして,グラフィックハンドルを呼び出すような仕組 みを作っていきます(図 7.2).

このようなデータ構造は,マップと呼ばれます.マップはキーと値のペアであり,キー に対して値が一意に定まるような構造をしています.よって ID が重複することは決してあ りません.マップを実装するためには,さまざまなデータ構造が使われます.単純なマッ プは単方向リストで実装されていたり,ハッシュ関数を利用したものなども存在します.

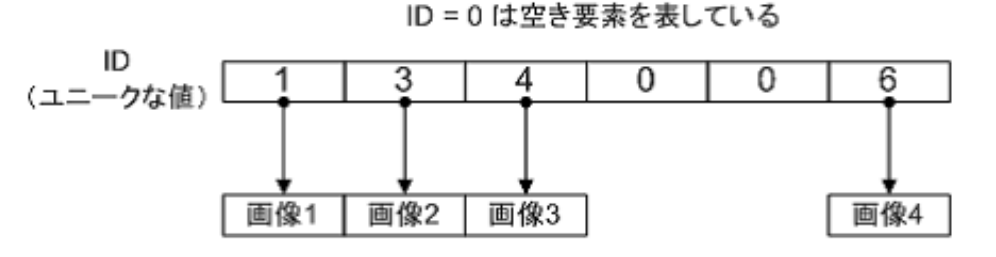

IDから画像のグラフィックハンドルを求めることができる

図 7.2: GraphicNode を利用したマップ構造

詳しくはアルゴリズムの部をご覧ください.

さて,addGraphicNode 関数はGraphicNode の要素を登録するためのものです.id は重複し て登録できない様に工夫しています.id に0がセットされている時はデータが登録されていな いものと見なすようにしています.よって,新たにノードを追加する際は,g\_graphicManager 配列の先頭要素から id が0の場所を見つけ,その場所にデータを追加するようにしましょ う.もし,g\_graphicManager の最後の要素まで検索しても利用可能な場所が確保できない 場合は,登録失敗とします(図 7.3).

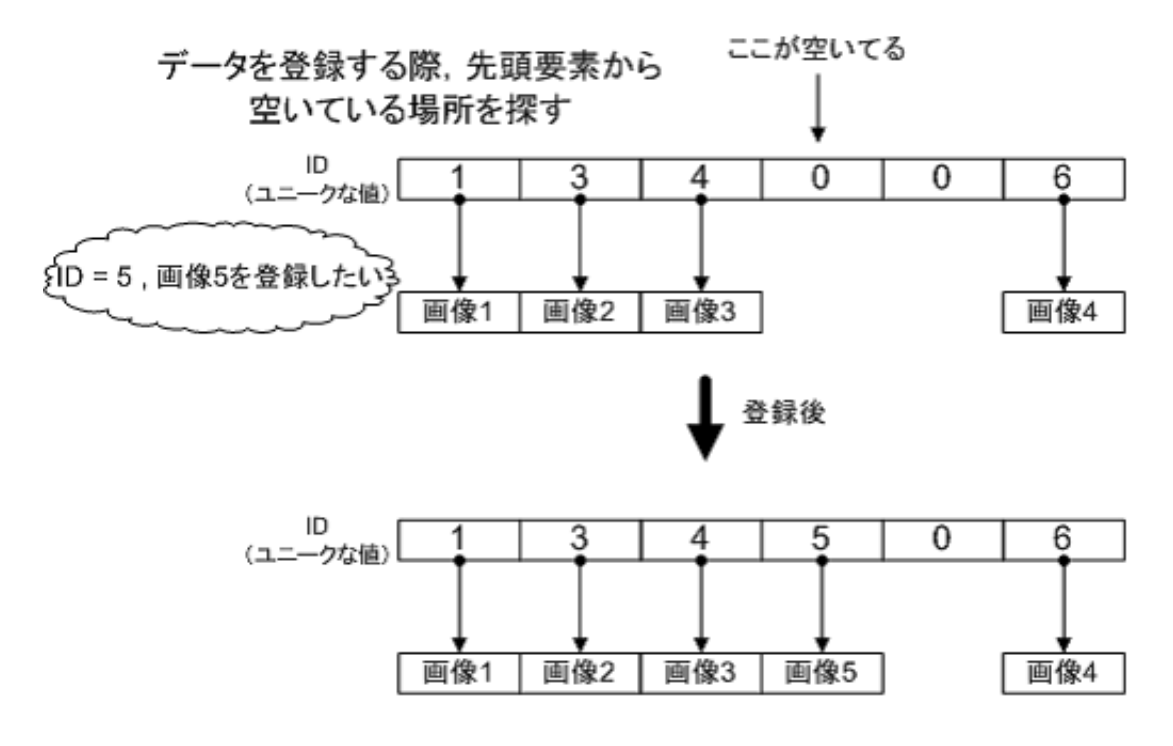

図 7.3: 画像データの登録

今はあまり気にしなくてもよいですが、実はこのような方法では問題がたくさんありま す.まず、g\_graphicManagerを配列で実現している点です.これでは、配列の要素数分し か画像が登録できないことになります.また、利用していないノードを見つける方法も、 先頭から要素を検索していく方法では効率が悪いです.このような時には、データ構造の リンクリストや、データ検索時にはハッシュ等を使うべきですが、いきなりそのような設 計とするとプログラムが複雑になってしまうので、今回はそれらのアルゴリズムは利用し ていません.この章の最後には改良のポイントを示してあります.興味のある方は、ヒン トを参照しながら、適切なアルゴリズムを利用してプログラムを作成してみてください.

さて, addGraphicNode 関数では, printf 関数をデバッグメッセージを表示するために利 用しています.しかし, DX ライブラリは,標準ではコンソール画面を表示させることが できません.そこで, initGraphicNode 関数では,コンソールが利用できるよう以下のよう なコードを書いています.

AllocConsole(); freopen("CONOUT\$", "w", stdout); freopen("CONIN\$", "r", stdin);

このコードの意味は理解しなくてかまいません.とにかく,このようにすればコンソールを呼び出すことができます.

では, main 関数内で正しい動作をするか確認していきましょう.画像をただメモリに ロードしただけでは,正しく動作しているのかが見えづらいです.そこで,今回はメイン ループ内で読み込んだ画像を適当な場所に表示させています.

実行結果は図 7.4 及び以下のようになります.

~実行結果 ――

id が重複しています(id 1) 画像読み込みに失敗しました(id 3) グラフィックノードの空きがありません(id 4)

#### 7.2 画面に表示する画像の管理

前節で画像をメモリ上に読み込む仕組みを作ることができました.今回は,読み込んだ 画像を画面に表示させる仕組みを作っていきましょう.

画面に画像を表示するためには,画像を表示する位置情報が必要です.そこで,位置情報とグラフィックハンドルを持った構造体,VisibleGraphicNodeを作っていきましょう.また,これらのノードを管理する配列,g\_visibleGraphicも作成します.

では,画面に表示する画像を管理するプログラムをお見せします.

リスト 7.2: "graphic-02.cpp"

<sup>#</sup>include "DxLib.h"

<sup>3 //</sup>グラフィックを管理

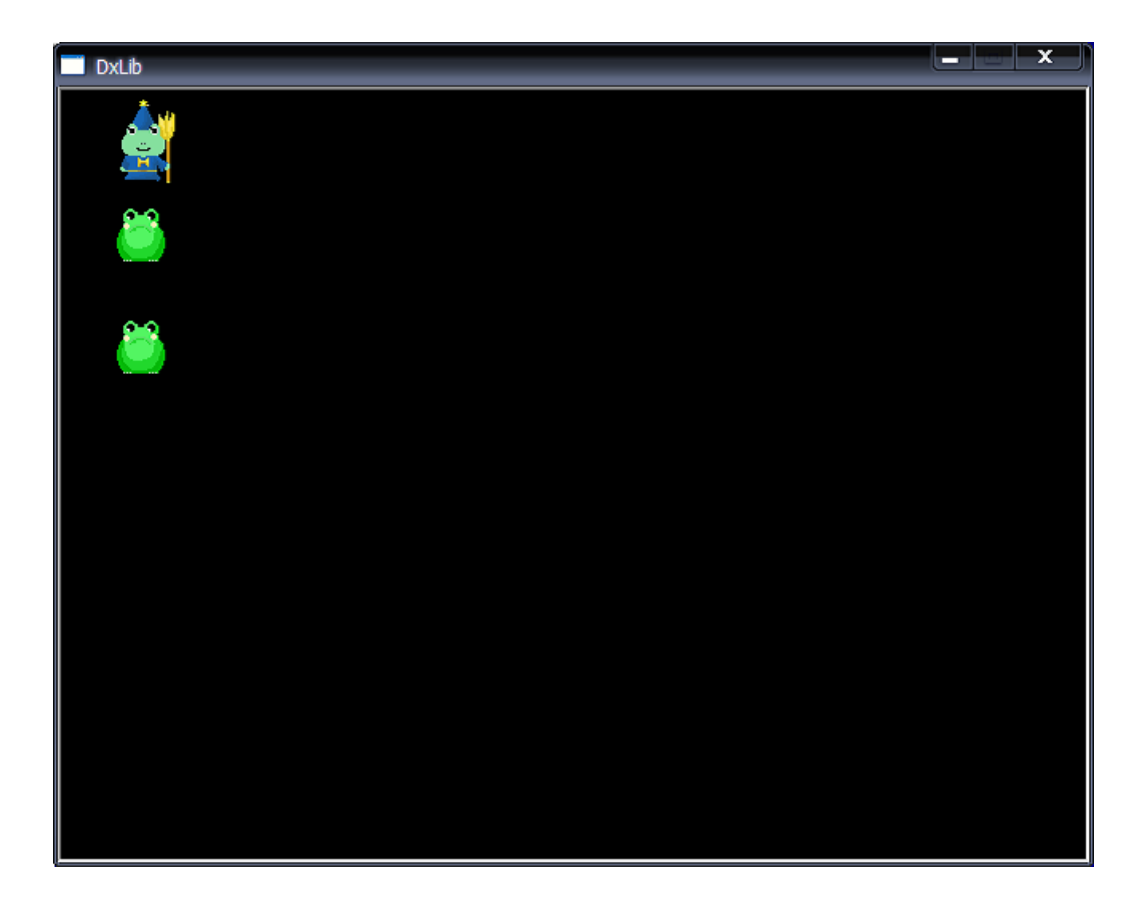

図 7.4: メモリ上の画像を表示するプログラム

```
typedef struct GraphicNode_tag{
4
     int id;
                //画像のid 利用していない場合は0がセットされている
5
     int graphicHandle; //画像のグラフィックハンドル
6
   } GraphicNode;
7
8
   //画面に表示するグラフィックを管理
9
10
   typedef struct VisibleGraphicNode_tag{
11
     int graphicId; //画像のid GraphicNodeのidとは別物なので注意
                //利用していない場合は0がセットされている
12
     int graphicHandle; //画像のグラフィックハンドル
13
     int x,y; //表示する座標
14
   } VisibleGraphicNode;
15
16
17
   //グラフィックの最大登録数
18
   #define GRAPHIC_MAX_NUM 3
19
   //画面に表示できる最大の画像数
20
21
   #define VISIBLE_GRAPHIC_MAX_NUM 10
22
   //グラフィック管理
23
24
   GraphicNode g_graphicManager[GRAPHIC_MAX_NUM];
25
26
   //表示するグラフィックの管理
   VisibleGraphicNode g_visibleGraphic[VISIBLE_GRAPHIC_MAX_NUM];
27
28
29
   //プロトタイプ宣言
   void initGraphicNode();
30
   int addGraphicNode(int id, const char* graphFilename);
31
   int getGraphicHandle(int id);
32
33
34
   int addVisibleGraphic(int id, int graphicId, int posX, int posY);
   void drawVisibleGraphic();
35
36
   //初期化
37
   void initGraphicNode()
38
39
   {
40
     //グラフィック管理初期化
     memset( &g_graphicManager, 0, sizeof(GraphicNode) * GRAPHIC_MAX_NUM );
41
     //表示するグラフィックの管理初期化
42
43
     memset( &g_visibleGraphic, 0, sizeof(VisibleGraphicNode) * VISIBLE_GRAPHIC_MAX_NUM );
44
45
     //デバッグ用にコンソールを呼び出す
     AllocConsole();
46
     freopen("CONOUT$", "w", stdout);
freopen("CONIN$", "r", stdin);
47
48
49
     //本当は使い終わったらFreeConsole ()を 呼 ば な け れ ば な ら な い
50
51
     //ここでは省略
   }
52
53
   //グラフィックを読み込む
54
   //戻り値 -1: 失敗 0: 成功
55
56
   int addGraphicNode(int id, const char* graphFilename)
57
   {
58
     //省略(前回と同じ)
59
   }
60
   //idからグラフィックハンドルを取得する
61
   int getGraphicHandle(int id)
62
63
   {
64
     int i = 0;
     for(i = 0; i < GRAPHIC_MAX_NUM; i++ ) {</pre>
65
       if( id == g_graphicManager[i].id ) {
66
         return g_graphicManager[i].graphicHandle;
67
       }
68
```

```
69
      3
70
     return -1;
   }
71
72
73
   //画面に画像を表示する
74
   //idにはGraphicNodeのidを指定, graphicIdはいまから描画する画像にidを付ける
75
   //posX, posYは画像を表示する位置
//戻り値 -1: 失敗 0: 成功
76
77
78
    int addVisibleGraphic(int id, int graphicId, int posX, int posY)
79
    3
80
      int i:
      //idからグラフィックハンドルを取得
81
      int handle = getGraphicHandle( id );
82
83
      //graphicHandleの取得失敗
84
      if( handle == -1 ) {
85
        printf("ID: %d の画像は登録されていません\n", id);
86
        return -1;
87
      }
88
89
      //graphicIdが重複していないか確認
90
91
      for(i = 0; i < VISIBLE_GRAPHIC_MAX_NUM ; i++) {</pre>
        if( graphicId == g_visibleGraphic[i].graphicId ) {
92
         printf("graph idが重複しています(id %d)\n", graphicId);
93
94
          return -1;
95
       }
      }
96
97
      //利用していないノードを見つける
98
99
      for(i = 0; i < VISIBLE_GRAPHIC_MAX_NUM; i++) {</pre>
        if( g_visibleGraphic[i].graphicId == 0 ) {
100
         break;
101
102
        }
      }
103
104
105
      //ノードの空きがない
      if( i == VISIBLE_GRAPHIC_MAX_NUM ) {
106
        printf("画面にこれ以上画像を表示できません(id %d)\n", graphicId);
107
108
        return -1;
      }
109
110
      //情報登録
111
      //グラフィックハンドル登録
112
      g_visibleGraphic[i].graphicHandle = handle;
113
      //graphicIdを登録
114
115
      g_visibleGraphic[i].graphicId = graphicId;
      //座標を登録
116
      g_visibleGraphic[i].x = posX;
117
118
      g_visibleGraphic[i].y = posY;
119
120
     return 0;
121
   }
122
    //画像描画
123
124
    void drawVisibleGraphic()
125
    ł
      int i;
126
      for(i = 0; i < VISIBLE_GRAPHIC_MAX_NUM; i++ ) {</pre>
127
        //graphicIdが0でなければ(画像が存在すれば)
128
129
        if( g_visibleGraphic[i].graphicId != 0 ) {
          //指定した座標に画像描画
130
          DrawGraph( g_visibleGraphic[i].x, g_visibleGraphic[i].y,
131
            g_visibleGraphic[i].graphicHandle, TRUE);
132
        }
133
```

```
134
      }
135
    }
136
137
    int WINAPI WinMain( HINSTANCE hInstance, HINSTANCE hPrevInstance,
138
                  LPSTR lpCmdLine, int nCmdShow )
139
140
    {
      //ウィンドウモードで起動
141
      ChangeWindowMode( TRUE );
142
143
      //画面の大きさは640 * 480
      SetGraphMode( 640 , 480 , 16 ) ;
144
145
       //DxLib初期化
      if( DxLib_Init() == -1 ) {
146
         return -1;
147
148
      }
149
      // 描画先を裏画面にセット
150
151
      SetDrawScreen( DX_SCREEN_BACK ) ;
152
      //初期化処理
153
154
      initGraphicNode();
155
156
      //画像追加
      addGraphicNode(1, "./pic/kaeru1.png");
addGraphicNode(2, "./pic/kaeru2.png");
addGraphicNode(3, "./pic/kaeru2.png");
157
158
159
160
      //表示する画像追加
161
      addVisibleGraphic(1, 1, 10, 10);
162
      addVisibleGraphic(2, 2, 50, 10);
163
164
      addVisibleGraphic(3, 3, 50, 50);
      //同じgraphicIdを2回登録(エラー)
165
      addVisibleGraphic(1, 3, 10, 10);
166
167
      //存在しないgraphicNodeのidを指定(エラー)
      addVisibleGraphic(4, 4, 10, 10);
168
      //画像をたくさん追加
169
      addVisibleGraphic(1, 4, 100, 50);
170
      addVisibleGraphic(1, 5, 200, 50);
171
172
      addVisibleGraphic(1, 6, 300, 50);
      addVisibleGraphic(1, 7, 100, 200);
173
      addVisibleGraphic(1, 8, 200, 200);
174
175
      addVisibleGraphic(1, 9, 300, 200);
      addVisibleGraphic(2, 10,350, 300);
176
      //これ以上画像を追加できない
177
      addVisibleGraphic(2, 11, 300, 300);
178
179
       //メインループ
180
      while( ProcessMessage() == 0 && CheckHitKey( KEY_INPUT_ESCAPE ) == 0 ) {
181
182
         //画面クリア
183
        ClearDrawScreen();
184
185
         //画像描画
186
        drawVisibleGraphic();
187
188
189
        ScreenFlip();
      }
190
191
      DxLib_End();
192
193
      return 0;
194
    }
```

画像の位置情報を持った VisibleGraphicNode の構造も,前回の GraphicNode と同じようにマップ構造となっています.ここで, VisibleGraphicNode の持っている graphicId と,

#### 第7章グラフィック管理

GraphicNodeのidとは別物なので注意してください.graphicIdは画像の位置情報及びグラフィックハンドルのキーとなるものです.

addVisibleGraphic 関数は画面に表示する画像を登録するためのものです.登録された画 像は g\_visibleGraphic 配列で管理されています.第1引数の id には GraphicNode の id を, 第2引数には VisibleGraphicNode のキーとなる graphicId を,第3,第4引数には画像を表 示する場所を指定します.

drawVisibleGraphic 関数は, g\_visibleGraphic 配列に保存されている画像を画面に表示するためのものです.

main 関数では,ただしくプログラムが動作するか確認のテストを行っています.このプログラムの実行結果は図 7.5 及び以下のようになります.

~実行結果 ───── graph id が重複しています (id 3) ID: 4 の画像は登録されていません 画面にこれ以上画像を表示できません (id 11)

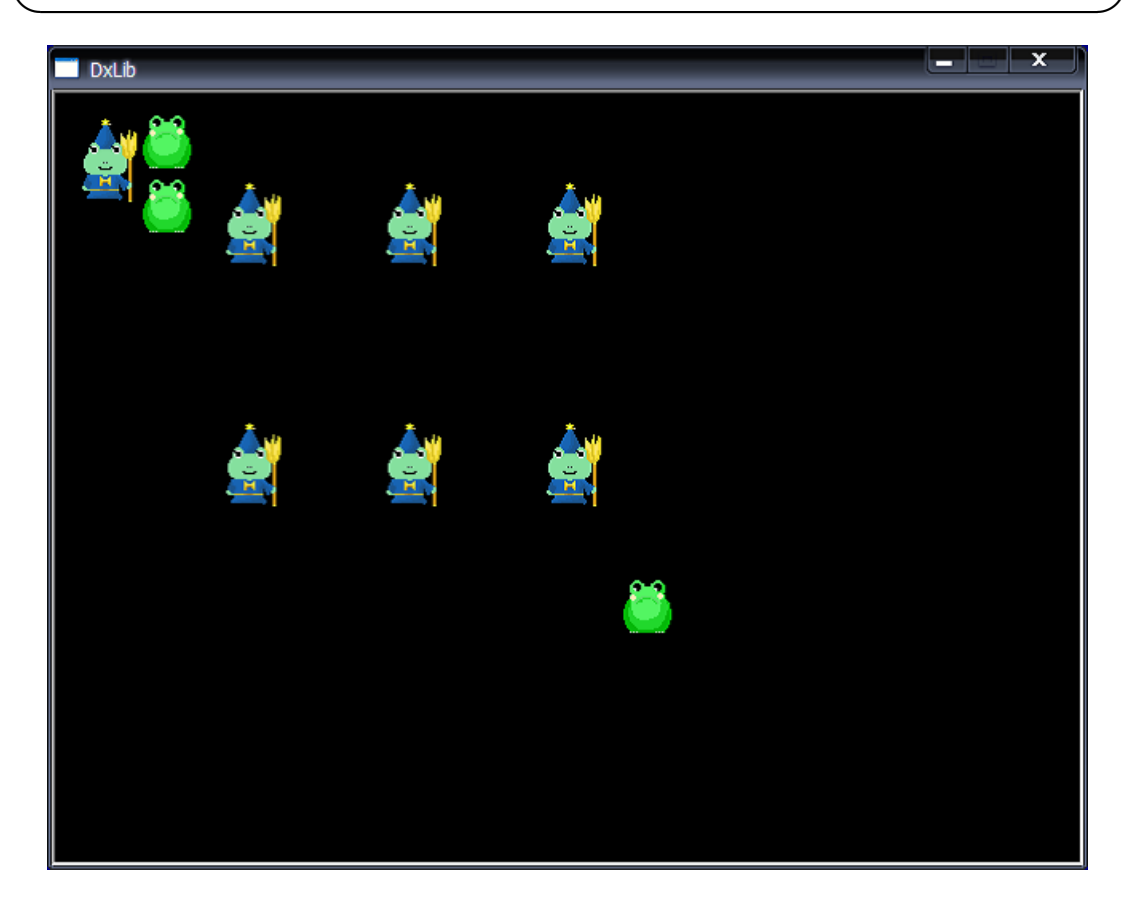

図 7.5: 画面への画像の表示

## 7.3 画面に表示された画像の削除

今回は,前節で addVisibleGraphic 関数を利用して画面上に描画した画像を削除する関数 を作ってみたいと思います.特に難しい処理はありません.単に graphicId を0に書き換 えれば画像は消えた事になるのです.

では,画像削除機能を書き加えたプログラムをお見せします.

| $\mathcal{I}$ | IJ | ス | ト 7.3: | "graphic-0 | 3.cpp | )' |
|---------------|----|---|--------|------------|-------|----|
|---------------|----|---|--------|------------|-------|----|

```
#include "DxLib.h"
1
2
   //グラフィックを管理
3
4
   typedef struct GraphicNode_tag{
               //画像のid 利用していない場合は0がセットされている
     int id;
5
    int graphicHandle; //画像のグラフィックハンドル
6
   } GraphicNode;
7
8
   //画面に表示するグラフィックを管理
9
  typedef struct VisibleGraphicNode_tag{
10
    int graphicId; //画像のid GraphicNodeのidとは別物なので注意
11
          //利用していない場合は0がセットされている
12
    int graphicHandle; //画像のグラフィックハンドル
13
    int x,y; //表示する座標
14
15
   } VisibleGraphicNode;
16
17
   //グラフィックの最大登録数
18
   #define GRAPHIC_MAX_NUM 3
19
   //画面に表示できる最大の画像数
20
21
   #define VISIBLE_GRAPHIC_MAX_NUM 10
22
23
   //グラフィック管理
   GraphicNode g_graphicManager[GRAPHIC_MAX_NUM];
24
25
26
   //表示するグラフィックの管理
   VisibleGraphicNode g_visibleGraphic[VISIBLE_GRAPHIC_MAX_NUM];
27
28
   //プロトタイプ宣言
29
   void initGraphicNode();
30
   int addGraphicNode(int id, const char* graphFilename);
31
  int getGraphicHandle(int id);
32
33
34
   int addVisibleGraphic(int id, int graphicId, int posX, int posY);
   void drawVisibleGraphic();
35
  int removeVisibleGraphic(int graphicId);
36
37
   //初期化
38
39
   void initGraphicNode()
40
   ł
     //省略(前回と同じ)
41
  }
42
43
   //グラフィックを読み込む
44
   //戻り値 -1: 失敗 0: 成功
45
   int addGraphicNode(int id, const char* graphFilename)
46
47
48
    //省略(前回と同じ)
  }
49
50
  //idからグラフィックハンドルを取得する
51
  int getGraphicHandle(int id)
52
53
   {
     //省略(前回と同じ)
54
```

```
}
55
56
57
    //画面に画像を表示する
58
    //idにはGraphicNodeのidを指定, graphicIdはいまから描画する画像にidを付ける
//posX, posYは画像を表示する位置
59
60
61
    //戻り値 -1: 失敗 0: 成功
    int addVisibleGraphic(int id, int graphicId, int posX, int posY)
62
63
    {
64
      //省略(前回と同じ)
    }
65
66
    //指定したgraphicIdの画像を削除する
67
    //戻り値 -1: 失敗 0:成功
68
69
    int removeVisibleGraphic(int graphicId)
70
    {
      int i;
71
      for(i = 0; i < VISIBLE_GRAPHIC_MAX_NUM ; i++) {</pre>
72
        if( graphicId == g_visibleGraphic[i].graphicId ) {
73
          //指定したグラフィックが見つかった
74
75
          //データを削除
          g_visibleGraphic[i].graphicHandle = 0;
76
77
          g_visibleGraphic[i].graphicId = 0;
          g_visibleGraphic[i].x = 0;
78
          g_visibleGraphic[i].y = 0;
79
80
          return 0;
        }
81
      }
82
      return -1;
83
    }
84
85
86
    //画像描画
87
    void drawVisibleGraphic()
88
89
    {
      //省略(前回と同じ)
90
91
    }
92
93
94
    int WINAPI WinMain( HINSTANCE hInstance, HINSTANCE hPrevInstance,
                  LPSTR lpCmdLine, int nCmdShow )
95
96
    {
      //ウィンドウモードで起動
97
      ChangeWindowMode( TRUE );
98
      //画面の大きさは640 * 480
99
      SetGraphMode( 640 , 480 , 16 ) ;
100
      //DxLib初期化
101
      if( DxLib_Init() == -1 ) {
102
         return -1;
103
104
      3
105
      // 描画先を裏画面にセット
106
107
      SetDrawScreen( DX_SCREEN_BACK ) ;
108
      //初期化処理
109
      initGraphicNode();
110
111
      //画像追加
112
      addGraphicNode(1, "./pic/kaeru1.png");
addGraphicNode(2, "./pic/kaeru2.png");
addGraphicNode(3, "./pic/kaeru2.png");
113
114
115
116
      //表示する画像追加
117
      addVisibleGraphic(1, 1, 10, 10);
118
      addVisibleGraphic(2, 2, 50, 10);
119
```

```
addVisibleGraphic(3, 3, 50, 50);
120
121
      addVisibleGraphic(1, 4, 100, 50);
      addVisibleGraphic(1, 5, 200, 50);
122
123
      addVisibleGraphic(1, 6, 300, 50);
      addVisibleGraphic(1, 7, 100, 200);
124
      addVisibleGraphic(1, 8, 200, 200);
125
      addVisibleGraphic(1, 9, 300, 200);
126
      addVisibleGraphic(2, 10,350, 300);
127
      //これ以上画像を追加できない
128
      addVisibleGraphic(2, 11, 300, 300);
129
      //画像を削除
130
131
      removeVisibleGraphic(4);
      removeVisibleGraphic(5);
132
      removeVisibleGraphic(6);
133
134
      removeVisibleGraphic(7);
      removeVisibleGraphic(8);
135
      removeVisibleGraphic(9);
136
      removeVisibleGraphic(10);
137
      //こんどは画像を登録できる
138
139
      addVisibleGraphic(1, 4, 300, 300);
140
141
142
      //メインループ
      while( ProcessMessage() == 0 && CheckHitKey( KEY_INPUT_ESCAPE ) == 0 ) {
143
144
        //画面クリア
145
        ClearDrawScreen();
146
147
        //画像描画
148
        drawVisibleGraphic();
149
150
151
        ScreenFlip();
      3
152
153
      DxLib_End();
154
155
      return 0;
156
    }
```

今回追加した部分は remove Visible Graphic 関数だけです.このプログラムの実行結果は 図 7.6 及び以下のようになりました.

画面にこれ以上画像を表示できません(id 11)

- 実行結果 -

## 7.4 画像のフェードイン・フェードアウト

画像を画面に表示する際,だんだん明るくしていったり,逆に画像を画面から削除する ときはだんだん暗くしていったりといったフェードイン,フェードアウト効果を付けてみ ましょう.画像の明るさ(輝度)を変えるには SetDrawBright 関数を利用します.

int SetDrawBright( int RedBright , int GreenBright , int BlueBright );

RedBright, GreenBright, BlueBright はそれぞれ赤,緑,青の輝度を表しています.指定で きる値は,0~255の範囲です.0は真っ暗,255は最高輝度です.

さて,フェードイン・フェードアウトを行うプログラムをお見せします.特に難しいことはありません.時間が立つにつれて,ただ輝度を少しずつ変えていけばいいのです.

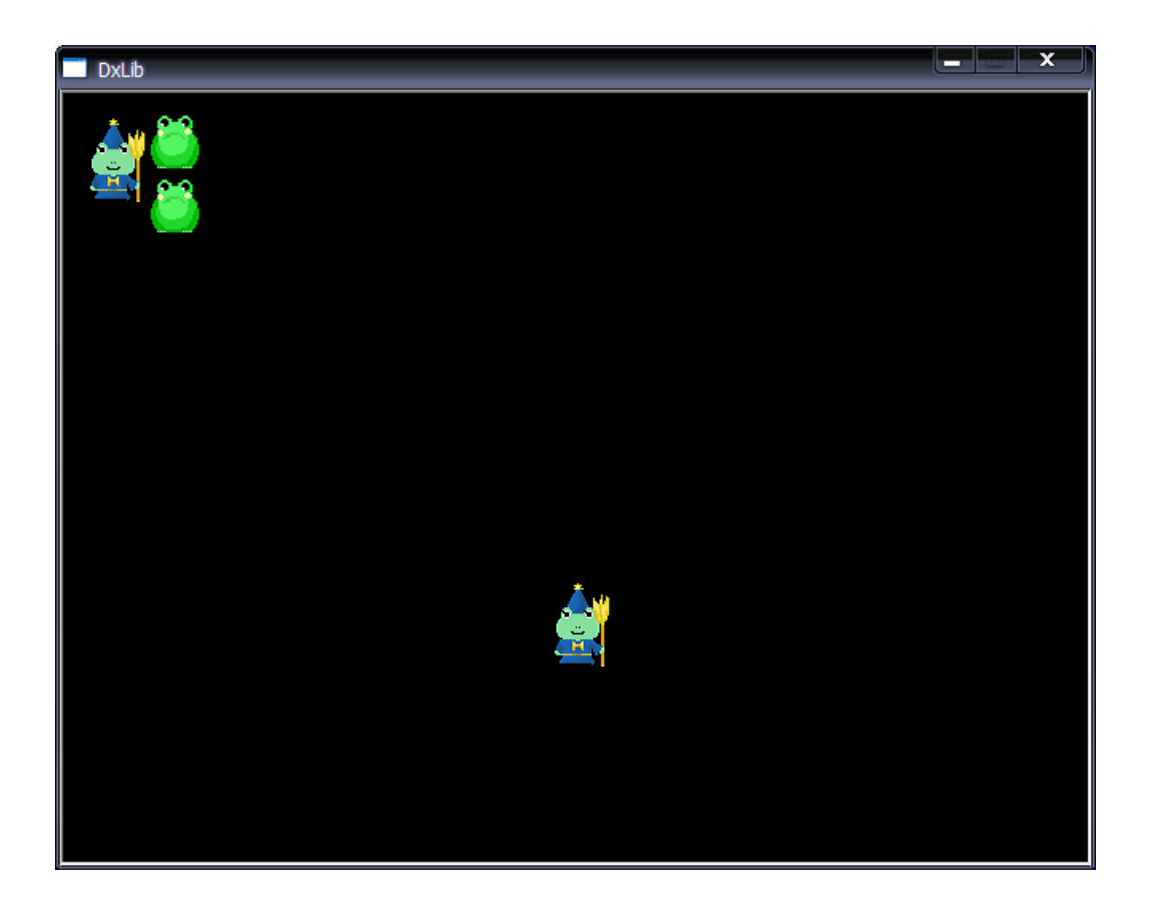

図 7.6: 画像の削除機能を備えたプログラム

リスト 7.4: "graphic-04-01.cpp"

```
#include "DxLib.h"
1
2
3
   int WINAPI WinMain( HINSTANCE hInstance, HINSTANCE hPrevInstance,
4
5
                LPSTR lpCmdLine, int nCmdShow )
6
   {
     int i:
7
     int graphicHandle;
8
9
     //ウィンドウモードで起動
10
11
     ChangeWindowMode( TRUE );
     //画面の大きさは800 * 600
12
13
     SetGraphMode( 800, 600, 16 ) ;
     //DxLib初期化
14
     if( DxLib_Init() == -1 ) {
15
        return -1;
16
     }
17
18
     // 描画先を裏画面にセット
19
     SetDrawScreen( DX_SCREEN_BACK );
20
21
     //画像読み込み
22
     graphicHandle = LoadGraph("./pic/man.png");
23
24
     //フェードイン
25
     for(i = 0; i < 255; i++ ) {
26
27
       //輝度をだんだんあげていく
       SetDrawBright(i, i, i);
28
29
       //画像描画
30
       DrawGraph(50,100, graphicHandle, TRUE);
       ScreenFlip();
31
32
     }
33
     //フェードアウト
34
35
     for(i = 255; i >= 0; i--) {
       //輝度をだんだんさげていく
36
37
       SetDrawBright(i, i, i);
       //画像描画
38
       DrawGraph(50,100, graphicHandle, TRUE);
39
40
       ScreenFlip();
41
     }
42
43
     WaitKey();
44
45
     DxLib_End();
     return 0;
46
   }
47
```

フェードイン・フェードアウトはできました.しかし,背景画像の上に画像をフェード イン・フェードアウトさせた場合,どのように表示されるでしょうか.是非ご自身で試し てみてください.なんだか,画像が黒くなっていくだけで違和感があります(図7.7). さて,背景画像の上にだんだん画像を表示させていく,またはだんだん画像を消してい く為には,アルファブレンドと呼ばれる手法を使います.アルファブレンドを用いると, 画像が透けている感じを出すことができます(図7.8).

アルファブレンドを行うには SetDrawBlendMode 関数を利用します.

int SetDrawBlendMode( int BlendMode , int Pal );

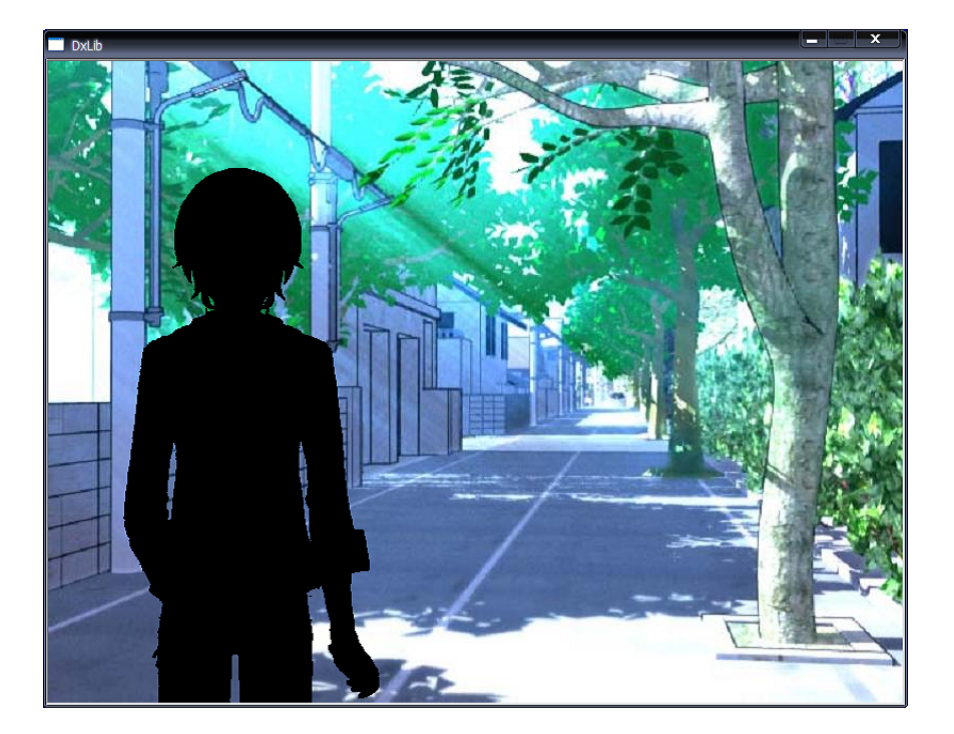

図 7.7: 違和感のある画像のフェードアウト

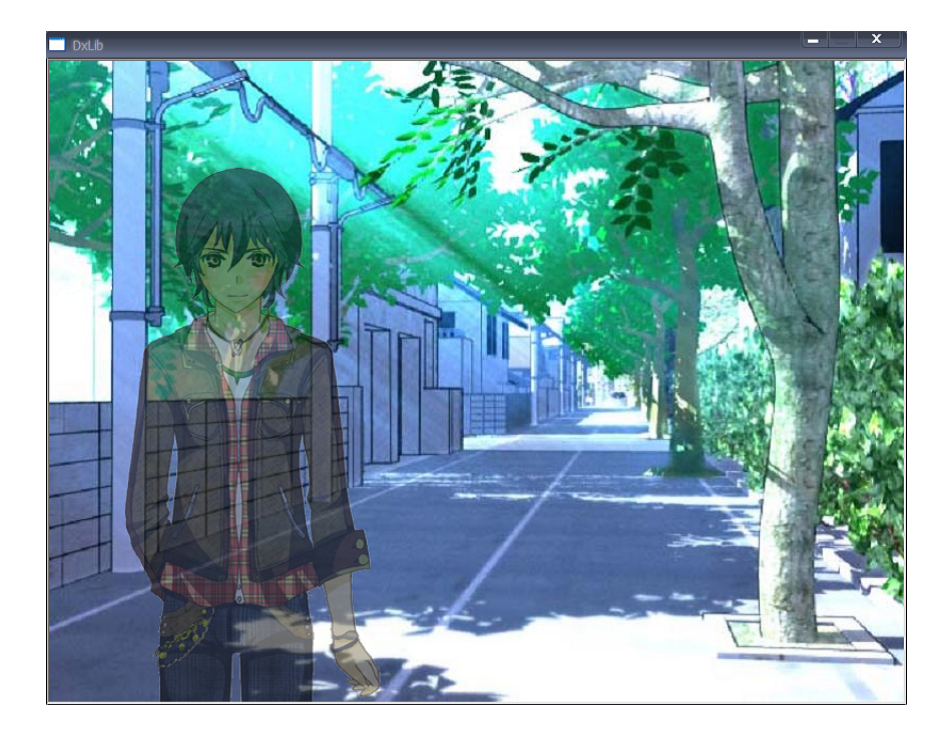

図 7.8: アルファブレンドを利用した画像のフェードアウト

BlendMode には描画するブレンドモードを指定することができます.アルファブレンドを利用するには,DX\_BLENDMODE\_ALPHA を指定します.Pal にはブレンドモードのパラメータ(範囲 0~255)を指定します.ブレンドモードを元に戻すには,BlendMode にDX\_BLENDMODE\_NOBLENDを渡します.

では,アルファブレンドを利用したプログラムをお見せします.

| リスト 7.5: * | "graphic- | 04-02.cpp" |
|------------|-----------|------------|
|------------|-----------|------------|

```
#include "DxLib.h"
1
2
   int WINAPI WinMain( HINSTANCE hInstance, HINSTANCE hPrevInstance,
3
4
                LPSTR lpCmdLine, int nCmdShow )
5
   {
     int i;
6
     int graphicHandle, backHandle;
7
8
9
     //ウィンドウモードで起動
     ChangeWindowMode( TRUE );
10
     //画面の大きさは800 * 600
11
     SetGraphMode( 800, 600, 16 ) ;
12
     //DxLib初期化
13
14
     if( DxLib_Init() == -1 ) {
15
        return -1;
16
     }
17
     // 描画先を裏画面にセット
18
19
     SetDrawScreen( DX_SCREEN_BACK );
     //画像読み込み
20
     graphicHandle = LoadGraph("./pic/man.png");
21
22
     //背景を描画
     backHandle = LoadGraph("./pic/back.png");
23
24
25
     //フェードイン
     for(i = 0; i < 255; i++ ) {</pre>
26
       //画面削除
27
28
       ClearDrawScreen();
29
30
       //背景表示
       DrawGraph( 0, 0, backHandle, FALSE );
31
       //輝度をだんだんあげていく
32
33
       SetDrawBright(i, i, i);
       //アルファブレンドを行う
34
       SetDrawBlendMode(DX_BLENDMODE_ALPHA , i );
35
       //画像描画
36
       DrawGraph(50,100, graphicHandle, TRUE);
37
38
       //輝度,アルファブレンドの情報を元に戻す
39
       SetDrawBright(255, 255, 255);
40
41
       SetDrawBlendMode( DX_BLENDMODE_NOBLEND , 0 );
42
43
       ScreenFlip();
44
     }
45
     //フェードアウト
46
     for(i = 255; i >= 0; i--) {
47
       //画面削除
48
49
       ClearDrawScreen();
50
       //背景表示
51
       DrawGraph( 0, 0, backHandle, FALSE );
52
       //輝度をだんだんさげていく
53
54
       SetDrawBright(i, i, i);
55
       //アルファブレンドを行う
```

```
SetDrawBlendMode(DX_BLENDMODE_ALPHA , i );
56
        //画像描画
57
       DrawGraph(50,100, graphicHandle, TRUE);
58
59
        //輝度,アルファブレンドの情報を元に戻す
60
       SetDrawBright(255, 255, 255);
61
       SetDrawBlendMode( DX_BLENDMODE_NOBLEND , 0 );
62
63
64
       ScreenFlip();
     }
65
66
67
     WaitKey();
68
     DxLib_End();
69
70
     return 0;
71
   }
```

# 7.5 輝度情報を持った画像の管理

画像を画面に表示する際,フェードインを行うようにしてみましょう.この機能を実現す るために,VisibleGraphicNode構造体に新たに輝度情報とモードを追加してみます.モー ドはこれから画像をフェードインするかフェードアウトするかそうでないかの情報を持っ ています.画像を追加した際はモードをフェードインとしておきます.フェードインモー ド時は,画面に画像を描画する際に輝度情報を少しずつ上げていきます.そして,輝度が 最大値となったところでフェードインモードを解除します.

では,フェードイン機能を追加した画像管理プログラムをお見せします.

リスト 7.6: "graphic-05.cpp"

```
#include "DxLib.h"
1
2
3
   //グラフィックを管理
  typedef struct GraphicNode_tag{
4
              //画像のid 利用していない場合は0がセットされている
    int id;
5
    int graphicHandle; //画像のグラフィックハンドル
6
  } GraphicNode;
7
8
9
   //画面に表示するグラフィックを管理
  typedef struct VisibleGraphicNode_tag{
10
    int graphicId; //画像のid GraphicNodeのidとは別物なので注意
11
         //利用していない場合は0がセットされている
12
    int graphicHandle; //画像のグラフィックハンドル
13
    int x,y; //表示する座標
14
    int bright; //輝度
15
    int mode; //画像描画モード 0:輝度変化無し 1:フェードイン 2:フェードアウト
16
  } VisibleGraphicNode;
17
18
19
  //グラフィックの最大登録数
20
21
  #define GRAPHIC_MAX_NUM 3
   //画面に表示できる最大の画像数
22
  #define VISIBLE_GRAPHIC_MAX_NUM 10
23
24
  //フェードイン・フェードアウトのスピード
  #define GRAPHIC_FADEIN_FADEOUT_SPEED 10
25
   //輝度の最大値
26
  #define GRAPHIC_MAX_BRIGHT 255
27
   //画像描画モード
28
29 #define GRAPHIC_MODE_NONE 0
```

```
#define GRAPHIC_MODE_FADEIN 1
30
   #define GRAPHIC_MODE_FADEOUT 2
31
32
   //グラフィック管理
33
34
   GraphicNode g_graphicManager[GRAPHIC_MAX_NUM];
35
   //表示するグラフィックの管理
36
37
   VisibleGraphicNode g_visibleGraphic[VISIBLE_GRAPHIC_MAX_NUM];
38
39
   //プロトタイプ宣言
   void initGraphicNode();
40
   int addGraphicNode(int id, const char* graphFilename);
41
   int getGraphicHandle(int id);
42
43
   int addVisibleGraphic(int id, int graphicId, int posX, int posY);
44
45
   void drawVisibleGraphic();
   int removeVisibleGraphic(int graphicId);
46
47
   //初期化
48
   void initGraphicNode()
49
50
     //省略(前回と同じ)
51
52
   }
53
   //グラフィックを読み込む
54
55
   //戻り値 -1: 失敗 0: 成功
   int addGraphicNode(int id, const char* graphFilename)
56
57
   {
     //省略(前回と同じ)
58
   }
59
60
   //idからグラフィックハンドルを取得する
61
   int getGraphicHandle(int id)
62
63
     //省略(前回と同じ)
64
65
   }
66
67
   //画面に画像を表示する
68
69
   //idにはGraphicNodeのidを指定, graphicIdはいまから描画する画像にidを付ける
   //posX, posYは画像を表示する位置
70
71
   //戻り値 -1: 失敗 0: 成功
   int addVisibleGraphic(int id, int graphicId, int posX, int posY)
72
73
   {
74
     int i:
75
     //idからグラフィックハンドルを取得
76
     int handle = getGraphicHandle( id );
77
     //graphicHandleの取得失敗
78
79
     if(handle == -1) {
       printf("ID: %d の画像は登録されていません\n", id);
80
       return -1;
81
82
     }
83
     //graphicIdが重複していないか確認
84
     for(i = 0; i < VISIBLE_GRAPHIC_MAX_NUM ; i++) {</pre>
85
       if( graphicId == g_visibleGraphic[i].graphicId ) {
86
         printf("graph idが重複しています(id %d)\n", graphicId);
87
88
         return -1;
       }
89
90
     }
91
     //利用していないノードを見つける
92
     for(i = 0; i < VISIBLE_GRAPHIC_MAX_NUM; i++) {</pre>
93
       if( g_visibleGraphic[i].graphicId == 0 ) {
94
```

```
95
          break;
96
       }
      }
97
98
      //ノードの空きがない
99
      if( i == VISIBLE_GRAPHIC_MAX_NUM ) {
100
101
        printf("画面にこれ以上画像を表示できません(id %d)\n", graphicId);
102
        return -1;
      }
103
104
      //情報登録
105
      //グラフィックハンドル登録
106
      g_visibleGraphic[i].graphicHandle = handle;
107
      //graphicIdを登録
108
109
      g_visibleGraphic[i].graphicId = graphicId;
      //座標を登録
110
      g_visibleGraphic[i].x = posX;
111
112
      g_visibleGraphic[i].y = posY;
      //輝度情報登録
113
114
      g_visibleGraphic[i].bright = 0;
115
      //モード
      g_visibleGraphic[i].mode = GRAPHIC_MODE_FADEIN;
116
117
118
     return 0;
   3
119
120
    //指定したgraphicIdの画像を削除する
121
    //戻り値 -1: 失敗 0:成功
122
   int removeVisibleGraphic(int graphicId)
123
124
    {
125
      //省略(前回と同じ)
126
   }
127
128
    //画像描画
129
    void drawVisibleGraphic()
130
131
    {
132
      int i;
      for(i = 0; i < VISIBLE_GRAPHIC_MAX_NUM; i++ ) {</pre>
133
134
        //graphicIdが0でなければ(画像が存在すれば)
        if( g_visibleGraphic[i].graphicId != 0 ) {
135
136
          //フェードインを行うとき
137
          if( g_visibleGraphic[i].mode == GRAPHIC_MODE_FADEIN ) {
138
            //輝度を上げる
139
            g_visibleGraphic[i].bright += GRAPHIC_FADEIN_FADEOUT_SPEED;
140
141
            if( g_visibleGraphic[i].bright > GRAPHIC_MAX_BRIGHT ) {
             //輝度が最大値に達した時
142
              g_visibleGraphic[i].bright = GRAPHIC_MAX_BRIGHT;
143
              //フェードイン解除
144
              g_visibleGraphic[i].mode = GRAPHIC_MODE_NONE;
145
           }
146
147
          }
          //輝度セット
148
          SetDrawBright(g_visibleGraphic[i].bright,
149
              g_visibleGraphic[i].bright, g_visibleGraphic[i].bright );
150
          //アルファブレンドを行う
151
152
          SetDrawBlendMode(DX_BLENDMODE_ALPHA , g_visibleGraphic[i].bright ) ;
          //指定した座標に画像描画
153
          DrawGraph( g_visibleGraphic[i].x, g_visibleGraphic[i].y,
154
155
            g_visibleGraphic[i].graphicHandle, TRUE);
       }
156
      3
157
      //輝度情報をデフォルトに戻しておく
158
      SetDrawBright( GRAPHIC_MAX_BRIGHT, GRAPHIC_MAX_BRIGHT, GRAPHIC_MAX_BRIGHT);
159
```

```
//ブレンドモードを元にもどしておく
160
161
      SetDrawBlendMode(DX_BLENDMODE_NOBLEND, GRAPHIC_MAX_BRIGHT);
   }
162
163
164
    int WINAPI WinMain( HINSTANCE hInstance, HINSTANCE hPrevInstance,
165
                  LPSTR lpCmdLine, int nCmdShow )
166
167
    {
      //ウィンドウモードで起動
168
169
      ChangeWindowMode( TRUE );
      //画面の大きさは640 * 480
170
171
      SetGraphMode( 640 , 480 , 16 ) ;
      //DxLib初期化
172
      if( DxLib_Init() == -1 ) {
173
174
         return -1;
175
      }
176
      // 描画先を裏画面にセット
177
      SetDrawScreen( DX_SCREEN_BACK ) ;
178
179
180
      //初期化処理
      initGraphicNode();
181
182
      //画像追加
183
      addGraphicNode(1, "./pic/kaeru1.png");
addGraphicNode(2, "./pic/kaeru2.png");
184
185
      addGraphicNode(3, "./pic/kaeru2.png");
186
187
      //表示する画像追加
188
      addVisibleGraphic(1, 1, 10, 10);
189
190
      addVisibleGraphic(2, 2, 50, 10);
      addVisibleGraphic(3, 3, 50, 50);
191
      addVisibleGraphic(1, 4, 100, 50);
192
      addVisibleGraphic(1, 5, 200, 50);
193
      addVisibleGraphic(1, 6, 300, 50);
194
195
      addVisibleGraphic(1, 7, 100, 200);
      addVisibleGraphic(1, 8, 200, 200);
196
      addVisibleGraphic(1, 9, 300, 200);
197
198
      addVisibleGraphic(2, 10,350, 300);
199
      //これ以上画像を追加できない
      addVisibleGraphic(2, 11, 300, 300);
200
201
      //画像を削除
      removeVisibleGraphic(4);
202
      removeVisibleGraphic(5);
203
204
      removeVisibleGraphic(6);
      removeVisibleGraphic(7);
205
206
      removeVisibleGraphic(8);
      removeVisibleGraphic(9);
207
      removeVisibleGraphic(10);
208
209
      //こんどは画像を登録できる
210
      addVisibleGraphic(1, 4, 300, 300);
211
212
      //メインループ
213
      while( ProcessMessage() == 0 && CheckHitKey( KEY_INPUT_ESCAPE ) == 0 ) {
214
215
        //画面クリア
216
217
        ClearDrawScreen();
218
        //画像描画
219
220
        drawVisibleGraphic();
221
        Sleep(50);
222
223
        ScreenFlip();
224
```

#### 第7章 グラフィック管理

225 }
226
227 DxLib\_End();
228 return 0;
229 }

# 7.6 グラフィック管理プログラム

ようやくグラフィック管理部分の完成です.今回は,前回のプログラムにさらに画像を 削除する際,フェードアウトする機能を追加してみましょう.特に難しいことはありません.ただ,画像を削除したくなったら,モードをフェードアウトとし,輝度が0となった時,画像を削除すればよいのです.

では,完成したプログラムをお見せします.今回はコードを省略せず全て書いています. 画像が表示された後,F1キーを押すことで画像を削除させることができます.

リスト 7.7: "graphic-06.cpp"

```
#include "DxLib.h"
1
2
   //グラフィックを管理
3
   typedef struct GraphicNode_tag{
4
               //画像のid 利用していない場合は0がセットされている
5
    int id:
    int graphicHandle; //画像のグラフィックハンドル
6
  } GraphicNode;
7
8
   //画面に表示するグラフィックを管理
9
  typedef struct VisibleGraphicNode_tag{
10
    int graphicId; //画像のid GraphicNodeのidとは別物なので注意
11
12
          //利用していない場合は0がセットされている
    int graphicHandle; //画像のグラフィックハンドル
13
    int x,y; //表示する座標
14
    int bright; //輝度
15
    int mode; //画像描画モード 0:輝度変化無し 1:フェードイン 2:フェードアウト
16
17
  } VisibleGraphicNode;
18
19
  //グラフィックの最大登録数
20
  #define GRAPHIC MAX NUM 3
21
   //画面に表示できる最大の画像数
22
  #define VISIBLE_GRAPHIC_MAX_NUM 10
23
  //フェードイン・フェードアウトのスピード
24
25
  #define GRAPHIC_FADEIN_FADEOUT_SPEED 10
   //輝度の最大値
26
  #define GRAPHIC_MAX_BRIGHT 255
27
   //画像描画モード
28
  #define GRAPHIC MODE NONE 0
29
  #define GRAPHIC_MODE_FADEIN 1
30
  #define GRAPHIC_MODE_FADEOUT 2
31
32
  //グラフィック管理
33
  GraphicNode g_graphicManager[GRAPHIC_MAX_NUM];
34
35
  //表示するグラフィックの管理
36
  VisibleGraphicNode g_visibleGraphic[VISIBLE_GRAPHIC_MAX_NUM];
37
38
  //プロトタイプ宣言
39
  void initGraphicNode();
40
  int addGraphicNode(int id, const char* graphFilename);
41
```

```
int getGraphicHandle(int id);
42
43
   int addVisibleGraphic(int id, int graphicId, int posX, int posY);
44
   void drawVisibleGraphic();
45
   int removeVisibleGraphic(int graphicId);
46
47
   //初期化
48
49
    void initGraphicNode()
50
   {
      //グラフィック管理初期化
51
     memset( &g_graphicManager, 0, sizeof(GraphicNode) * GRAPHIC_MAX_NUM );
52
      //表示するグラフィックの管理初期化
53
      memset( &g_visibleGraphic, 0, sizeof(VisibleGraphicNode) * VISIBLE_GRAPHIC_MAX_NUM );
54
55
      //デバッグ用にコンソールを呼び出す
56
57
      AllocConsole();
      freopen("CONOUT$", "w", stdout);
freopen("CONIN$", "r", stdin);
58
59
60
      //本当は使い終わったらFreeConsole()を呼ばなければならない
61
62
     //ここでは省略
   }
63
64
    //グラフィックを読み込む
65
    //戻り値 -1: 失敗 0: 成功
66
67
   int addGraphicNode(int id, const char* graphFilename)
68
    ł
      int i:
69
      //idが重複していないか確認
70
      for(i = 0; i < GRAPHIC_MAX_NUM ; i++) {</pre>
71
72
        if( id == g_graphicManager[i].id ) {
         printf("idが重複しています(id %d)\n", id);
73
         return -1;
74
75
       }
     }
76
77
78
      //利用していないノードを見つける
      for(i = 0; i < GRAPHIC_MAX_NUM; i++) {</pre>
79
80
        if( g_graphicManager[i].id == 0 ) {
81
         break;
       }
82
83
      }
      //グラフィックノードの空きがない
84
      if( i == GRAPHIC_MAX_NUM ) {
85
       printf("グラフィックノードの空きがありません(id %d)\n", id);
86
87
        return -1;
      3
88
89
      //画像読み込み
90
      g_graphicManager[i].graphicHandle = LoadGraph( graphFilename );
91
92
      //読み込み失敗時
93
94
      if( g_graphicManager[i].graphicHandle == -1 ) {
       printf("画像読み込みに失敗しました(id %d)\n", id);
95
96
        g_graphicManager[i].graphicHandle = 0;
       return -1;
97
      }
98
99
      //idをセット
100
      g_graphicManager[i].id = id;
101
102
     return 0;
103
   3
104
    //idからグラフィックハンドルを取得する
105
106 | int getGraphicHandle(int id)
```

```
107
    {
108
      int i = 0;
      for(i = 0; i < GRAPHIC_MAX_NUM; i++ ) {</pre>
109
        if( id == g_graphicManager[i].id ) {
110
          return g_graphicManager[i].graphicHandle;
111
       }
112
113
      }
     return -1;
114
   3
115
116
117
    //画面に画像を表示する
118
    //idにはGraphicNodeのidを指定, graphicIdはいまから描画する画像にidを付ける
119
   //posX, posYは画像を表示する位置
//戻り値 -1: 失敗 0: 成功
120
121
122
    int addVisibleGraphic(int id, int graphicId, int posX, int posY)
123
    {
124
      int i;
      //idからグラフィックハンドルを取得
125
      int handle = getGraphicHandle( id );
126
127
      //graphicHandleの取得失敗
128
129
      if( handle == -1 ) {
        printf("ID: %d の画像は登録されていません\n", id);
130
        return -1:
131
132
      }
133
      //graphicIdが重複していないか確認
134
135
      for(i = 0; i < VISIBLE_GRAPHIC_MAX_NUM ; i++) {</pre>
        if( graphicId == g_visibleGraphic[i].graphicId ) {
136
137
          printf("graph idが重複しています(id %d)\n", graphicId);
          return -1;
138
       }
139
140
      }
141
      //利用していないノードを見つける
142
143
      for(i = 0; i < VISIBLE_GRAPHIC_MAX_NUM; i++) {</pre>
       if( g_visibleGraphic[i].graphicId == 0 ) {
144
145
          break;
146
       }
      }
147
148
149
      //ノードの空きがない
      if( i == VISIBLE_GRAPHIC_MAX_NUM ) {
150
       printf("画面にこれ以上画像を表示できません(id %d)\n", graphicId);
151
        return -1;
152
153
      }
154
      //情報登録
155
      //グラフィックハンドル登録
156
      g_visibleGraphic[i].graphicHandle = handle;
157
      //graphicIdを登録
158
159
      g_visibleGraphic[i].graphicId = graphicId;
      //座標を登録
160
161
      g_visibleGraphic[i].x = posX;
      g_visibleGraphic[i].y = posY;
162
      //輝度情報登録
163
164
      g_visibleGraphic[i].bright = 0;
      //モード
165
      g_visibleGraphic[i].mode = GRAPHIC_MODE_FADEIN;
166
167
      return 0;
168
   3
169
170
171 //指定した graphic Idの画像を削除する
```

```
//戻り値 -1: 失敗 0:成功
172
173
    int removeVisibleGraphic(int graphicId)
174
175
      int i;
      for(i = 0; i < VISIBLE_GRAPHIC_MAX_NUM ; i++) {</pre>
176
        if( graphicId == g_visibleGraphic[i].graphicId ) {
177
178
          //指定したグラフィックが見つかった
          //モードをフェードアウトとする
179
          g_visibleGraphic[i].mode = GRAPHIC_MODE_FADEOUT;
180
181
          return 0;
        }
182
183
      3
      return -1;
184
    }
185
186
187
    //画像描画
188
189
    void drawVisibleGraphic()
190
    ł
      int i;
191
192
      for(i = 0; i < VISIBLE_GRAPHIC_MAX_NUM; i++ ) {</pre>
        //graphicIdが0でなければ(画像が存在すれば)
193
194
        if( g_visibleGraphic[i].graphicId != 0 ) {
195
          //フェードインを行うとき
196
197
          if( g_visibleGraphic[i].mode == GRAPHIC_MODE_FADEIN ) {
            //輝度を上げる
198
            g_visibleGraphic[i].bright += GRAPHIC_FADEIN_FADEOUT_SPEED;
199
            if( g_visibleGraphic[i].bright > GRAPHIC_MAX_BRIGHT ) {
200
              //輝度が最大値に達した時
201
202
              g_visibleGraphic[i].bright = GRAPHIC_MAX_BRIGHT;
              //フェードイン解除
203
              g_visibleGraphic[i].mode = GRAPHIC_MODE_NONE;
204
205
            }
          }
206
207
          //フェードアウトを行うとき
208
          if( g_visibleGraphic[i].mode == GRAPHIC_MODE_FADEOUT ) {
209
            //輝度を下げる
210
211
            g_visibleGraphic[i].bright -= GRAPHIC_FADEIN_FADEOUT_SPEED;
            if( g_visibleGraphic[i].bright <= 0 ) {</pre>
212
213
              //画像を画面から消す
              g_visibleGraphic[i].graphicHandle = 0;
214
215
              g_visibleGraphic[i].graphicId = 0;
              g_visibleGraphic[i].x = 0;
216
              g_visibleGraphic[i].y = 0;
217
218
              g_visibleGraphic[i].bright = 0;
              g_visibleGraphic[i].mode = GRAPHIC_MODE_NONE;
219
              continue:
220
221
            }
          }
222
223
224
          //輝度セット
          SetDrawBright(g_visibleGraphic[i].bright,
225
              g_visibleGraphic[i].bright, g_visibleGraphic[i].bright );
226
          //アルファブレンドを行う
227
          SetDrawBlendMode(DX_BLENDMODE_ALPHA , g_visibleGraphic[i].bright ) ;
228
229
          //指定した座標に画像描画
230
          DrawGraph( g_visibleGraphic[i].x, g_visibleGraphic[i].y,
231
232
            g_visibleGraphic[i].graphicHandle, TRUE);
233
        }
      }
234
      //輝度情報をデフォルトに戻しておく
235
      SetDrawBright( GRAPHIC_MAX_BRIGHT, GRAPHIC_MAX_BRIGHT, GRAPHIC_MAX_BRIGHT);
236
```

```
//ブレンドモードを元にもどしておく
237
238
       SetDrawBlendMode(DX_BLENDMODE_NOBLEND, GRAPHIC_MAX_BRIGHT);
    }
239
240
241
    int WINAPI WinMain( HINSTANCE hInstance, HINSTANCE hPrevInstance,
242
243
                   LPSTR lpCmdLine, int nCmdShow )
244
    {
       //ウィンドウモードで起動
245
246
       ChangeWindowMode( TRUE );
       //画面の大きさは640 * 480
247
248
       SetGraphMode( 640 , 480 , 16 ) ;
       //DxLib初期化
249
       if( DxLib_Init() == -1 ) {
250
251
          return -1;
252
       }
253
       // 描画先を裏画面にセット
254
255
       SetDrawScreen( DX_SCREEN_BACK ) ;
256
257
       //初期化処理
       initGraphicNode();
258
259
260
       //画像追加
      addGraphicNode(1, "./pic/kaeru1.png");
addGraphicNode(2, "./pic/kaeru2.png");
addGraphicNode(3, "./pic/kaeru2.png");
261
262
263
264
       //表示する画像追加
265
       addVisibleGraphic(1, 1, 10, 10);
addVisibleGraphic(2, 2, 50, 10);
266
267
       addVisibleGraphic(3, 3, 50, 50);
268
       addVisibleGraphic(1, 4, 100, 50);
addVisibleGraphic(1, 5, 200, 50);
269
270
       addVisibleGraphic(1, 6, 300, 50);
271
272
       addVisibleGraphic(1, 7, 100, 200);
273
       addVisibleGraphic(1, 8, 200, 200);
       addVisibleGraphic(1, 9, 300, 200);
274
275
       addVisibleGraphic(2, 10,350, 300);
276
277
       //メインループ
278
       while( ProcessMessage() == 0 && CheckHitKey( KEY_INPUT_ESCAPE ) == 0 ) {
279
280
281
         if( CheckHitKey( KEY_INPUT_F1 ) ) {
           //画像を削除
282
283
           removeVisibleGraphic(4);
           removeVisibleGraphic(5);
284
           removeVisibleGraphic(6);
285
286
           removeVisibleGraphic(7);
           removeVisibleGraphic(8);
287
           removeVisibleGraphic(9);
288
289
           removeVisibleGraphic(10);
         }
290
291
         //画面クリア
292
         ClearDrawScreen();
293
294
         //画像描画
295
         drawVisibleGraphic();
296
297
         Sleep(50);
298
299
         ScreenFlip();
300
       }
301
```

| 302 |                         |
|-----|-------------------------|
| 303 | <pre>DxLib_End();</pre> |
| 304 | return 0;               |
| 305 | }                       |

実行結果は図 7.9 となります.

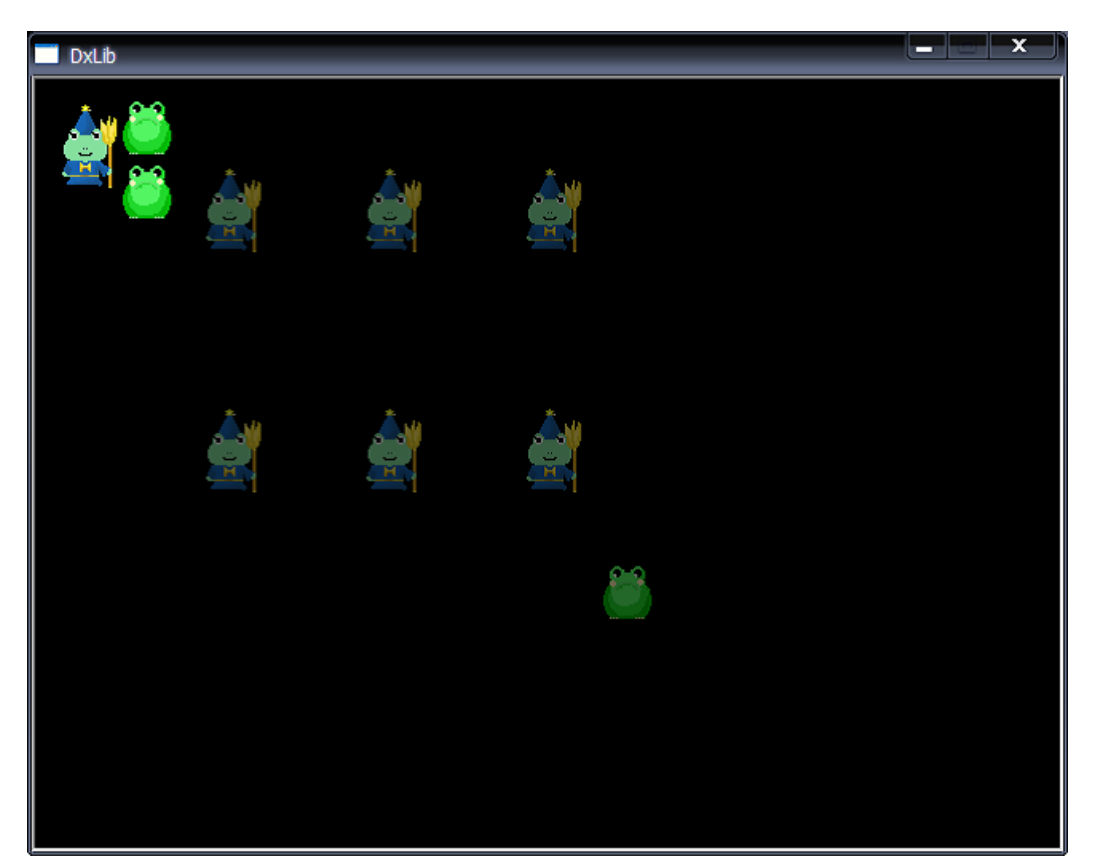

図 7.9: グラフィック管理プログラム

# 7.7 グラフィック管理プログラムの改良

グラフィック管理プログラムは前節で完成しました.しかし,§メモリ上に画像を読み 込むの部分でも少し説明しましたが,このような実装では,ノベルゲームの規模が大きく なった場合,処理速度の低下等の問題が表れてくるかもしれません.

この節では,これらの問題をどのように解決したら良いのか,どのようなアルゴリズム を使ったら良いのかについて解説していきます.なお,アルゴリズムの実装方法等の詳細 については,アルゴリズムの部をご覧ください.

GraphicNode や VisibleGraphicNode 構造体を管理する際,今回は配列を利用しました. しかし,配列で実装した際,要素数が固定されてしまうなどの問題があります.例えば, 今回の場合はGraphicNodeに登録できる要素数は最大3つとなっています.よって,それ以上の画像を登録することはできないのです.

まあ,要素数を増やせば,登録できる画像数も増えるわけですが,増やしすぎても色々 と問題が発生してきます.例えば,最大要素数を10000と設定しておくとしましょう.こ うしておけば,登録できる画像数は10000個です.しかし,実際には画像を10個程度し か保存しなかった場合,残り9990個分のメモリが無駄となってしまいます.

また,データを登録する際,今回は先頭要素から順に空いている要素を探していくよう な実装としました.しかし,例えば空き要素が1000番目にあったとしたら,先頭要素か ら順に IDを比較していかなければならず,処理の効率がとても悪いです(図7.10).

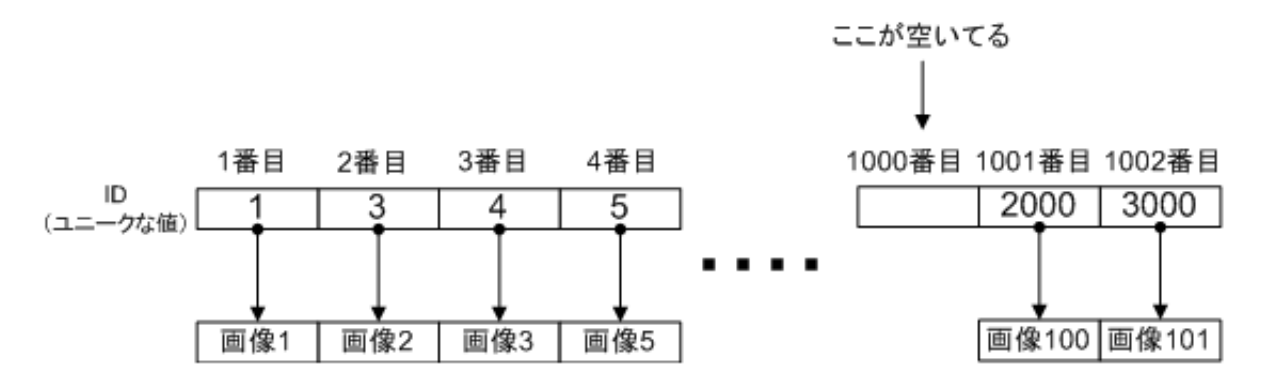

図 7.10: 空き要素を探す場合

これらの問題を解決するには,連結リスト(リンクリスト)を利用すれば良いのです. リンクリストは,要素の挿入を無制限に行うことができるもので,データをポインタで繋 いだ構造をしています(図 7.11).

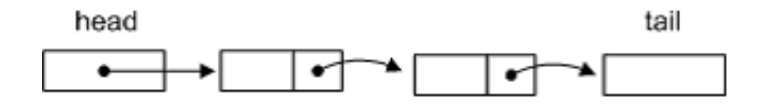

図 7.11: リンクリスト

リンクリストにデータを追加するには, tailの1つ前に要素を付け加えればよいだけで す(図 7.12).

このような構造を用いれば,メモリ領域の無駄が無くなり,さらに,リストの最後尾の 場所(tail)さえ記憶しておけば,データの追加もらくらく行うことができます.

リンクリストにも問題はあります.例えば,指定した ID を探したい場合はどうでしょうか.先頭要素から順に ID を検査していくことになり,これでは配列とあまり変わりません.この問題を解決するには,リンクリストを更に発展させた二分木(バイナリーツリー)

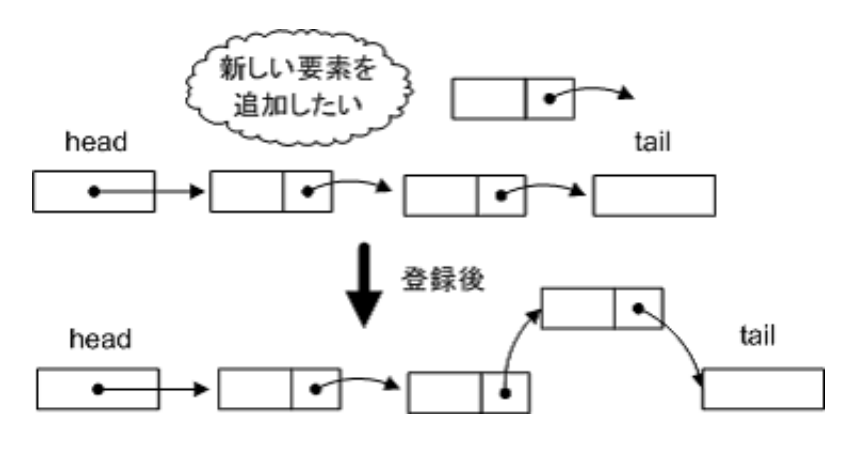

図 7.12: リンクリストへのデータの追加

を使うなどの方法が考えられます.もちろん,他にも方法はありますが,今回は二分木を 取り上げることとします.二分木は図7.13のような構造をしています.

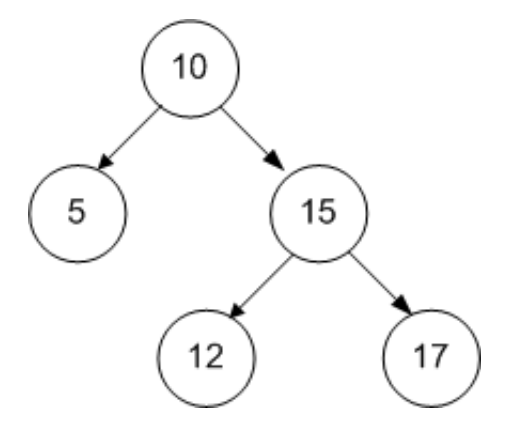

図 7.13: 二分木 (二分探索木)

図 7.13 は二分木を更に発展させた二分探索木という構造をしています.二分探索木は, あるノードの左側にある子孫ノードはそのノードの値よりも小さく,右側にある子孫ノー ドはそのノードの値よりも大きくなるように構成されています.

例えば, ID = 12 のノードを探したい場合は,まず根となるノードの値よりも小さいか 大きいかを比較します.図7.13 の場合,根のノードは10 なので,ID = 12 は右側の子孫 ノードにあることが分かります.次に,ID = 15 を調べれば,ID = 12 は左側の子孫ノード にあることが分かります.このようなデータ構造を使うことで,データの検索を効率的に 行うことができるようになります.

もちろん,二分探索木にも問題はあります.例えば, ID の値によっては,図 7.14 のような状態に陥ってしまうこともあります.これではリンクリストと変わりありません.

よって, IDの付け方にも色々と工夫が必要になってきます.こういった場合,平衡二分 探索木等を利用する必要がでてきます.まあ,ここで平衡二分探索木の説明をするときり
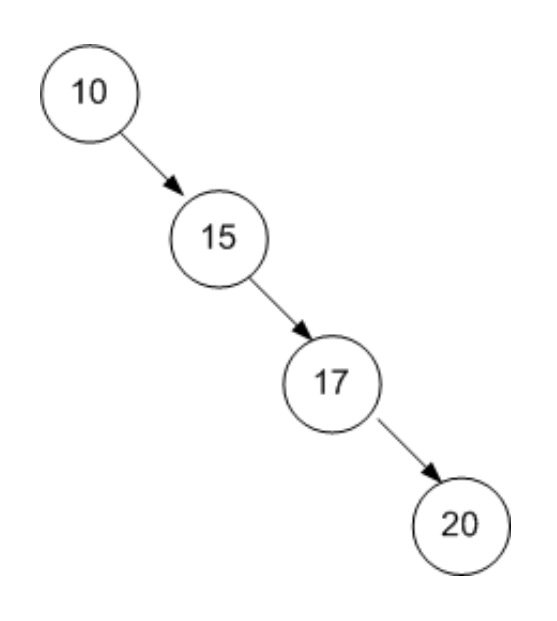

図 7.14: 連結リストと変わらない二分探索木

が無いので,この辺でやめておきます.

さて,ここまでグラフィック管理プログラムの改良の方法について解説してきました. 読者の方の中には,難しかった,分けが分からなかった方もいるかと思います.そういっ た方は是非アルゴリズムの部を見てみて,データ構造等について勉強してみてください. また,ここで学んだアルゴリズムを是非グラフィック管理のプログラムに適応してみて下 さい.

# 第8章 選択肢の表示

この章では,ノベルゲームに欠かせない選択肢表示部分を作っていきたいと思います. 条件分岐の数は2個までとします.選択肢が2つ画面に表示され,どちらをクリックしたか どうかをチェックするプログラムを作成していきます.完成イメージは図 8.1 となります.

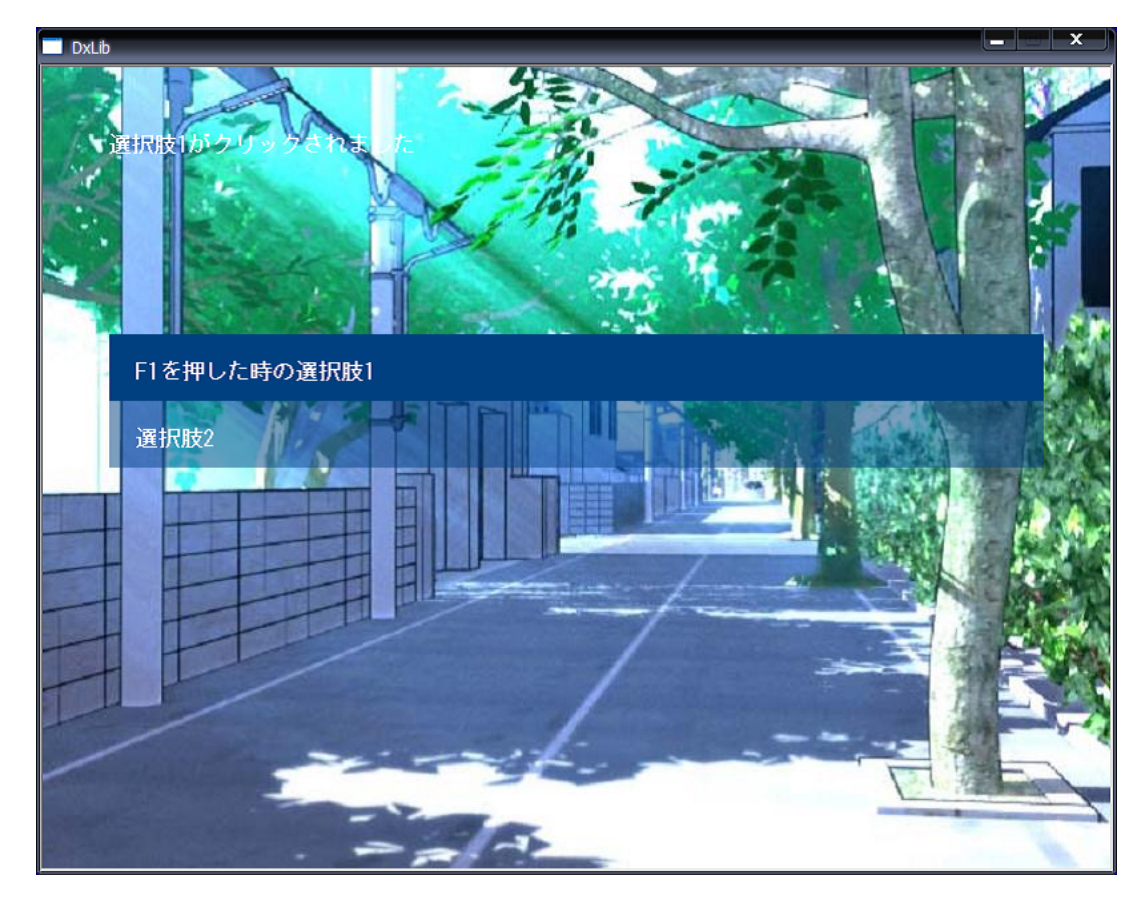

図 8.1: 選択肢の表示

# 8.1 選択肢ボックスの表示

では,画面に選択肢ボックスを表示させるプログラムを作成してみましょう.難しいことは全くありません.ただ画面に選択肢ボックスの画像を貼り付け,その上に文字を描画しているだけです.

では,選択肢ボックスを表示するプログラムをお見せします.利用する画像は back.png と select.png です.back.png は背景画像です.また, select.png は図 8.2 を利用することと します.

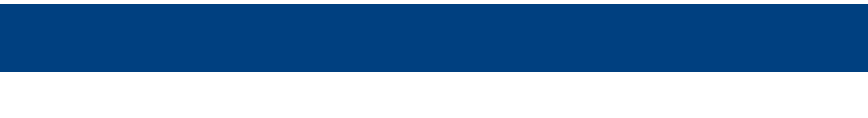

#### 図 8.2: select.png

リスト 8.1: "selection-01.cpp"

```
#include "DxLib.h"
1
2
   #define GRAPHIC_BACKGROUND_FILENAME "./pic/back.png"
#define GRAPHIC_SELECTBOX_FILENAME "./pic/select.png"
3
4
5
   #define SELECT_BOX_X 50
6
   #define SELECT_BOX_Y 200
7
8
   #define SELECT_BOX_WIDTH 700
9
10
   #define SELECT_BOX_HEIGHT 50
11
   #define SELECT_BOX_MESSAGE_Y 20
12
13
   #define FONT_SIZE 16
14
15
16
   int WINAPI WinMain( HINSTANCE hInstance, HINSTANCE hPrevInstance,
                 LPSTR lpCmdLine, int nCmdShow )
17
18
   {
      //ウィンドウモードで起動
19
     ChangeWindowMode( TRUE );
20
21
      //画面の大きさは800 * 600
     SetGraphMode( 800, 600 , 16 ) ;
22
      //DxLib初期化
23
     if( DxLib_Init() == -1 ) {
24
        return -1;
25
26
      3
27
      // 描画先を裏画面にセット
28
29
      SetDrawScreen( DX_SCREEN_BACK );
30
      //フォントの大きさをセット
31
      SetFontSize( FONT_SIZE );
32
33
34
      //白
      int whiteColor = GetColor(255, 255, 255);
35
      //背景の読み込み
36
      int backgroundGraphic = LoadGraph( GRAPHIC_BACKGROUND_FILENAME );
37
      //選択ボックスの読み込み
38
     int selectBoxGraphicHandle = LoadGraph( GRAPHIC_SELECTBOX_FILENAME );
39
40
      //メインループ
41
     while( ProcessMessage() == 0 && CheckHitKey( KEY_INPUT_ESCAPE ) == 0 ) {
42
43
        //画面クリア
44
45
        ClearDrawScreen();
46
        //背景を描画
47
        DrawGraph( 0, 0, backgroundGraphic, FALSE );
48
        //透明度50%とする
49
```

#### 第8章 選択肢の表示

```
SetDrawBlendMode( DX_BLENDMODE_ALPHA , 128 );
50
51
        //選択ボックスの描画(選択肢2つの場合)
       DrawGraph( SELECT_BOX_X, SELECT_BOX_Y, selectBoxGraphicHandle, TRUE );
DrawGraph( SELECT_BOX_X, SELECT_BOX_Y + SELECT_BOX_HEIGHT,
52
53
54
          selectBoxGraphicHandle, TRUE);
        //アルファブレンドを元に戻す
55
        SetDrawBlendMode( DX_BLENDMODE_NOBLEND , 0 );
56
57
        //適当に文字を表示する
58
       DrawString(SELECT_BOX_X + 20, SELECT_BOX_Y + SELECT_BOX_MESSAGE_Y,
59
          "選択肢1 あいうえおかきくけこ", whiteColor);
60
        DrawString(SELECT_BOX_X + 20,
61
                       SELECT_BOX_Y + SELECT_BOX_HEIGHT + SELECT_BOX_MESSAGE_Y,
62
          "選択肢2 さしすせそたちつてと", whiteColor);
63
64
        ScreenFlip();
65
     }
66
67
     DxLib_End();
68
69
     return 0;
70
   }
```

選択肢ボックスの画像 (select.png) を表示する際には,アルファブレンドを利用して半透明にしています.実行結果は図8.3 となります.

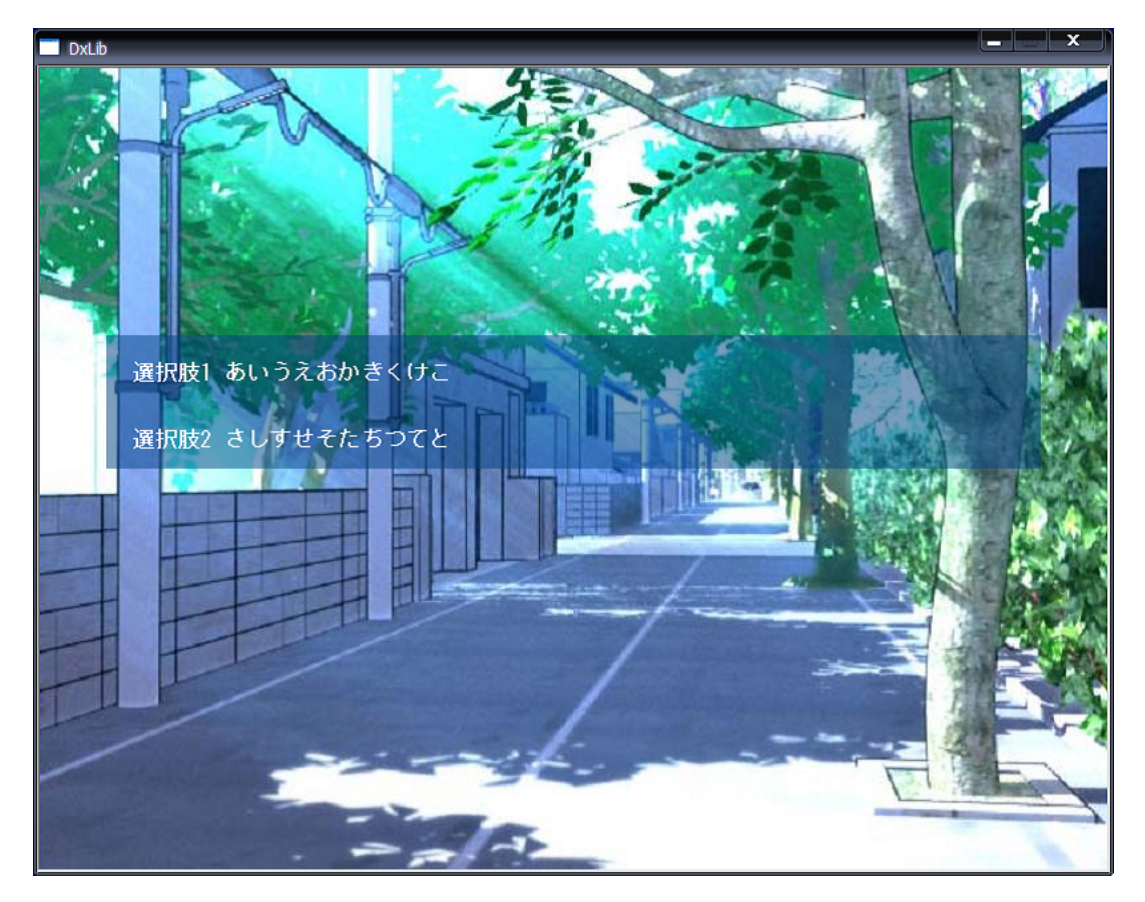

図 8.3: 選択肢ボックスの表示

# 8.2 マウスカーソルがボックス内に存在するかの判定

選択肢の上にマウスカーソルを乗せた時,選択肢ボックスの透明度を無くすプログラム を作成してみたいと思います.マウスカーソルの座標を取得するには,GetMousePoint 関 数を利用します.

int GetMousePoint( int \*XBuf, int \*YBuf );

XBuf, YBuf にはマウスカーソルの座標が代入されます.

さて,選択肢ボックスを四角形として,マウスカーソルを点とします.マウスカーソル が選択肢ボックス内にあるかどうかは,点が四角形内に存在しているかどうかの判定とな ります.ここで,点の座標を(*x*<sub>1</sub>,*y*<sub>1</sub>),四角形の左端の座標を(*x*<sub>2</sub>,*y*<sub>2</sub>),高さを height,横幅を width とすると,

 $x_1 \ge x_2$ 

 $x_1 \leq x_2 + width$ 

 $y_1 \ge y_2$ 

 $y_1 \le y_2 + height$ 

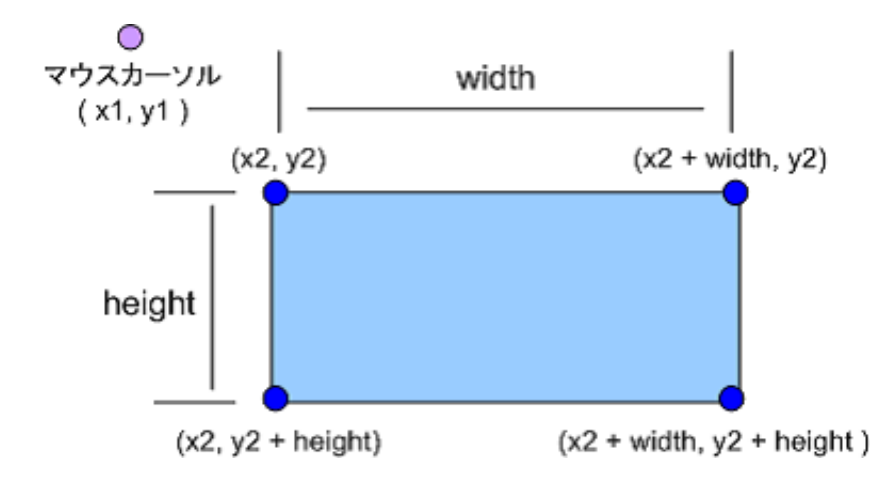

を満たせば,点が四角形内にあると判定できます(図 8.4).

図 8.4: 点が四角形内に存在するかの判定

この判定をプログラムにすると,以下のようになります.

```
    //指定したボックス内にマウスが存在するかどうか
    //戻り値 1:存在する 0:存在しない
    int isContainMousePointer(int x, int y, int width, int height)
    {
    int mouseX, mouseY;
```

```
7
            //マウスの座標を取得
8
            GetMousePoint( &mouseX, &mouseY );
9
            //ボックス内にマウス座標が存在するか
10
            if( (mouseX >= x && mouseX <= x + width) &&
11
12
                (mouseY >= y && mouseY <= y + height) ) {</pre>
                    return 1:
13
14
            }
15
            return 0:
16
    }
```

これらを踏まえて,選択肢ボックス上にマウスを乗せた場合,ボックスの透明度を変え るプログラムを作成してみましょう.また,前回のプログラムは main 関数に色々と処理 を書きすぎました.今回は main 関数で行っていた描画処理を,drawSelectBox 関数へと移 動させました.

リスト 8.2: "selection-02.cpp"

```
#include "DxLib.h"
1
2
   #define GRAPHIC_BACKGROUND_FILENAME "./pic/back.png"
3
   #define GRAPHIC_SELECTBOX_FILENAME "./pic/select.png"
4
5
   #define SELECT_BOX_X 50
6
   #define SELECT_BOX_Y 200
7
8
   #define SELECT_BOX_WIDTH 700
9
   #define SELECT_BOX_HEIGHT 50
10
11
   #define SELECT_BOX_MESSAGE_Y 20
12
13
14
   #define FONT_SIZE 16
15
16
  //選択肢ボックス関係
17
   //白
  int g_whiteColor;
18
  //背景の読み込み
19
  int g_backgroundGraphic;
20
   //選択ボックスの読み込み
21
22
  int g_selectBoxGraphicHandle;
23
   //プロトタイプ宣言
24
  int isContainMousePointer(int x, int y, int width, int height);
25
   void drawSelectBox();
26
27
   //指定したボックス内にマウスが存在するかどうか
28
29
   //戻り値 1:存在する 0:存在しない
   int isContainMousePointer(int x, int y, int width, int height)
30
31
   {
32
     int mouseX, mouseY;
33
     //マウスの座標を取得
34
35
     GetMousePoint( &mouseX, &mouseY );
36
     //ボックス内にマウス座標が存在するか
37
     if( (mouseX >= x && mouseX <= x + width) &&</pre>
38
         (mouseY >= y && mouseY <= y + height) ) {</pre>
39
40
         return 1;
```

```
41
42
     return 0;
   }
43
44
    //選択肢ボックスを描画する
45
   void drawSelectBox()
46
47
    {
48
      //選択肢ボックス1がマウスポインタを含んでいた場合
     if( isContainMousePointer( SELECT_BOX_X, SELECT_BOX_Y,
49
50
       SELECT_BOX_WIDTH, SELECT_BOX_HEIGHT ) ) {
        //透明度0%とする
51
       SetDrawBlendMode( DX_BLENDMODE_ALPHA, 255 );
52
      }else {
53
       //透明度50%とする
54
55
       SetDrawBlendMode( DX_BLENDMODE_ALPHA, 128);
56
      3
      //選択ボックスの描画
57
     DrawGraph( SELECT_BOX_X, SELECT_BOX_Y, g_selectBoxGraphicHandle, TRUE );
58
59
      / / 選択肢ボックス2 が マ ウ ス ポ イ ン タ を 含 ん で い た 場 合
60
     if( isContainMousePointer( SELECT_BOX_X, SELECT_BOX_Y + SELECT_BOX_HEIGHT,
61
       SELECT_BOX_WIDTH, SELECT_BOX_HEIGHT ) ) {
62
63
        //透明度0%とする
       SetDrawBlendMode( DX_BLENDMODE_ALPHA, 255 );
64
      }else {
65
        //透明度50%とする
66
       SetDrawBlendMode( DX_BLENDMODE_ALPHA, 128);
67
68
     }
      //選択ボックス2つ目の描画
69
     DrawGraph( SELECT_BOX_X, SELECT_BOX_Y + SELECT_BOX_HEIGHT,
70
71
       g_selectBoxGraphicHandle, TRUE);
72
      //アルファブレンドを元に戻す
73
      SetDrawBlendMode( DX_BLENDMODE_NOBLEND , 0 );
74
75
76
      //適当に文字を表示する
77
     DrawString(SELECT_BOX_X + 20, SELECT_BOX_Y + SELECT_BOX_MESSAGE_Y,
       "選択肢1 あいうえおかきくけこ", g_whiteColor);
78
     DrawString(SELECT_BOX_X + 20, SELECT_BOX_Y + SELECT_BOX_HEIGHT + SELECT_BOX_MESSAGE_Y,
79
80
        "選択肢2 さしすせそたちつてと", g_whiteColor);
81
   }
82
   int WINAPI WinMain( HINSTANCE hInstance, HINSTANCE hPrevInstance,
83
                LPSTR lpCmdLine, int nCmdShow )
84
85
    {
      //ウィンドウモードで起動
86
87
     ChangeWindowMode( TRUE );
      //画面の大きさは800 * 600
88
      SetGraphMode( 800, 600 , 16 ) ;
89
90
      //DxLib初期化
91
      if( DxLib_Init() == -1 ) {
92
        return -1;
93
      }
94
      // 描画先を裏画面にセット
95
      SetDrawScreen( DX_SCREEN_BACK );
96
97
      //フォントの大きさをセット
98
      SetFontSize( FONT_SIZE );
99
100
101
      // マウスを表示状態にする
      SetMouseDispFlag( TRUE );
102
103
104
      //白
     g_whiteColor = GetColor(255, 255, 255);
105
```

#### 第8章 選択肢の表示

```
//背景の読み込み
106
107
      g_backgroundGraphic = LoadGraph( GRAPHIC_BACKGROUND_FILENAME );
      //選択ボックスの読み込み
108
      g_selectBoxGraphicHandle = LoadGraph( GRAPHIC_SELECTBOX_FILENAME );
109
110
      //メインループ
111
      while( ProcessMessage() == 0 && CheckHitKey( KEY_INPUT_ESCAPE ) == 0 ) {
112
113
        //画面クリア
114
        ClearDrawScreen();
115
116
        //背景を描画
117
        DrawGraph( 0, 0, g_backgroundGraphic, FALSE );
118
119
        //選択肢ボックスの描画
120
121
        drawSelectBox();
122
        ScreenFlip();
123
124
      }
125
126
      DxLib_End();
      return 0;
127
128
    }
```

このプログラムの実行結果は図 8.5 となりました.

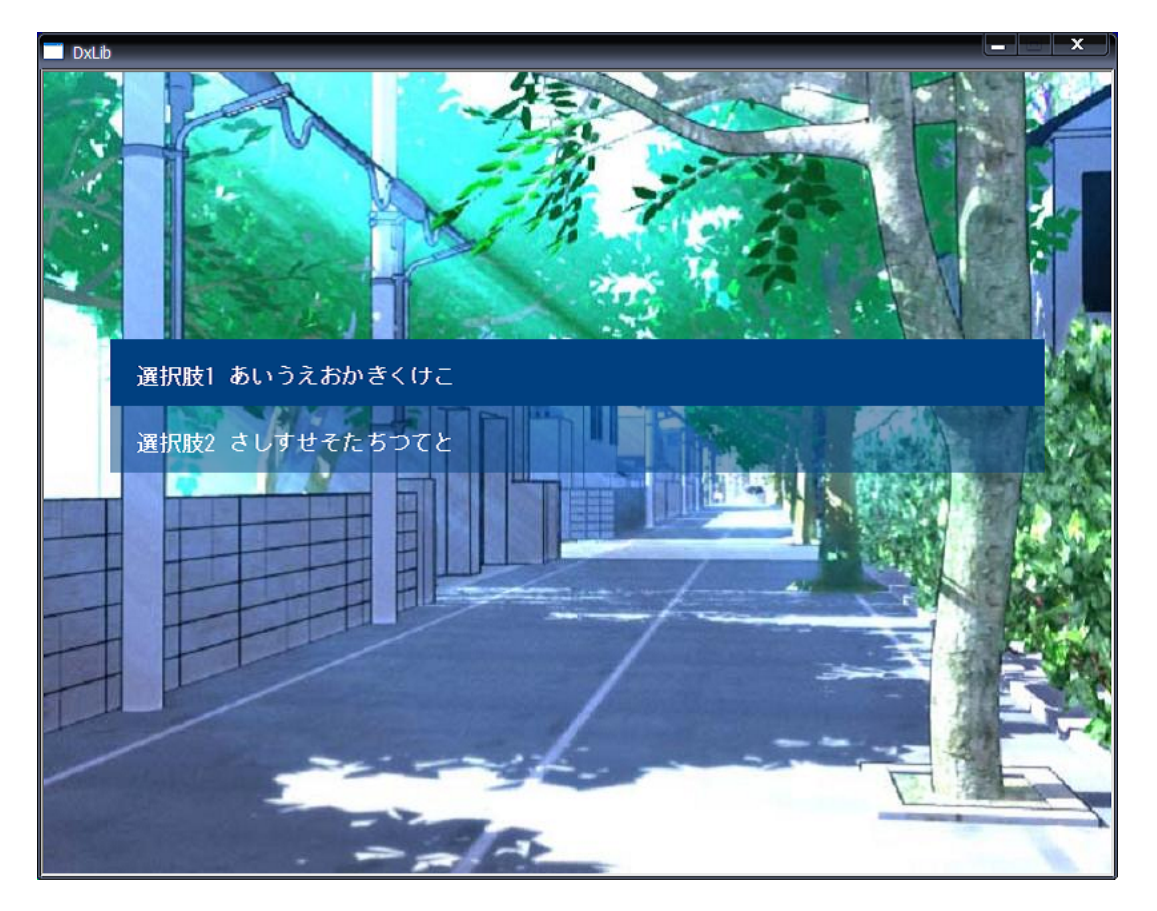

図 8.5: 選択肢 1 にマウスカーソルを乗せた時

# 8.3 選択肢ボックスにメッセージを入れる

選択肢ボックスに,好きなメッセージを入れられるように改良してみましょう.選択肢 ボックスに表示したいメッセージをg\_selectBoxMessageにセットし,その文字列をただ描 画するだけです.特に難しいことはありません.

また,メッセージが何もセットされていない時は,選択肢ボックスを表示しないように してみます.選択肢を表示するかどうかは g\_selectBoxVisibleFlag で管理することとしま しょう.

では作成したプログラムをお見せします. F1,F2 キーを押すと, それぞれ違うメッセージの入った選択肢ボックスが表示されます.

| リスト | 8.3 | : "se | lection | -03.0 | cpp" |
|-----|-----|-------|---------|-------|------|
|-----|-----|-------|---------|-------|------|

```
1
   #include "DxLib.h"
2
   #define GRAPHIC_BACKGROUND_FILENAME "./pic/back.png"
3
   #define GRAPHIC_SELECTBOX_FILENAME "./pic/select.png"
4
5
   #define SELECT_BOX_X 50
6
   #define SELECT_BOX_Y 200
7
8
   #define SELECT_BOX_WIDTH 700
9
   #define SELECT_BOX_HEIGHT 50
10
11
   #define SELECT_BOX_MESSAGE_Y 20
12
13
   #define FONT_SIZE 16
14
15
   #define SELECT_BOX_MESSAGE_MAX_LENGTH 100
16
   #define SELECT_BOX_HIDE 0
17
18
   #define SELECT_BOX_SHOW 1
19
20
   //選択肢ボックス関係(選択肢は2つとする)
21
   //白
  int g_whiteColor;
22
   //背景の読み込み
23
   int g_backgroundGraphic;
24
   //選択ボックスの読み込み
25
   int g_selectBoxGraphicHandle;
26
   //選択ボックスに表示するメッセージ
27
   char g_selectBoxMessage[2][SELECT_BOX_MESSAGE_MAX_LENGTH];
28
   //選択ボックスを表示するかどうか 0: 非表示 1:表示
29
   int g_selectBoxVisibleFlag;
30
31
   //プロトタイプ宣言
32
33
   void initSelectBox():
   int isContainMousePointer(int x, int y, int width, int height);
34
   void drawSelectBox();
35
   void setSelectBoxMessage(const char* message1, const char* message2);
36
37
   //選択ボックスの初期化
38
39
   void initSelectBox()
40
   Ł
     //白
41
     g_whiteColor = GetColor(255, 255, 255);
42
     //選択ボックスの読み込み
43
     g_selectBoxGraphicHandle = LoadGraph( GRAPHIC_SELECTBOX_FILENAME );
44
45
     //選択ボックスのメッセージ初期化
     memset( g_selectBoxMessage[0], 0, SELECT_BOX_MESSAGE_MAX_LENGTH);
46
47
     memset( g_selectBoxMessage[1], 0, SELECT_BOX_MESSAGE_MAX_LENGTH);
```

```
//選択ボックスを表示しない
48
49
      g_selectBoxVisibleFlag = SELECT_BOX_HIDE;
    3
50
51
52
    //指定したボックス内にマウスが存在するかどうか
53
    //戻り値 1:存在する 0:存在しない
54
    int isContainMousePointer(int x, int y, int width, int height)
55
56
    {
57
      int mouseX, mouseY;
58
      //マウスの座標を取得
59
      GetMousePoint( &mouseX, &mouseY );
60
61
      //ボックス内にマウス座標が存在するか
62
      if( (mouseX >= x && mouseX <= x + width) &&</pre>
63
        (mouseY >= y && mouseY <= y + height) ) {</pre>
64
65
          return 1;
      3
66
67
      return 0;
68
    }
69
70
    //選択ボックスにメッセージをセットする
    void setSelectBoxMessage(const char* message1, const char* message2)
71
72
    ł
73
      //メッセージセット
      strncpy(g_selectBoxMessage[0], message1, SELECT_BOX_MESSAGE_MAX_LENGTH );
strncpy(g_selectBoxMessage[1], message2, SELECT_BOX_MESSAGE_MAX_LENGTH );
74
75
      //選択ボックスを表示
76
      g_selectBoxVisibleFlag = SELECT_BOX_SHOW;
77
78
    }
79
    //選択肢ボックスを描画する
80
81
    void drawSelectBox()
82
    {
      //選択ボックスを表示するかどうか
83
      if( g_selectBoxVisibleFlag ) {
84
        // 選択肢ボックス1がマウスポインタを含んでいた場合
85
86
        if( isContainMousePointer( SELECT_BOX_X, SELECT_BOX_Y,
87
          SELECT_BOX_WIDTH, SELECT_BOX_HEIGHT ) ) {
          //透明度0%とする
88
89
          SetDrawBlendMode( DX_BLENDMODE_ALPHA, 255 );
        }else {
90
          //透明度50%とする
91
          SetDrawBlendMode( DX_BLENDMODE_ALPHA, 128);
92
        }
93
        //選択ボックスの描画
94
        DrawGraph( SELECT_BOX_X, SELECT_BOX_Y, g_selectBoxGraphicHandle, TRUE );
95
96
        //選択肢ボックス2がマウスポインタを含んでいた場合
97
        if( isContainMousePointer( SELECT_BOX_X, SELECT_BOX_Y + SELECT_BOX_HEIGHT,
98
          SELECT_BOX_WIDTH, SELECT_BOX_HEIGHT ) ) {
99
100
          //透明度0%とする
          SetDrawBlendMode( DX_BLENDMODE_ALPHA, 255 );
101
102
        }else {
          //透明度50%とする
103
          SetDrawBlendMode( DX_BLENDMODE_ALPHA, 128);
104
105
        3
        //選択ボックス2つ目の描画
106
        DrawGraph( SELECT_BOX_X, SELECT_BOX_Y + SELECT_BOX_HEIGHT,
107
108
          g_selectBoxGraphicHandle, TRUE);
109
        //アルファブレンドを元に戻す
110
        SetDrawBlendMode( DX_BLENDMODE_NOBLEND , 0 );
111
112
```

```
//メッセージ表示
113
114
        DrawString(SELECT_BOX_X + 20, SELECT_BOX_Y + SELECT_BOX_MESSAGE_Y,
         g_selectBoxMessage[0], g_whiteColor);
115
        DrawString(SELECT_BOX_X + 20, SELECT_BOX_Y + SELECT_BOX_HEIGHT + SELECT_BOX_MESSAGE_
116
117
          g_selectBoxMessage[1], g_whiteColor);
     }
118
119
   }
120
   int WINAPI WinMain( HINSTANCE hInstance, HINSTANCE hPrevInstance,
121
122
                 LPSTR lpCmdLine, int nCmdShow )
123
    {
      //ウィンドウモードで起動
124
      ChangeWindowMode( TRUE );
125
      //画面の大きさは800 * 600
126
127
      SetGraphMode( 800, 600 , 16 ) ;
      //DxLib初期化
128
     if( DxLib_Init() == -1 ) {
129
130
         return -1;
131
      }
132
133
      // 描画先を裏画面にセット
      SetDrawScreen( DX_SCREEN_BACK );
134
135
      //フォントの大きさをセット
136
      SetFontSize( FONT_SIZE );
137
138
      // マウスを表示状態にする
139
      SetMouseDispFlag( TRUE );
140
141
      //選択ボックスの初期化
142
143
      initSelectBox();
      //背景の読み込み
144
      g_backgroundGraphic = LoadGraph( GRAPHIC_BACKGROUND_FILENAME );
145
146
      //メインループ
147
      while( ProcessMessage() == 0 && CheckHitKey( KEY_INPUT_ESCAPE ) == 0 ) {
148
149
        //F1またはF2を押すと選択ボックスを表示
150
151
        if( CheckHitKey( KEY_INPUT_F1 ) ) {
152
         setSelectBoxMessage("F1を押した時の選択肢1", "選択肢2");
        }else if( CheckHitKey( KEY_INPUT_F2 ) ) {
153
         setSelectBoxMessage("F2を押した時の選択肢1", "選択肢2 あいうえお");
154
155
        }
        //画面クリア
156
        ClearDrawScreen();
157
158
        //背景を描画
159
        DrawGraph( 0, 0, g_backgroundGraphic, FALSE );
160
161
        //選択肢ボックスの描画
162
        drawSelectBox();
163
164
        ScreenFlip();
165
     }
166
167
     DxLib_End();
168
     return 0:
169
170
   }
```

プログラムの実行結果は図 8.6 及び図 8.7 となります.

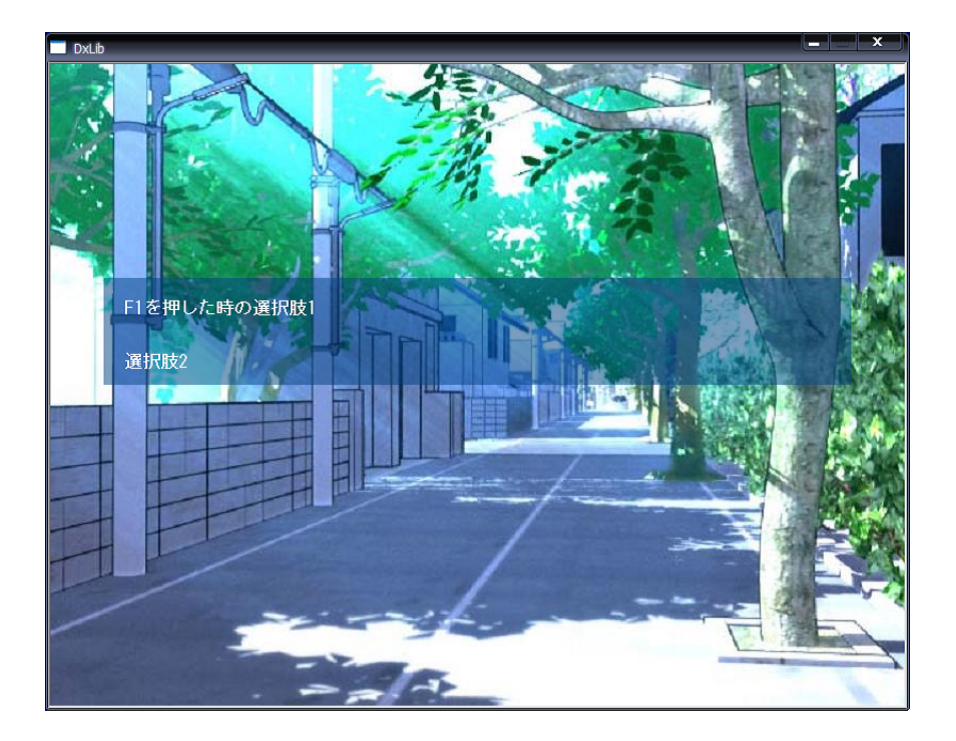

図 8.6: F1 を押した時

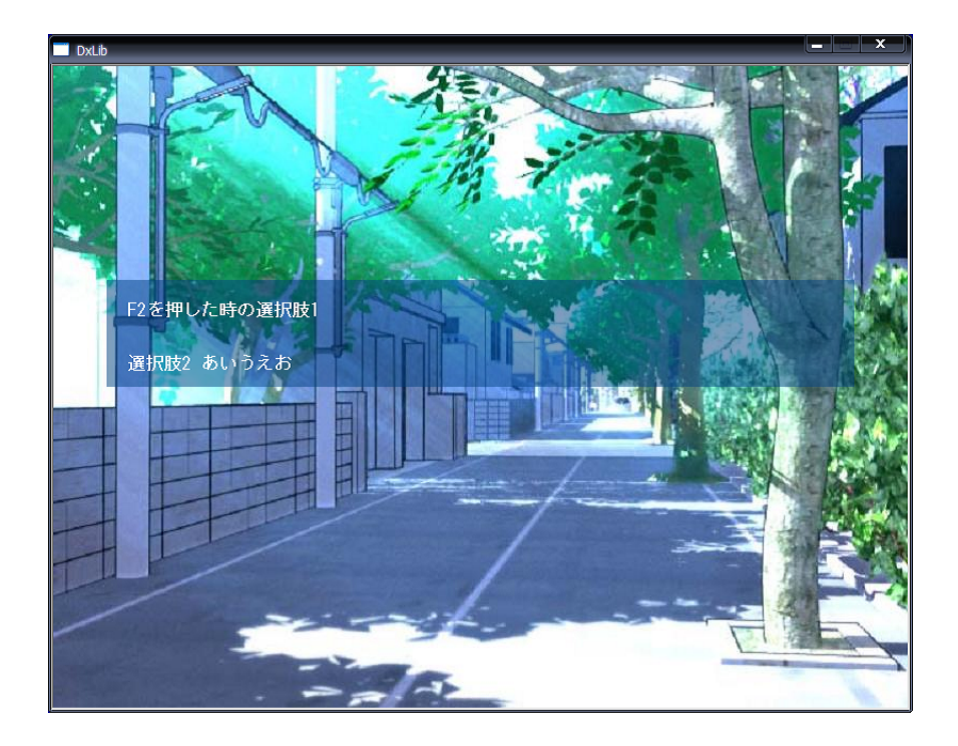

図 8.7: F2 を押した時

# 8.4 選択肢の表示プログラム

ようやく選択肢表示のプログラムの完成です.今回は,選択肢をクリックできるように してみましょう.どの選択肢がクリックされたかを調べる為に,isClickedSelectBox 関数を 作成しました.ここで,マウスが押されているかどうかを調べるには,GetMouseInput 関 数を利用します.

int GetMouseInput( void );

この関数は,戻り値としてマウスの入力状態を返します.マウスのどのボタンが押されているかを調べるには,以下の定義値とAND演算を行うことで調べることができます.

- MOUSE\_INPUT\_LEFT:マウス左ボタン
- MOUSE\_INPUT\_RIGHT:マウス右ボタン
- MOUSE\_INPUT\_MIDDLE:マウス中央ボタン

例えば,マウス左ボタンが押されているかどうかを判定するには,以下のようなプログ ラムを書けばいいわけです.

```
if( ( GetMouseInput() & MOUSE_INPUT_LEFT ) != 0 ) {
    //左クリック時の動作
}
```

では,完成したプログラムをお見せします.

```
リスト 8.4: "selection-04.cpp"
```

```
#include "DxLib.h"
1
2
   #define GRAPHIC_BACKGROUND_FILENAME "./pic/back.png"
3
   #define GRAPHIC_SELECTBOX_FILENAME "./pic/select.png"
4
5
   #define SELECT_BOX_X 50
6
   #define SELECT_BOX_Y 200
7
8
   #define SELECT_BOX_WIDTH 700
9
   #define SELECT_BOX_HEIGHT 50
10
11
   #define SELECT_BOX_MESSAGE_Y 20
12
13
   #define FONT_SIZE 16
14
15
   #define SELECT_BOX_MESSAGE_MAX_LENGTH 100
16
   #define SELECT_BOX_HIDE 0
17
   #define SELECT_BOX_SHOW 1
18
19
   //選択肢ボックス関係(選択肢は2つとする)
20
21
   //白
22
  int g_whiteColor;
   //背景の読み込み
23
  int g_backgroundGraphic;
24
  //選択ボックスの読み込み
25
  int g_selectBoxGraphicHandle;
26
  //選択ボックスに表示するメッセージ
27
```

```
char g_selectBoxMessage[2][SELECT_BOX_MESSAGE_MAX_LENGTH];
28
   //選択ボックスを表示するかどうか 0: 非表示 1:表示
29
   int g_selectBoxVisibleFlag;
30
31
   //プロトタイプ宣言
32
   void initSelectBox();
33
   int isContainMousePointer(int x, int y, int width, int height);
34
   void drawSelectBox();
35
   void setSelectBoxMessage(const char* message1, const char* message2);
36
   int isClickedSelectBox();
37
38
   //選択ボックスの初期化
39
   void initSelectBox()
40
41
   {
42
     //白
43
     g_whiteColor = GetColor(255, 255, 255);
     //選択ボックスの読み込み
44
45
     g_selectBoxGraphicHandle = LoadGraph( GRAPHIC_SELECTBOX_FILENAME );
     //選択ボックスのメッセージ初期化
46
     memset( g_selectBoxMessage[0], 0, SELECT_BOX_MESSAGE_MAX_LENGTH);
memset( g_selectBoxMessage[1], 0, SELECT_BOX_MESSAGE_MAX_LENGTH);
47
48
     //選択ボックスを表示しない
49
50
     g_selectBoxVisibleFlag = SELECT_BOX_HIDE;
51
   }
52
53
   //指定したボックス内にマウスが存在するかどうか
54
   //戻り値 1:存在する 0:存在しない
55
   int isContainMousePointer(int x, int y, int width, int height)
56
57
   {
58
     int mouseX, mouseY;
59
     //マウスの座標を取得
60
61
     GetMousePoint( &mouseX, &mouseY );
62
63
     //ボックス内にマウス座標が存在するか
     if( (mouseX >= x && mouseX <= x + width) &&</pre>
64
       (mouseY >= y && mouseY <= y + height) ) {</pre>
65
66
         return 1;
67
     }
     return 0;
68
69
   }
70
   // 選択ボックスにメッセージをセットする
71
   void setSelectBoxMessage(const char* message1, const char* message2)
72
73
   {
74
     //メッセージセット
     strncpy(g_selectBoxMessage[0], message1, SELECT_BOX_MESSAGE_MAX_LENGTH );
75
     strncpy(g_selectBoxMessage[1], message2, SELECT_BOX_MESSAGE_MAX_LENGTH );
76
77
     //選択ボックスを表示
     g_selectBoxVisibleFlag = SELECT_BOX_SHOW;
78
   }
79
80
   //選択肢ボックスを描画する
81
82
   void drawSelectBox()
83
   ł
     //選択ボックスを表示するかどうか
84
85
     if( g_selectBoxVisibleFlag ) {
       // 選択肢ボックス1がマウスポインタを含んでいた場合
86
       if( isContainMousePointer( SELECT_BOX_X, SELECT_BOX_Y,
87
88
         SELECT_BOX_WIDTH, SELECT_BOX_HEIGHT ) ) {
         //透明度0%とする
89
         SetDrawBlendMode( DX_BLENDMODE_ALPHA, 255 );
90
91
       }else {
         //透明度50%とする
92
```

```
SetDrawBlendMode( DX_BLENDMODE_ALPHA, 128);
93
94
       }
       //選択ボックスの描画
95
96
       DrawGraph( SELECT_BOX_X, SELECT_BOX_Y, g_selectBoxGraphicHandle, TRUE );
97
        //選択肢ボックス2がマウスポインタを含んでいた場合
98
       if( isContainMousePointer( SELECT_BOX_X, SELECT_BOX_Y + SELECT_BOX_HEIGHT,
99
         SELECT_BOX_WIDTH, SELECT_BOX_HEIGHT ) ) {
100
         //透明度0%とする
101
         SetDrawBlendMode( DX_BLENDMODE_ALPHA, 255 );
102
103
       }else {
          //透明度50%とする
104
         SetDrawBlendMode( DX_BLENDMODE_ALPHA, 128);
105
       }
106
107
        //選択ボックス2つ 目の 描画
       DrawGraph( SELECT_BOX_X, SELECT_BOX_Y + SELECT_BOX_HEIGHT,
108
         g_selectBoxGraphicHandle, TRUE);
109
110
        //アルファブレンドを元に戻す
111
       SetDrawBlendMode( DX_BLENDMODE_NOBLEND , 0 );
112
113
       //メッセージ表示
114
115
       DrawString(SELECT_BOX_X + 20, SELECT_BOX_Y + SELECT_BOX_MESSAGE_Y,
116
         g_selectBoxMessage[0], g_whiteColor);
       DrawString(SELECT_BOX_X + 20, SELECT_BOX_Y + SELECT_BOX_HEIGHT + SELECT_BOX_MESSAGE_N,
117
118
         g_selectBoxMessage[1], g_whiteColor);
     }
119
   3
120
121
    //選択肢ボックスがクリックされたかどうか
122
    //0: クリックされていない 1: 選択肢1がクリックされた 2: 選択肢2がクリックされた
123
   int isClickedSelectBox()
124
125
    ł
      //選択肢ボックスが表示されているとき
126
     if( g_selectBoxVisibleFlag ) {
127
        //マウスの状態を調べる
128
        //左クリックされたとき
129
       if( (GetMouseInput() & MOUSE_INPUT_LEFT) != 0 ) {
130
131
132
         if( isContainMousePointer( SELECT_BOX_X, SELECT_BOX_Y,
           SELECT_BOX_WIDTH, SELECT_BOX_HEIGHT ) ) {
133
             //選択肢ボックス1がマウスポインタを含んでいた場合
134
             //選択ボックスのメッセージ初期化
135
             memset( g_selectBoxMessage[0], 0, SELECT_BOX_MESSAGE_MAX_LENGTH);
136
             memset( g_selectBoxMessage[1], 0, SELECT_BOX_MESSAGE_MAX_LENGTH);
137
             //選択ボックスを表示しない
138
139
             g_selectBoxVisibleFlag = SELECT_BOX_HIDE;
             //選択肢1がクリックされていることを通知
140
141
             return 1:
142
         }else if( isContainMousePointer( SELECT_BOX_X,
           SELECT_BOX_Y + SELECT_BOX_HEIGHT,
143
           SELECT_BOX_WIDTH, SELECT_BOX_HEIGHT ) ) {
144
             // 選択肢ボックス2がマウスポインタを含んでいた場合
145
             //選択ボックスのメッセージ初期化
146
147
             memset( g_selectBoxMessage[0], 0, SELECT_BOX_MESSAGE_MAX_LENGTH);
             memset( g_selectBoxMessage[1], 0, SELECT_BOX_MESSAGE_MAX_LENGTH);
148
             //選択ボックスを表示しない
149
150
             g_selectBoxVisibleFlag = SELECT_BOX_HIDE;
             //選択肢2がクリックされていることを通知
151
152
             return 2;
153
         }
       }
154
155
     3
     return 0;
156
157
   }
```

158

```
159
   int WINAPI WinMain( HINSTANCE hInstance, HINSTANCE hPrevInstance,
160
161
                 LPSTR lpCmdLine, int nCmdShow )
162
    ł
      //ウィンドウモードで起動
163
164
      ChangeWindowMode( TRUE );
      //画面の大きさは800 * 600
165
      SetGraphMode( 800, 600 , 16 );
166
167
      //DxLib初期化
      if( DxLib_Init() == -1 ) {
168
169
         return -1;
      }
170
171
      // 描画先を裏画面にセット
172
173
      SetDrawScreen( DX_SCREEN_BACK );
174
175
      //フォントの大きさをセット
      SetFontSize( FONT_SIZE );
176
177
178
      // マウスを表示状態にする
      SetMouseDispFlag( TRUE );
179
180
      //選択ボックスの初期化
181
      initSelectBox();
182
183
      //背景の読み込み
      g_backgroundGraphic = LoadGraph( GRAPHIC_BACKGROUND_FILENAME );
184
185
      int tmpClicked = 0; //テスト用
186
187
      //メインループ
188
      while( ProcessMessage() == 0 && CheckHitKey( KEY_INPUT_ESCAPE ) == 0 ) {
189
190
        //F1を押すと選択ボックスを表示
191
        if( CheckHitKey( KEY_INPUT_F1 ) ) {
192
          setSelectBoxMessage("F1を押した時の選択肢1", "選択肢2");
193
194
        }
195
        //画面クリア
196
197
        ClearDrawScreen();
198
199
        //背景を描画
        DrawGraph( 0, 0, g_backgroundGraphic, FALSE );
200
201
202
        //選択肢ボックスの描画
        drawSelectBox();
203
204
        //どの選択肢がクリックされたか調べる
205
        tmpClicked = isClickedSelectBox();
206
207
        if( tmpClicked == 1 ) {
          DrawString(50, 50, "選択肢1がクリックされました", g_whiteColor);
208
        }else if( tmpClicked == 2 ) {
    DrawString(50, 50, "選択肢2がクリックされました", g_whiteColor);
209
210
        }
211
212
        ScreenFlip();
213
214
        //クリックされたことが分かるようにしておく
215
        if( tmpClicked != 0 ) {
216
          Sleep(1000);
217
218
        }
      }
219
220
      DxLib_End();
221
     return 0:
222
```

223 }

# このプログラムの実行結果は図 8.8 となります.

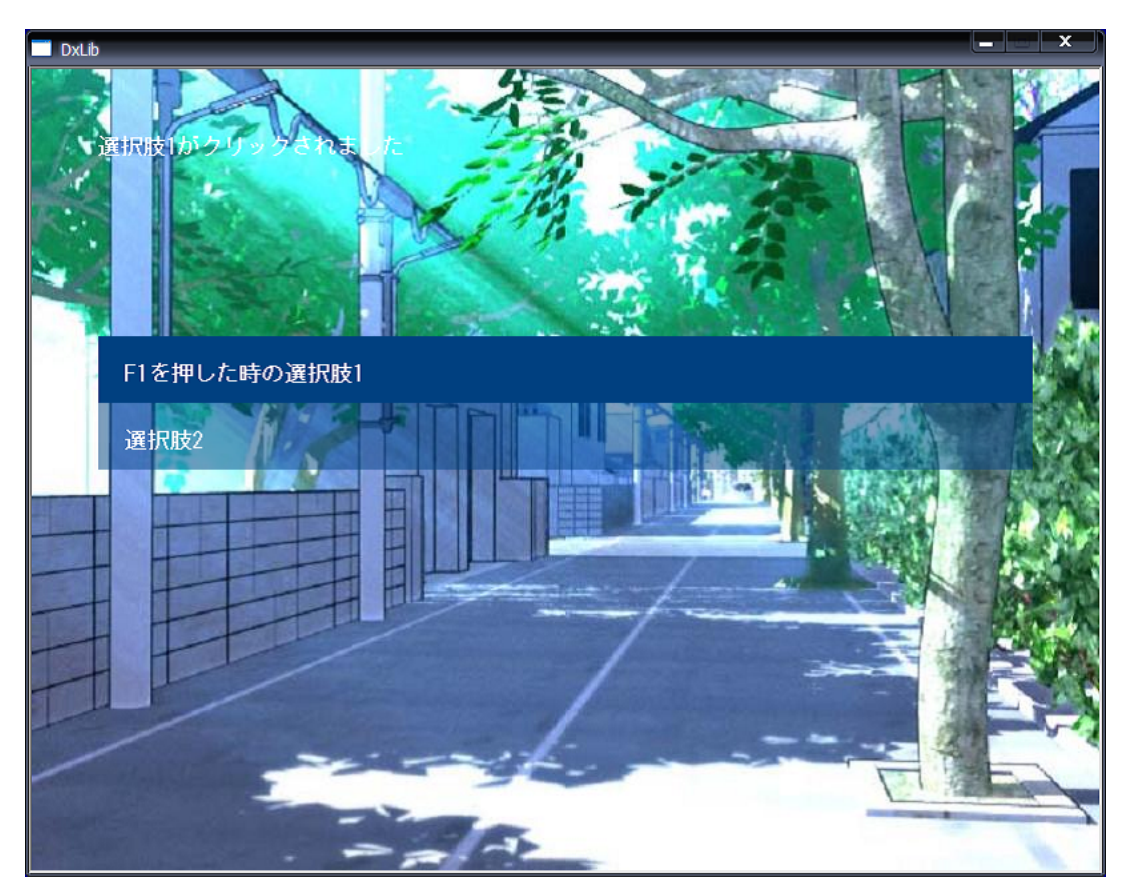

図 8.8: 選択肢の表示プログラム

# 第9章 ノベルゲーム用スクリプト言語の作成

この章では,ノベルゲーム用スクリプトエンジンを作成していきたいと思います.ノベ ルゲームを作るにあたっては,ここが一番の難所です.

なぜこのようにノベルゲーム用の言語を作成するのでしょうか.ストーリーなり何なり C言語のソース内に組み込んでしまえば,このようなスクリプト言語を作る必要はありま せん.しかし,C言語上にストーリーを書いた場合,ストーリーを変更するごとにいちい ちコンパイルしなおす必要があります.また,プログラム担当とシナリオ担当で作業を分 担している場合,C言語だけで作った場合は,シナリオ担当の人がいちいちプログラムの 仕組みまで意識する必要がでてきます.

こういった問題を排除する為にノベルゲーム用のスクリプト言語を作っていきたいと思います.スクリプト言語には,次の機能を持たせることとします.

- メッセージの表示
- 画像の読み込み・表示
- 条件分歧

なお,音楽再生,セーブ,フラグ等の機能は今回は作らないこととします.しかし,この章の内容を理解できれば,これらの機能は簡単に追加できるはずです.

## 9.1 スクリプトを読み込む

スクリプトエンジンは,スクリプトファイルから命令を読み込み,その内容を解析する 役割を果たします(図 9.1).

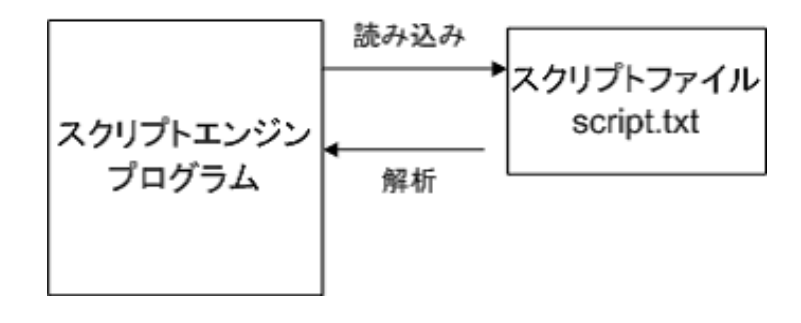

図 9.1: スクリプトエンジンの仕組み

今回は,スクリプトファイルから文章を読み込むプログラムを作りましょう.文章は一 行単位で読み取ることとします.また,ScriptInformationと呼ばれる構造体を作成し,こ の中に,読み取ったスクリプト,ファイル名,スクリプト行数等の情報を格納することと しましょう.

では,作成したプログラムをお見せします.

| IJ | ス | ト | 9.1: | "scri | pt-01 | .cpp" |
|----|---|---|------|-------|-------|-------|
|----|---|---|------|-------|-------|-------|

```
#include <stdio.h>
1
   #include <string.h>
2
3
4
   //スクリプトは最大1000行まで読み込む
   #define SCRIPT_MAX_LINE 1000
5
   //スクリプト最大文字数
6
   #define SCRIPT_MAX_STRING_LENGTH 300
7
8
9
   typedef struct ScriptInformation_tag {
     int maxLineNumber; //スクリプト行数
10
     int currentLine; //現在何行目を実行しているか
const char* filename; //ファイル名
11
12
     char script[SCRIPT_MAX_LINE][SCRIPT_MAX_STRING_LENGTH];
13
   } ScriptInformation;
14
15
   //スクリプトファイルを読み込む
16
   //戻り値 -1:失敗 0:成功
17
   int loadScript(const char* filename, ScriptInformation* scriptInfo)
18
19
   {
     int pos;
20
     char c;
21
     //スクリプトファイル
22
     FILE* fp;
23
24
25
     //スクリプト情報を初期化
     memset( scriptInfo , 0, sizeof(ScriptInformation) );
26
27
28
     //スクリプトファイルを開く
     fp = fopen(filename, "r");
29
30
     if( fp == NULL ) {
       //ファイル読み込みに失敗
31
       printf("スクリプト %s を読み込めませんでした\n", filename);
32
33
      return -1;
     }
34
35
     //script書き込み時に使用
36
     pos = 0;
37
38
39
     for( ;; ) {
      //一文字読み込み
40
41
       c = fgetc( fp );
       //ファイルの終わりかどうか
42
43
       if( feof( fp ) ) {
44
        break;
       }
45
46
       if( pos >= SCRIPT_MAX_STRING_LENGTH - 1 ) {
47
        //1行の文字数が多すぎる
48
49
         printf("error: 文字数が多すぎます (%d行目)", scriptInfo->currentLine );
        return -1;
50
       3
51
52
       //改行文字が出てきた場合,次の行へ移動
53
       if( c == '\n' ) {
54
        //∖0を文字列の最後に付ける
55
```

```
scriptInfo->script[ scriptInfo->currentLine ][ pos ] = '\0';
56
57
         //次の行に移動
         scriptInfo->currentLine++;
58
         //書き込み位置を0にする
59
         pos = 0;
60
       }else {
61
62
         //書き込み
         scriptInfo->script[ scriptInfo->currentLine ][ pos ] = c;
63
         //文字書き込み位置をずらす
64
65
         pos++;
       }
66
     3
67
     //最大行数
68
     scriptInfo->maxLineNumber = scriptInfo->currentLine;
69
70
     //読み込み中の行を0にする
71
     scriptInfo->currentLine = 0;
     //スクリプトファイル名を設定
72
73
     scriptInfo->filename = filename;
74
     return 0;
   }
75
76
   int main()
77
78
   {
     int i;
79
     ScriptInformation script;
80
81
     loadScript( "./script.txt", &script );
82
83
     //10行目までを表示
84
     for( i = 0; i < 10; i++ ) {
85
86
       printf("%d : %s\n", i + 1, script.script[i] );
     }
87
88
89
     return 0;
   }
90
```

特に難しいことはありませんね.ただ一文字ずつ読み取って, ScriptInformationの script に書き込んでいるだけです.また,改行文字(\n)を見つけたら,次の行に移動するようにしています.

このプログラムの実行結果は以下のようになりました.なお,読み込んだ script.txtの内容は次のようになっています.

- 1 @@message こんにちは,文章表示のテストです
- 2
- 3 @@message あいうえおかきくけこさしすせそ

```
実行結果
1 : @@message こんにちは、文章表示のテストです
2 :
3 : @@message あいうえおかきくけこさしすせそ
4 :
5 :
6 :
7 :
8 :
9 :
10 :
```

# 9.2 空白空行を飛ばして読み込む

前回のプログラムを少し改良して,空白,空行を読み飛ばすようにしてみましょう.今回もたいしたことはありません.例えば,行の先頭の文字が空白又はタブ(\t)だった場合は,文字がでてくるまで読み飛ばすようにしましょう.また,行の先頭文字が改行(\n)だった場合は,その行を読み飛ばすようにしましょう.

では,完成したプログラムをお見せします.

| リスト | 9.2: | "script-02.cpp" |
|-----|------|-----------------|
|-----|------|-----------------|

```
1
   #include <stdio.h>
  #include <string.h>
2
3
   //スクリプトは最大1000行まで読み込む
4
  #define SCRIPT_MAX_LINE 1000
5
   //スクリプト最大文字数
6
7
   #define SCRIPT_MAX_STRING_LENGTH 300
8
9
   typedef struct ScriptInformation_tag {
     int maxLineNumber; //スクリプト行数
10
                         //現在何行目を実行しているか
     int currentLine;
11
     const char* filename; //ファイル名
12
     char script[SCRIPT_MAX_LINE][SCRIPT_MAX_STRING_LENGTH];
13
  } ScriptInformation;
14
15
   //スクリプトファイルを読み込む
16
   //戻り値 -1 : 失敗 0 : 成功
17
  int loadScript(const char* filename, ScriptInformation* scriptInfo)
18
19
   {
20
     int pos;
     char c;
21
     //スクリプトファイル
22
     FILE* fp;
23
24
     //スクリプト情報を初期化
25
     memset( scriptInfo , 0, sizeof(ScriptInformation) );
26
27
28
     //スクリプトファイルを開く
     fp = fopen(filename, "r");
29
     if( fp == NULL ) {
30
```

51

```
//ファイル読み込みに失敗
31
32
       printf("スクリプト %s を読み込めませんでした\n", filename);
      return -1;
33
34
     3
35
     //script書き込み時に使用
36
37
     pos = 0;
38
     for( ;; ) {
39
40
      //一文字読み込み
       c = fgetc( fp );
41
       //ファイルの終わりかどうか
42
43
       if( feof( fp ) ) {
        break;
44
45
       }
       //文章先頭の空白部分を読み飛ばす
46
       while( (c == ' ' || c == '\t') && pos == 0 && !feof( fp ) ) {
47
48
        c = fgetc( fp );
49
       3
50
       if( pos >= SCRIPT_MAX_STRING_LENGTH - 1 ) {
        //1行の文字数が多すぎる
52
        printf("error: 文字数が多すぎます (%d行目)", scriptInfo->currentLine );
53
54
        return -1;
       }
55
56
       //改行文字が出てきた場合,次の行へ移動
57
       if( c == '\n' ) {
58
         //空行は読み飛ばす
59
         if( pos == 0 ) {
60
61
          continue;
62
        }
         //∖0を文字列の最後に付ける
63
64
        scriptInfo->script[ scriptInfo->currentLine ][ pos ] = '\0';
        //次の行に移動
65
66
         scriptInfo->currentLine++;
67
         //書き込み位置を0にする
        pos = 0;
68
69
       }else {
70
        //書き込み
         scriptInfo->script[ scriptInfo->currentLine ][ pos ] = c;
71
72
         //文字書き込み位置をずらす
73
        pos++:
      }
74
75
     }
     //最大行数
76
77
     scriptInfo->maxLineNumber = scriptInfo->currentLine;
     //読み込み中の行を0にする
78
     scriptInfo->currentLine = 0;
79
     //スクリプトファイル名を設定
80
     scriptInfo->filename = filename;
81
     return 0;
82
83
   }
84
85
   int main()
86
   ł
     int i;
87
88
     ScriptInformation script;
89
     loadScript( "./script.txt", &script );
90
91
     //10行目までを表示
92
     for( i = 0; i < 10; i++ ) {</pre>
93
      printf("%d : %s\n", i + 1, script.script[i] );
94
95
     }
```

```
96
97 return 0;
98 }
```

このプログラムの実行結果は以下のようになりました.また,読み込むスクリプトファイル script.txt の内容は以下のようにしてみました.

1 @@message こんにちは,文章表示のテストです

2 3

@@message あいうえおかきくけこさしすせそ

~実行結果 -

1 : @@message こんにちは,文章表示のテストです
2 : @@message あいうえおかきくけこさしすせそ
3 :
4 :
5 :
6 :
7 :
8 :
9 :
10 :

### 9.3 文字列分割

今回は,文字列を指定した区切り文字で分割する関数を作りたいと思います.この関数は, 次節で使用する部品となります.文字列を分割する関数は,Java 言語ではStringTokenizer などと呼ばれています.よく使いそうな機能なのですが,C言語,C++言語ともに標準で は搭載されていません.よって,自分で作る必要があります.

では,文字列を分割する splitString 関数を作成してみます.文字列分割には strtok 関数 を利用しています.使い方が分からない方はインターネット等で調べてみてください.

リスト 9.3: "script-03.cpp"

| 1  | <pre>#include <stdio.h></stdio.h></pre>                                               |
|----|---------------------------------------------------------------------------------------|
| 2  | <pre>#include <string.h></string.h></pre>                                             |
| 3  | <pre>#include <stdlib.h></stdlib.h></pre>                                             |
| 4  |                                                                                       |
| 5  | //スクリプト最大文字数                                                                          |
| 6  | #define SCRIPT_MAX_STRING_LENGTH 300                                                  |
| 7  |                                                                                       |
| 8  | //文字列分割(1行の最大文字数は SCRIPT_MAX_STRING_LENGTH)                                           |
| 9  | //src : 分割したい文字列                                                                      |
| 10 | //dest: 分割された文字列                                                                      |
| 11 | //delim: 区切り文字                                                                        |
| 12 | //splitNum : 最大分割数                                                                    |
| 13 | <pre>void splitString(char* src, char* dest[], const char* delim, int splitNum)</pre> |

```
14
   {
15
     int i;
     char* cp;
16
     char* copySrc;
17
18
     //元の文章をコピーする
19
     copySrc = (char*)malloc( sizeof(int) * SCRIPT_MAX_STRING_LENGTH + 1);
20
21
     strncpy( copySrc, src, SCRIPT_MAX_STRING_LENGTH );
     cp = copySrc;
22
23
     //strtokを使って copySrc を delim区切りで分割する
24
     for( i = 0; i < splitNum ; i++ ) {
25
       //分割対象文字列が無くなるまで分割
26
       if( (dest[i] = strtok(cp, delim)) == NULL ) {
27
28
        break;
29
       }
       //2回目にstrtokを呼び出す時は, cpをNULLにする
30
31
       cp = NULL;
     }
32
     //分割された文字列の最後の要素はNULLとしておく
33
34
     dest[i] = NULL;
   }
35
36
   //デバッグ用
37
   //elemの要素を表示
38
39
   void printElements(char* elem[])
40
   ł
     int i;
41
42
     for( i = 0; elem[i] != NULL; i++ ) {
      printf("%d : %s\n", i + 1, elem[i] );
43
44
     }
   }
45
46
47
   int main()
48
   {
     char* dest[100];
49
     const char* delim = " ";
50
51
     splitString("@message test 222 333", dest, delim, 3);
52
53
     printElements( dest );
54
55
     splitString("@switch
                            test 333 444 555", dest, delim, 6);
     printElements( dest );
56
57
58
     return 0;
59
   }
```

プログラムの実行結果は以下のようになりました.空白区切りで文字列が分割されていることがわかります.

| ╱実  | 行 | 结果       |
|-----|---|----------|
| 1 : | : | @message |
| 2 : |   | test     |
| 3 : |   | 222      |
| 1 : |   | @switch  |
| 2 : |   | test     |
| 3 : |   | 333      |
| 4 : |   | 444      |
| 5 : |   | 555      |

## 9.4 字句・構文解析器の作成

スクリプトエンジンは大まかに分けて,字句解析器と構文解析器からできています.字 句解析とは,連続した文字の並びを,字句(トークン)に分割することです.また,構文 解析とは,字句解析によって分割された字句を取り出して,それらの並びから構造を把握 し,実行すべき内容を判断するもののことです.

なにやら,難しいですね.まともなスクリプト言語を作ろうと思っているのなら,字句 解析,構文解析だけでも作るのに相当の時間がかかるとおもいます.しかし,今回はゲー ム用のスクリプト言語なので,難しい仕組みはすべて排除しましょう.例えば,画面にメッ セージを表示するスクリプトの仕様は図9.2とします.これは,画面に「こんにちは,文 章表示のテストです」と表示するスクリプトです.

| @@message | 5      | しんにちは, | 文章表示のテストです |
|-----------|--------|--------|------------|
| $\smile$  | $\sim$ |        |            |
| 命令部       | 空白     |        | 命令の内容      |

図 9.2: メッセージ表示のスクリプト

スクリプト命令は,命令部,空白,命令の内容からできています.命令部はかならず行 の先頭にくるようにしましょう.また,命令はすべて一文で終わるようにします.このよ うにすると制約は増えますが,設計が楽です.また,命令部と命令の内容は空白で区切る こととしましょう.空白で区切ると,メッセージの内容をスクリプトの途中で改行できな い,メッセージに空白文字を入れることができない等の制約がでてしまいますが,ここで はこれらの問題は無視しましょう.

以上を踏まえると,字句解析器のする役割は,単にメッセージを空白で区切ればよいだ けとなります.なんとも簡単な設計ですね.

次に構文解析器の説明に入ります.といっても,大それたものは作りません.むしろ, これから作るものは,構文解析器とはいえないようなものかもしれません.

@@message 命令を例に挙げて,構文解析の方法を説明していきます.字句解析を行うと, 「@@message」と「表示したいメッセージ」の2つの字句に分割できます.そこで,1番目 の字句を命令とすることにしましょう.もし,ここに命令がこなかった場合はスクリプト エラーとします.

2番目以降の字句を命令文の引数としましょう.@@message命令の場合,引数は1つしかとらないようにします.つまり,2つ以上の引数が書かれていた場合は無視します.

以上のような設計にすると,処理はぐっと楽になります.もし,このようなプログラミング言語を作ってしまったら誰も使いたがらないでしょうが,ゲーム用のスクリプト言語なので,このくらいは気にしないこととしましょう.

さて,もう一つ命令を作ってみたいと思います.それは,指定した画像ファイルを座標 (x,y)の位置に表示する命令,@@drawgraphです.@@drawgraphは引数を3つとります.第 1,第2引数は画像を表示する座標(x,y),第3引数は表示する画像のファイル名を渡すこ ととします.例えば,human.pngという画像を座標(50,100)に配置する場合,

@@drawgraph 50 100 human.png

といったように記述することとします.

解説が少し長くなりました.では,作成したプログラムをお見せします.

| IJ | ス | ト | $94 \cdot$ | "scrit | t-04            | cnn  |
|----|---|---|------------|--------|-----------------|------|
| ~  | ~ |   | · · · ·    |        | $J \iota^- U T$ | .vvv |

```
#include <stdio.h>
1
   #include <string.h>
2
   #include <stdlib.h>
3
4
   //スクリプトは最大1000行まで読み込む
5
  #define SCRIPT_MAX_LINE 1000
6
   //スクリプト最大文字数
7
   #define SCRIPT_MAX_STRING_LENGTH 300
8
9
   typedef struct ScriptInformation_tag {
10
     // スノッノト行数
//現在何行目を実行しているか
const char* filename; //ファイルタ
char script[Score]
    int maxLineNumber;
11
12
    int currentLine;
13
     char script[SCRIPT_MAX_LINE][SCRIPT_MAX_STRING_LENGTH];
14
15 } ScriptInformation;
16
17
  //プロトタイプ宣言
18
   int loadScript(const char* filename, ScriptInformation* scriptInfo);
19
   void splitString(const char* src, char* dest[], const char* delim, int splitNum);
20
  void printElements(char* elem[]);
21
  int decodeScript(const char* scriptMessage);
22
23
  //スクリプトファイルを読み込む
24
   //戻り値 -1:失敗 0:成功
25
   int loadScript(const char* filename, ScriptInformation* scriptInfo)
26
27
   {
     //省略(前回と同じ)
28
29
   }
30
  //文字列分割(1行の最大文字数は SCRIPT_MAX_STRING_LENGTH)
31
  //src : 分割したい文字列
32
  //dest: 分割された文字列
33
34 //delim: 区切り文字
  //splitNum : 最大分割数
35
  void splitString(const char* src, char* dest[], const char* delim, int splitNum)
36
37
  {
     //省略(前回と同じ)
38
39 }
```

```
40
41
    //デバッグ用
   //elemの要素を表示
42
   void printElements(char* elem[])
43
44
      int i;
45
46
      for( i = 0; elem[i] != NULL; i++ ) {
47
       printf("%d : %s\n", i + 1, elem[i] );
48
     }
49
   }
50
    //スクリプト文を解読する
51
    //戻り値 1: 成功 0: 失敗
52
    int decodeScript(const char* scriptMessage)
53
54
    {
55
      //分割されたスクリプト文
     char* message[100];
56
      //文字列分割時の区切り文字
57
     const char* delim = " ";
58
59
60
      //スクリプト分割
      splitString( scriptMessage, message, delim, 100 );
61
62
      //分割に失敗した場合
63
     if( message[0] == NULL ) {
64
65
       return 0;
     }
66
67
      //scriptの仕様
68
69
     11
70
      //@@message 文字列
     //--- 文字列をメッセージとして表示する
71
     11
72
      //@@drawgraph x y filename
73
     //--- filenameで指定した画像ファイルを(x, y)の位置に表示
74
75
76
      //message[0] が @@message の時は,メッセージ命令が来たと判断
     if( strncmp(message[0], "@@message", SCRIPT_MAX_STRING_LENGTH) == 0 ) {
77
       printf("メッセージ : %s\n", message[1] );
78
79
       return 1;
     }else if( strncmp(message[0], "@@drawgraph", SCRIPT_MAX_STRING_LENGTH) == 0 ) {
    printf("画像 %s 表示 -- x座標 : %d, y座標 : %d\n",
80
81
82
         message[3], atoi( message[1] ), atoi( message[2] ) );
83
       return 1;
84
     }
85
      //注意点: エラー処理を行っていない (message [2])が存在しなかった場合など
86
     //例えば messageの全要素を全てNULL で埋めておき, message[2] が NULLの場合は
87
      //エラー処理を行うなどの手が考えられる
88
89
     printf("Z / J);
90
91
     return 0;
92
   }
93
94
   int main()
95
    Ł
      int i;
96
      ScriptInformation script;
97
98
     loadScript( "./script.txt", &script );
99
100
      //10行目までを表示
101
     for( i = 0; i < 10; i++ ) {</pre>
102
       printf("%d : %s\n", i + 1, script.script[i] );
103
     }
104
```

実行結果は以下のようになりました.なお,使用した script.txt は以下のような内容となっています.

2
 2
 3 @@message あいうえおかきくけこ
 4
 5 @@drawgraph 50 100 human.png

~ 実行結果 -

1 : @@message こんにちは,文章表示のテストです hello
 2 : @@message あいうえおかきくけこ
 3 : @@drawgraph 50 100 human.png
 4 :
 5 :
 6 :
 7 :
 8 :
 9 :
 10 :
 メッセージ : こんにちは,文章表示のテストです
 メッセージ : あいうえおかきくけこ
 画像 human.png 表示 -- x 座標 : 50, y 座標 : 100

script.txt の一行目の文章は hello の部分が正しく表示されていないようです.これは, メッセージの途中で空白が含まれているからでしょう.しかし,メッセージの内容には空 白を入れないようにするとして,今回はこれで妥協することとしましょう. @@message 命令も@@drawgraph 命令もうまく動いているようですね.

## 9.5 ラベルの検索

C 言語の文法の一つに goto 命令というものがあります.これは,指定したラベルヘジャンプする命令です.例えば,次のようなC言語コードを書いてみます.

```
1 int main(void)
```

2 {

```
3 printf("hello\n");
```

```
4 goto NEXT;
5
6 printf("ここは実行されない\n");
7 NEXT:
8 printf("next ヘジャンプしました\n");
9 return 0;
```

10 }

上記のコードの NEXT: という部分がラベルにあたります.goto NEXT; は NEXT ラベ ルまでジャンプするということです.このプログラムの実行結果は以下のようになります.

╭ 実行結果 ─── hello next ヘジャンプしました

C 言語の goto 命令は特別な事情を除いて使うべきではないでしょう.それは,プログラムの流れが分かりにくくなるからです.しかし,今回作成するスクリプト言語では,この goto 命令を採用する事とします.理由は,実装が簡単だからです.

さて,今回はこの goto 命令に利用するラベルが,何行目に存在しているかを検索するプログラムを作って行きたいと思います.ラベルの定義は,

@@label ラベル名

としましょう.例えば, ラベル NEXT を定義したい場合は,

@@label NEXT

とします.

では,作成したプログラムをお見せします.searchScriptLabel 関数は,指定したラベル が何行目に存在するかを調べる関数です.

| IJ | ス | ト9 | .5: | "scri | pt-05 | .cpp" |
|----|---|----|-----|-------|-------|-------|
|----|---|----|-----|-------|-------|-------|

```
#include <stdio.h>
  #include <string.h>
2
  #include <stdlib.h>
3
   //スクリプトは最大1000行まで読み込む
5
  #define SCRIPT_MAX_LINE 1000
6
   //スクリプト最大文字数
7
  #define SCRIPT_MAX_STRING_LENGTH 300
8
  typedef struct ScriptInformation_tag {
10
    int maxLineNumber; //スクリプト行数
11
     int currentLine;
                         //現在何行目を実行しているか
12
    const char* filename;
                           //ファイル名
13
14
    char script[SCRIPT_MAX_LINE][SCRIPT_MAX_STRING_LENGTH];
15
  } ScriptInformation;
16
17
   //プロトタイプ宣言
18
19 int loadScript(const char* filename, ScriptInformation* scriptInfo);
```

```
void splitString(const char* src, char* dest[], const char* delim, int splitNum);
20
   void printElements(char* elem[]);
21
   int searchScriptLabel(const char* label, ScriptInformation* scriptInfo);
22
23
   //スクリプトファイルを読み込む
24
   //戻り値 -1:失敗 0:成功
25
26
   int loadScript(const char* filename, ScriptInformation* scriptInfo)
27
   {
     //省略(前回と同じ)
28
29
   }
30
   //文字列分割(1行の最大文字数は SCRIPT_MAX_STRING_LENGTH)
31
   //src:分割したい文字列
32
   //dest: 分割された文字列
33
34
   //delim: 区切り文字
   //splitNum : 最大分割数
35
   void splitString(const char* src, char* dest[], const char* delim, int splitNum)
36
37
     //省略(前回と同じ)
38
   3
39
40
   //デバッグ用
41
42
   //elemの要素を表示
43
   void printElements(char* elem[])
44
   {
     int i:
45
     for( i = 0; elem[i] != NULL; i++ ) {
46
      printf("%d : %s\n", i + 1, elem[i] );
47
48
     }
   }
49
50
   //指定したラベルがある行数を探す
51
   //戻り値 正の数: 指定したラベルの行番号 -1: エラー
52
   int searchScriptLabel(const char* label, ScriptInformation* scriptInfo)
53
54
   {
     //分割されたスクリプト文
55
     char* message[100];
56
     //文字列分割時の区切り文字
57
     const char* delim = " ";
58
59
     int i, line = -1;
60
61
     for( i = 0; i < scriptInfo->maxLineNumber; i++ ) {
       //スクリプト分割
62
       splitString( scriptInfo->script[i] , message, delim, 100 );
63
64
       //分割に失敗した場合
65
66
       if( message[0] == NULL ) {
67
        return -1;
       3
68
69
       //指定したラベルを探す
70
      if( strncmp(message[0], "@@label", SCRIPT_MAX_STRING_LENGTH) == 0 ) {
71
72
         if( strncmp(message[1], label, SCRIPT_MAX_STRING_LENGTH) == 0 ) {
          //指定したラベルが見つかった時
73
74
          line = i;
          break;
75
        }
76
77
      }
     }
78
79
80
     return line;
81
   }
82
  int main()
83
84 {
```

```
int i;
85
86
      int line;
      ScriptInformation script;
87
88
      loadScript( "./script.txt", &script );
89
90
      for( i = 0; i < script.maxLineNumber ; i++ ) {
91
92
        printf("%d : %s\n", i + 1, script.script[i] );
      3
93
94
      line = searchScriptLabel("LABEL1", &script );
printf("LABEL1は %d 行目にあります\n", line + 1);
95
96
97
      line = searchScriptLabel("NEXT", &script );
98
      printf("NEXTは %d 行目にあります\n", line + 1);
99
100
      line = searchScriptLabel("HELLO", &script );
101
      printf("HELLOは %d 行目にあります\n", line + 1);
102
103
104
      return 0;
105
    }
```

searchScriptLabel 関数は, ラベルを1行目から最後の行まで順に調べていくようにしています.しかし, このような仕様では, スクリプトの行数が長くなった時に処理速度が気になります.この問題の解決方法は, この章の最後のセクションにある改良のポイントをご覧ください.

実行結果は以下のようになりました. なお,使用した script.txt は以下のようになっています.

```
@@message こんにちは,文章表示のテストです
1
2
3
    @@label LABEL1
4
           @@message LABEL1 にジャンプしました
5
           @@goto NEXT
6
7
    @@label LABEL2
8
9
           @@message LABEL2 にジャンプしました
10
           @@goto NEXT
11
12
    @@label NEXT
13
14
    @@message これで終了します
15
```

| 。 宝行结里 ———————————————————————————————————— |
|---------------------------------------------|
|                                             |
| 1 : @@message こんにちは,文章表示のテストです              |
| 2 : @@label LABEL1                          |
| 3 : @@message LABEL1 にジャンプしました              |
| 4 : @@goto NEXT                             |
| 5 : @@label LABEL2                          |
| 6 : @@message LABEL2 にジャンプしました              |
| 7 : @@goto NEXT                             |
| 8 : @@label NEXT                            |
| 9 : @@message これで終了します                      |
| LABEL1は 2 行目にあります                           |
| NEXTは 8 行目にあります                             |
| HELLOは Q 行目にあります                            |
|                                             |

### 9.6 条件分岐構文の作成

条件分岐用構文@@select を作成していきたいと思います.今回作成する条件分岐は, ゲーム側がユーザに質問をして,その回答によって処理を分岐させることです.例えば, ゲーム側がユーザに年齢を尋ねるとしましょう.条件はユーザが20歳未満か20歳以上か のどちらかとします.ここで,ユーザが20歳未満を選択した場合はラベルLABEL1へ飛 ぶ,20歳以上を選択した場合はラベルLABEL2へ飛ぶといった処理をするのが@@select の役割です(図9.4).

@@select 構文の構造は図 9.3 としましょう . 条件メッセージとジャンプするラベルは区 切り文字@@で区切ることとします . この図の構文は「条件 1 の場合」を選択した場合はラ ベル LABEL1 ヘジャンプし「条件 2 の場合」を選択した場合はラベル LABEL2 ヘジャン プすることを表しています .

| @@selec | t 劣    | を件1の場合 | <b>3@@</b>       | LABEL1      | 条件2の場              | 合@@    | LABEL2   |
|---------|--------|--------|------------------|-------------|--------------------|--------|----------|
|         | $\sim$ |        | $\sim \sim \sim$ | $\neg \neg$ | $\sim \frown \sim$ | $\sim$ | $\frown$ |
| 命令部     | 空白     | 条件     | 区切               | ジャンプ        | 条件                 | 区切     | ジャンプ     |
|         |        | メッセージ  |                  | するラベル       | メッセージ              |        | するラベル    |

図 9.3: @@select の構造

条件の数には特に決まりはありません.条件分岐数が2つの場合もありますし,3つの 場合も考えられます.よって,@@select構文にはいくつの条件文が与えられたかも数え る必要があります.

では, @@select 構文の実装例をお見せします.今回はユーザが選択した回答に対応したラベル名を抜き出す所までを実装しています.また,条件分岐数は10個以上は無いという前提のもとプログラムを作成しています.

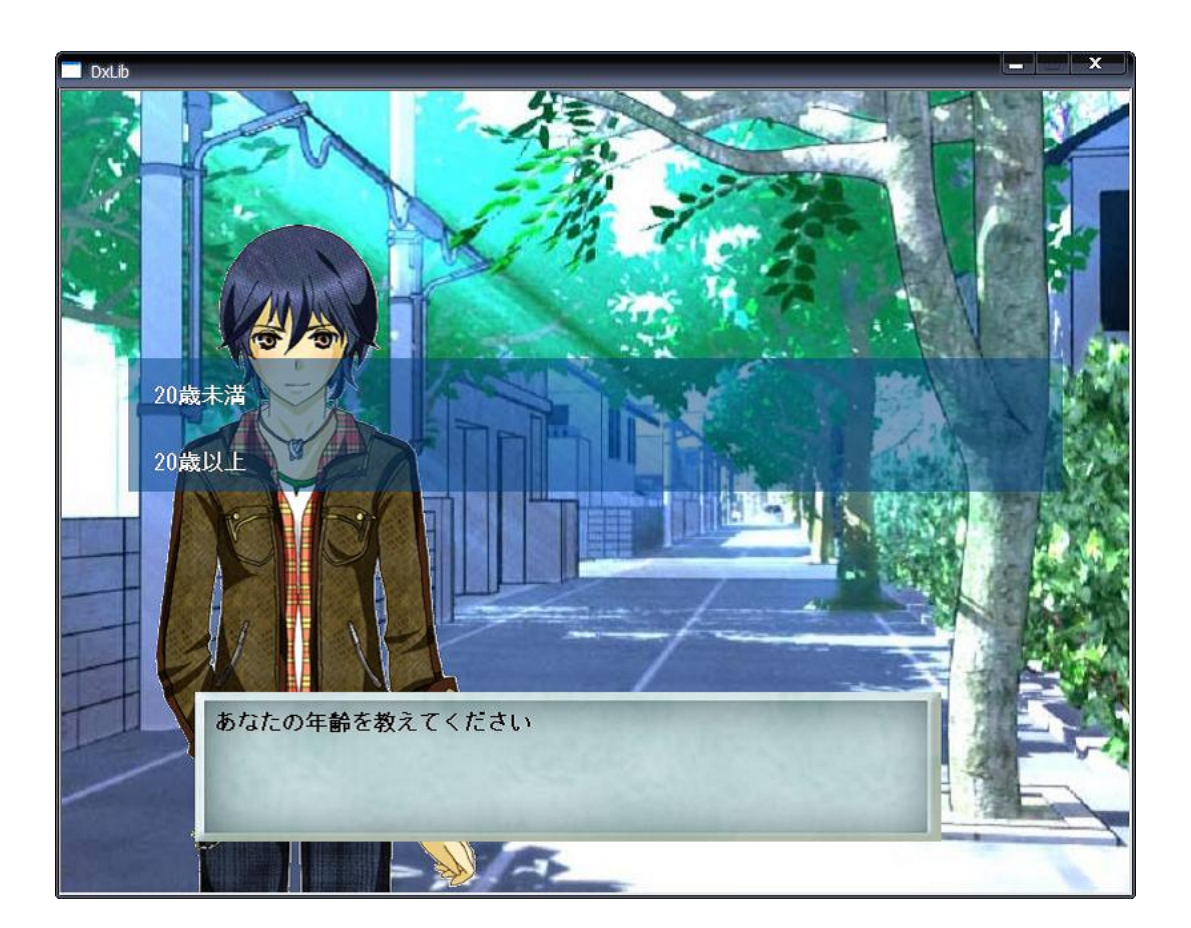

図 9.4: 条件分岐構文の作成

1

```
リスト 9.6: "script-06.cpp"
```

```
#include <stdio.h>
   #include <string.h>
2
   #include <stdlib.h>
3
4
   //スクリプトは最大1000行 ま で 読 み 込 む
5
   #define SCRIPT_MAX_LINE 1000
6
   //スクリプト最大文字数
7
   #define SCRIPT_MAX_STRING_LENGTH 300
8
9
   typedef struct ScriptInformation_tag {
10
     int maxLineNumber;
11
                           //スクリプト行数
                         //現在何行目を実行しているか
    int currentLine;
12
     const char* filename; //ファイル名
13
     char script[SCRIPT_MAX_LINE][SCRIPT_MAX_STRING_LENGTH];
14
  } ScriptInformation:
15
16
17
   //プロトタイプ宣言
18
   int loadScript(const char* filename, ScriptInformation* scriptInfo);
19
   void splitString(const char* src, char* dest[], const char* delim, int splitNum);
20
   void printElements(char* elem[]);
21
   int decodeScript(const char* scriptMessage, ScriptInformation* scriptInfo);
22
   int searchScriptLabel(const char* label, ScriptInformation* scriptInfo);
23
24
   //スクリプトファイルを読み込む
25
26
   //戻り値 -1 : 失敗 0 : 成功
27
   int loadScript(const char* filename, ScriptInformation* scriptInfo)
28
   {
29
     //省略(前回と同じ)
30
   }
31
  //文字列分割(1行の最大文字数は SCRIPT_MAX_STRING_LENGTH)
32
   //src:分割したい文字列
33
   //dest: 分割された文字列
34
35
  //delim: 区切り文字
   //splitNum : 最大分割数
36
   void splitString(const char* src, char* dest[], const char* delim, int splitNum)
37
38
   {
     //省略(前回と同じ)
39
40
   }
41
   //デバッグ用
42
   //elemの要素を表示
43
   void printElements(char* elem[])
44
45
   {
    //省略(前回と同じ)
46
   }
47
48
   //スクリプト文を解読する
49
   //戻り値 1: 成功 0: 失敗
50
51
   int decodeScript(const char* scriptMessage, ScriptInformation* scriptInfo)
52
   {
53
     int i, selectNum, choice;
     //分割されたスクリプト文
54
     char* message[100];
55
     //条件分岐用
56
     char* selectMessage[10];
57
     char* select[10][2];
58
59
     //文字列分割時の区切り文字
60
     const char* delim = " ";
61
     const char* selectDelim = "@@";
62
63
     //スクリプト分割
64
```

```
splitString( scriptMessage, message, delim, 100 );
65
66
      //分割に失敗した場合
67
     if( message[0] == NULL ) {
68
       return 0;
69
     3
70
71
72
     //scriptの仕様
73
     11
74
     //@@message 文字列
     //--- 文字列をメッセージとして表示する
75
     //@@select 条件1の場合@@LABEL1 条件2の場合@@LABEL2 条件3の場合@@LABEL3
76
     //--- 条件分岐
77
78
      //message[0] が @@message の時は,メッセージ命令が来たと判断
79
80
     if( strncmp(message[0], "@@message", SCRIPT_MAX_STRING_LENGTH) == 0 ) {
       printf("メッセージ : %s\n", message[1] );
81
82
       return 1;
     }else if( strncmp(message[0], "@@drawgraph", SCRIPT_MAX_STRING_LENGTH) == 0 ) {
83
       printf("画像 %s 表示 -- x座標 : %d, y座標 : %d\n",
84
85
         message[3], atoi( message[1] ), atoi( message[2] ) );
       return 1;
86
87
     }else if( strncmp(message[0], "@@select", SCRIPT_MAX_STRING_LENGTH) == 0 ) {
88
       for(i = 0; message[i + 1] != NULL; i++ ) {
89
         //条件を条件文章とジャンプラベルとに分ける
90
         splitString( message[i + 1], selectMessage, selectDelim, 2 );
91
         //条件文章
92
         select[i][0] = selectMessage[0];
93
         //ラベル
94
95
         select[i][1] = selectMessage[1];
96
       }
       //分岐数
97
98
       selectNum = i;
99
100
        //ここで分岐を画面に表示
       for(i = 0; i < selectNum; i++) {</pre>
101
         printf("条件 %d : %s\n", i + 1, select[i][0] );
102
103
       }
104
       //分岐を選択
       choice = 0:
105
106
       while( choice <= 0 || choice > selectNum ) {
         printf("選択 :");
107
         scanf("%d", &choice );
108
       }
109
110
       //ここで条件ヘジャンプする処理を追加
111
       printf("%s ヘジャンプします\n", select[choice - 1][1]);
112
113
114
       return 1;
     }
115
116
117
     printf("スクリプトエラー\n");
     return 0;
118
119
   }
120
   //指定したラベルがある行数を探す
121
    //戻り値 正の数: 指定したラベルの行番号 -1: エラー
122
   int searchScriptLabel(const char* label, ScriptInformation* scriptInfo)
123
124
   {
125
     //省略(前回と同じ)
   }
126
127
   int main()
128
129 {
```
```
int i;
130
131
      int line;
      ScriptInformation script;
132
133
134
      loadScript( "./script.txt", &script );
135
      for( i = 0; i < script.maxLineNumber ; i++ ) {</pre>
136
137
        printf("%d : %s\n", i + 1, script.script[i] );
      3
138
139
      for( i = 0; decodeScript( script.script[i], &script ) != 0 ; i++ )
140
141
142
      return 0;
143
    }
144
```

実行結果は以下のようになりました.今回は例として「条件2の場合」を選択してみました.なお,今回使用した script.txt は以下のようになっています.

```
@@message こんにちは、文章表示のテストです
1
2
    @@select 条件1の場合@@LABEL1 条件2の場合@@LABEL2 条件3の場合@@LABEL3
3
4
5
    @@label LABEL1
6
           @@message 条件1が選択されました
7
           @@goto NEXT
8
9
10
    @@label LABEL2
11
           @@message 条件2が選択されました
12
           @@goto NEXT
13
14
    @@label LABEL3
15
16
           @@message 条件3が選択されました
17
18
           @@goto NEXT
19
20
    @@label NEXT
21
    @@message これで終了します
22
```

```
- 実行結果 –
1: @@message こんにちは,文章表示のテストです
2: @@select 条件 1 の場合@@LABEL1 条件 2 の場合@@LABEL2 条件 3 の場合
@@LABEL3
3 : @@label LABEL1
4: @@message 条件1が選択されました
5 : @@goto NEXT
6 : @@label LABEL2
7 : @@message 条件 2 が選択されました
8 : @@goto NEXT
9 : @@label LABEL3
10 : @@message 条件 3 が選択されました
11 : @@goto NEXT
12 : @@label NEXT
13: @@message これで終了します
メッセージ: こんにちは, 文章表示のテストです
条件 1 : 条件 1 の場合
条件 2 : 条件 2 の場合
条件 3:条件 3の場合
選択:2
LABEL2 ヘジャンプします
スクリプトエラー
```

## 9.7 指定したラベルへのジャンプ

指定したラベルヘジャンプするプログラムを作成していきます.これは,@@goto命令, @@select命令どちらにも利用することができるでしょう.

指定したラベルへ移動するのは意外と簡単です.まずは,指定したラベルが何行目にある かを取得します.これは,§ラベルの検索で既に作成しましたね.そして,ScriptInformation 構造体内にある現在読み取り中の行を表す currentLine を指定したラベルが存在する行に 置き換えればよいだけです.

今回は指定したラベルヘジャンプする命令@@goto命令を作成することとします.@@goto 命令の構造は図 9.5 となっています.

では作成したプログラムをお見せします.今回も書き換えたのは decodeScript 関数の一部分だけです.

リスト 9.7: "script-07.cpp"

**<sup>#</sup>include** <stdio.h>

<sup>2</sup> **#include** <string.h>

<sup>3</sup> **#include** <stdlib.h>

<sup>4</sup> 

@@goto ラベル名

ーーマーー ーーマーー 命令部 空白 ジャンプ するラベル

図 9.5: @@goto の構造

```
//スクリプトは最大1000行まで読み込む
5
   #define SCRIPT_MAX_LINE 1000
6
7
   //スクリプト最大文字数
   #define SCRIPT_MAX_STRING_LENGTH 300
8
9
   typedef struct ScriptInformation_tag {
10
     int maxLineNumber;
                           //スクリプト行数
11
    int currentLine; //現在何行目を実行しているか
const char* filename; //ファイル名
12
13
     char script[SCRIPT_MAX_LINE][SCRIPT_MAX_STRING_LENGTH];
14
   } ScriptInformation;
15
16
17
18
   //プロトタイプ宣言
   int loadScript(const char* filename, ScriptInformation* scriptInfo);
19
20
   void splitString(const char* src, char* dest[], const char* delim, int splitNum);
   void printElements(char* elem[]);
21
   int decodeScript(const char* scriptMessage, ScriptInformation* scriptInfo);
22
   int searchScriptLabel(const char* label, ScriptInformation* scriptInfo);
23
24
   //スクリプトファイルを読み込む
25
   //戻り値 -1 : 失敗 0 : 成功
26
   int loadScript(const char* filename, ScriptInformation* scriptInfo)
27
28
   {
29
     //省略(前回と同じ)
   }
30
31
   //文字列分割(1行の最大文字数は SCRIPT_MAX_STRING_LENGTH)
32
  //src : 分割したい文字列
33
   //dest: 分割された文字列
34
   //delim: 区切り文字
35
   //splitNum : 最大分割数
36
37
   void splitString(const char* src, char* dest[], const char* delim, int splitNum)
38
   {
39
     //省略(前回と同じ)
   }
40
41
   //デバッグ用
42
   //elemの要素を表示
43
44
   void printElements(char* elem[])
45
   £
     //省略(前回と同じ)
46
47
   3
48
   //スクリプト文を解読する
49
   //戻り値 1: 成功 0: 失敗
50
   int decodeScript(const char* scriptMessage, ScriptInformation* scriptInfo)
51
52
     int i, selectNum, choice, line;
//分割されたスクリプト文
53
54
     char* message[100];
55
     //条件分歧用
56
     char* selectMessage[10];
57
     char* select[10][2];
58
```

```
59
60
      //文字列分割時の区切り文字
     const char* delim = " ";
61
     const char* selectDelim = "@@";
62
63
     //スクリプト分割
64
     splitString( scriptMessage, message, delim, 100 );
65
66
      //分割に失敗した場合
67
     if( message[0] == NULL ) {
68
       return 0;
69
     3
70
71
     //scriptの仕様
72
73
     11
74
     //@@message 文字列
     //--- 文字列をメッセージとして表示する
75
      //@@select 条件1の場合@@LABEL1 条件2の場合@@LABEL2 条件3の場合@@LABEL3
76
77
     //--- 条件分岐
78
79
      //message[0] が @@message の時は,メッセージ命令が来たと判断
     if( strncmp(message[0], "@@message", SCRIPT_MAX_STRING_LENGTH) == 0 ) {
80
81
       printf("メッセージ : %s\n", message[1] );
82
     }else if( strncmp(message[0], "@@drawgraph", SCRIPT_MAX_STRING_LENGTH) == 0 ) {
83
       printf("画像 %s 表示 -- x座標 : %d, y座標 : %d\n",
84
         message[3], atoi( message[1] ), atoi( message[2] ) );
85
86
     }else if( strncmp(message[0], "@@select", SCRIPT_MAX_STRING_LENGTH) == 0 ) {
87
88
89
       for(i = 0; message[i + 1] != NULL; i++ ) {
         //条件を条件文章とジャンプラベルとに分ける
90
         splitString( message[i + 1], selectMessage, selectDelim, 2 );
91
92
         //条件文章
         select[i][0] = selectMessage[0];
93
         //ラベル
94
95
         select[i][1] = selectMessage[1];
96
       3
97
       //分岐数
98
       selectNum = i;
99
100
        //ここで分岐を画面に表示
       for(i = 0; i < selectNum; i++) {</pre>
101
         printf("条件 %d : %s\n", i + 1, select[i][0] );
102
103
       }
       //分岐を選択
104
105
       choice = 0;
       while( choice <= 0 || choice > selectNum ) {
106
         printf("選択 :");
107
108
         scanf("%d", &choice );
       }
109
110
111
       //ここで条件ヘジャンプする処理を追加
       printf("%s ヘジャンプします\n", select[choice - 1][1]);
112
113
     }else if( strncmp(message[0], "@@goto", SCRIPT_MAX_STRING_LENGTH) == 0 ) {
114
       //ラベルが何行目にあるかを取得
115
116
       line = searchScriptLabel( message[1], scriptInfo );
        //指定したラベルが見つからなかった
117
       if( line == -1 ) {
118
         printf("スクリプトエラー:指定したラベルが見つかりませんでした(%d行目)\n",
119
           scriptInfo->currentLine );
120
121
         return 0:
122
       }
       //読み取り中の行番号をラベルの行に移動
123
```

```
scriptInfo->currentLine = line;
124
125
      }else if( strncmp(message[0], "@@label", SCRIPT_MAX_STRING_LENGTH) == 0 ) {
126
        //ラベルの場合はなにもしない
127
128
      }else {
       printf("スクリプトエラー(%d行目)\n", scriptInfo->currentLine);
129
130
        return 0;
131
      }
132
      return 1;
133
    }
134
    //指定したラベルがある行数を探す
135
    //戻り値 正の数: 指定したラベルの行番号 -1: エラー
136
    int searchScriptLabel(const char* label, ScriptInformation* scriptInfo)
137
138
    {
139
      //省略(前回と同じ)
    }
140
141
    int main()
142
143
    {
144
      int i;
      int line;
145
146
      ScriptInformation script;
147
      loadScript( "./script.txt", &script );
148
149
      for( i = 0; i < script.maxLineNumber ; i++ ) {</pre>
150
       printf("%d : %s\n", i + 1, script.script[i] );
151
152
153
154
      for( ; decodeScript( script.script[ script.currentLine ], &script ) != 0 ;
               script.currentLine++ )
155
156
        ;
157
     return 0;
158
159
   }
```

実行結果は以下のようになりました.なお,今回使用した script.txt は以下のようになっています.

@@message こんにちは、文章表示のテストです
 @@goto LABEL1
 @@message この行は表示されないはず
 @@label LABEL1
 @@message これで終了します

╱実行結果
 1 : @@message こんにちは,文章表示のテストです
 2 : @@goto LABEL1
 3 : @@message この行は表示されないはず
 4 : @@label LABEL1
 5 : @@message これで終了します
 メッセージ : こんにちは,文章表示のテストです

メッセージ : これで終了します

## 9.8 ノベルゲーム用スクリプト言語解析プログラム

ようやくノベルゲーム用のスクリプト言語の完成です.今回は,@@select構文にラベルジャンプ機能を付けてみます.

では完成したプログラムをお見せします.今回はコードを省略せずにすべて書いています.

リスト 9.8: "script-08.cpp"

```
#include <stdio.h>
   #include <string.h>
2
   #include <stdlib.h>
4
   //スクリプトは最大1000行まで読み込む
5
   #define SCRIPT_MAX_LINE 1000
6
   //スクリプト最大文字数
7
   #define SCRIPT_MAX_STRING_LENGTH 300
8
  typedef struct ScriptInformation_tag {
10
     int maxLineNumber;
11
                           //スクリプト行数
                          //現在何行目を実行しているか
     int currentLine;
12
13
     const char* filename; //ファイル名
     char script[SCRIPT_MAX_LINE][SCRIPT_MAX_STRING_LENGTH];
14
   } ScriptInformation;
15
16
17
   //プロトタイプ宣言
18
   int loadScript(const char* filename, ScriptInformation* scriptInfo);
19
   void splitString(const char* src, char* dest[], const char* delim, int splitNum);
20
   void printElements(char* elem[]);
21
   int decodeScript(const char* scriptMessage, ScriptInformation* scriptInfo);
22
   int searchScriptLabel(const char* label, ScriptInformation* scriptInfo);
23
24
   //スクリプトファイルを読み込む
25
   //戻り値 -1 : 失敗 0 : 成功
26
27
   int loadScript(const char* filename, ScriptInformation* scriptInfo)
28
   ł
29
     int pos;
30
     char c;
     //スクリプトファイル
31
32
     FILE* fp;
33
     //スクリプト情報を初期化
34
     memset( scriptInfo , 0, sizeof(ScriptInformation) );
35
36
     //スクリプトファイルを開く
37
```

```
fp = fopen(filename, "r");
38
     if( fp == NULL ) {
39
       //ファイル読み込みに失敗
40
       printf("スクリプト %s を読み込めませんでした\n", filename);
41
       return -1;
42
     3
43
44
45
     //script書き込み時に使用
     pos = 0;
46
47
     for(;;) {
//一文字読み込み
48
49
       c = fgetc( fp );
50
       //ファイルの終わりかどうか
51
52
       if( feof( fp ) ) {
         break;
53
54
       }
55
       //文章先頭の空白部分を読み飛ばす
       while( (c == ' ' || c == '\t') && pos == 0 && !feof( fp ) ) {
56
         c = fgetc( fp );
57
58
       }
59
60
       if( pos >= SCRIPT_MAX_STRING_LENGTH - 1 ) {
         //1行の文字数が多すぎる
61
         printf("error: 文字数が多すぎます (%d行目)", scriptInfo->currentLine );
62
63
         return -1;
       }
64
65
       //改行文字が出てきた場合,次の行へ移動
66
       if( c == '\n' ) {
67
68
         //空行は読み飛ばす
         if( pos == 0 ) {
69
           continue;
70
71
         }
         //\0を文字列の最後に付ける
72
         scriptInfo->script[ scriptInfo->currentLine ][ pos ] = '\0';
73
74
         //次の行に移動
         scriptInfo->currentLine++;
75
         //書き込み位置を0にする
76
77
         pos = 0;
       }else {
78
79
         //書き込み
         scriptInfo->script[ scriptInfo->currentLine ][ pos ] = c;
80
         //文字書き込み位置をずらす
81
82
         pos++;
       }
83
     }
84
     //最大行数
85
     scriptInfo->maxLineNumber = scriptInfo->currentLine;
86
87
     //読み込み中の行を0にする
     scriptInfo->currentLine = 0;
88
     //スクリプトファイル名を設定
89
     scriptInfo->filename = filename;
90
91
92
     return 0;
93
   }
94
   //文字列分割(1行の最大文字数は SCRIPT_MAX_STRING_LENGTH)
95
   //src:分割したい文字列
96
   //dest: 分割された文字列
97
98
   //delim: 区切り文字
   //splitNum : 最大分割数
99
   void splitString(const char* src, char* dest[], const char* delim, int splitNum)
100
101
   {
     int i;
102
```

```
char* cp;
103
      char* copySrc;
104
105
      //元の文章をコピーする
106
      copySrc = (char*)malloc( sizeof(int) * SCRIPT_MAX_STRING_LENGTH + 1);
107
      strncpy( copySrc, src, SCRIPT_MAX_STRING_LENGTH );
108
109
      cp = copySrc;
110
      //strtokを使って copySrc を delim区切りで分割する
111
112
      for( i = 0; i < splitNum ; i++ ) {</pre>
        //分割対象文字列が無くなるまで分割
113
       if( (dest[i] = strtok(cp, delim)) == NULL ) {
114
115
         break:
       }
116
        //2回目にstrtokを呼び出す時は, cpをNULLにする
117
       cp = NULL;
118
     }
119
      //分割された文字列の最後の要素はNULLとしておく
120
     dest[i] = NULL;
121
   }
122
123
   //デバッグ用
124
125
   //elemの要素を表示
    void printElements(char* elem[])
126
127
    {
     int i:
128
      for( i = 0; elem[i] != NULL; i++ ) {
129
       printf("%d : %s\n", i + 1, elem[i] );
130
     }
131
   }
132
133
   //スクリプト文を解読する
134
    //戻り値 1: 成功 0: 失敗
135
   int decodeScript(const char* scriptMessage, ScriptInformation* scriptInfo)
136
137
    ł
     int i, selectNum, choice, line;
//分割されたスクリプト文
138
139
      char* message[100];
140
      //条件分岐用
141
142
      char* selectMessage[10];
     char* select[10][2];
143
144
      //文字列分割時の区切り文字
145
      const char* delim = " ";
146
      const char* selectDelim = "@@";
147
148
      //スクリプト分割
149
      splitString( scriptMessage, message, delim, 100 );
150
151
      //分割に失敗した場合
152
     if( message[0] == NULL ) {
153
       return 0;
154
155
      }
156
      //scriptの仕様
157
158
      11
      //@@message 文字列
159
      //--- 文字列をメッセージとして表示する
160
      //@@select 条件1の場合@@LABEL1 条件2の場合@@LABEL2 条件3の場合@@LABEL3
161
     //--- 条件分岐
162
163
      //message[0] が @@message の時は,メッセージ命令が来たと判断
164
     if( strncmp(message[0], "@@message", SCRIPT_MAX_STRING_LENGTH) == 0 ) {
165
       printf("メッセージ : %s\n", message[1] );
166
167
```

```
}else if( strncmp(message[0], "@@drawgraph", SCRIPT_MAX_STRING_LENGTH) == 0 ) {
    printf("画像 %s 表示 -- x座標 : %d, y座標 : %d\n",
168
169
         message[3], atoi( message[1] ), atoi( message[2] ) );
170
171
      }else if( strncmp(message[0], "@@select", SCRIPT_MAX_STRING_LENGTH) == 0 ) {
172
173
174
        for(i = 0; message[i + 1] != NULL; i++ ) {
175
          //条件を条件文章とジャンプラベルとに分ける
          splitString( message[i + 1], selectMessage, selectDelim, 2 );
176
177
          //条件文章
178
         select[i][0] = selectMessage[0]:
          //ラベル
179
          select[i][1] = selectMessage[1];
180
        }
181
182
        //分岐数
        selectNum = i;
183
184
185
        //ここで分岐を画面に表示
        for(i = 0; i < selectNum; i++) {</pre>
186
         printf("条件 %d : %s\n", i + 1, select[i][0] );
187
188
        }
        //分岐を選択
189
190
        choice = 0;
191
        while( choice <= 0 || choice > selectNum ) {
         printf("選択 :");
192
193
         scanf("%d", &choice );
        3
194
195
        //ラベルが何行目にあるかを取得
196
        line = searchScriptLabel( select[choice - 1][1] , scriptInfo );
197
198
        //指定したラベルが見つからなかった
199
        if( line == -1 ) {
          printf("スクリプトエラー:条件分岐の指定ラベルが間違っています(%d行目)\n",
200
201
           scriptInfo->currentLine + 1 );
          return 0;
202
203
        3
204
        //読み取り中の行番号をラベルの行に移動
        scriptInfo->currentLine = line;
205
206
207
      }else if( strncmp(message[0], "@@goto", SCRIPT_MAX_STRING_LENGTH) == 0 ) {
        //ラベルが何行目にあるかを取得
208
209
        line = searchScriptLabel( message[1], scriptInfo );
        //指定したラベルが見つからなかった
210
        if( line == -1 ) {
211
         printf("スクリプトエラー:指定したラベルが見つかりませんでした(%d行目)\n",
212
           scriptInfo->currentLine + 1);
213
214
          return 0;
215
        3
        //読み取り中の行番号をラベルの行に移動
216
217
        scriptInfo->currentLine = line:
218
      }else if( strncmp(message[0], "@@label", SCRIPT_MAX_STRING_LENGTH) == 0 ) {
219
220
        //ラベルの場合はなにもしない
      }else {
221
        printf("スクリプトエラー(%d行目)\n", scriptInfo->currentLine + 1);
222
223
        return 0:
      3
224
225
      return 1;
226
   }
227
228
   //指定したラベルがある行数を探す
    //戻り値 正の数: 指定したラベルの行番号 -1: エラー
229
   int searchScriptLabel(const char* label, ScriptInformation* scriptInfo)
230
231
     //分割されたスクリプト文
232
```

```
char* message[100];
233
234
      //文字列分割時の区切り文字
      const char* delim = " ";
235
      int i, line = -1;
236
237
      for( i = 0; i < scriptInfo->maxLineNumber; i++ ) {
238
        //スクリプト分割
239
240
        splitString( scriptInfo->script[i] , message, delim, 100 );
241
242
        //分割に失敗した場合
        if( message[0] == NULL ) {
243
244
          return -1;
245
        }
246
        //指定したラベルを探す
247
248
        if( strncmp(message[0], "@@label", SCRIPT_MAX_STRING_LENGTH) == 0 ) {
          if( strncmp(message[1], label, SCRIPT_MAX_STRING_LENGTH) == 0 ) {
249
250
            //指定したラベルが見つかった時
251
            line = i;
            break;
252
253
          }
        }
254
255
      }
256
      return line;
257
258
    }
259
    int main()
260
261
    {
      int i;
262
263
      int line;
      ScriptInformation script;
264
265
      loadScript( "./script.txt", &script );
266
267
      printf("\nスクリプト開始\n\n");
268
269
      for( ; decodeScript( script.script[ script.currentLine ], &script ) != 0 ;
270
271
                script.currentLine++ )
272
        ;
273
274
      return 0;
275
    }
```

実行結果は以下のようになります.なお,今回使用した script.txt は以下のようになっています.

| 1  |         | @@message こんにちは                      |
|----|---------|--------------------------------------|
| 2  |         | @@message ノベルゲーム用スクリプトエンジンのテストです     |
| 3  |         |                                      |
| 4  |         | @@message まずは条件分岐です                  |
| 5  |         |                                      |
| 6  |         | @@message あなたの年齢を教えてください             |
| 7  |         |                                      |
| 8  |         | @@select 20 歳未満@@UNDER 20 歳以上@@UPPER |
| 9  |         |                                      |
| 10 | @@label | UNDER                                |
| 11 |         | @@message あなたは20歳未満なのですね!            |
|    |         |                                      |

```
12
          @@goto NEXT
13
14
   @@label UPPER
          @@message あなたは 20 歳以上なのですね!
15
          @@goto NEXT
16
17
   @@label NEXT
18
19
          @@message 画像 human.png を表示しますか
20
21
          @@select はい@@YES いいえ@@NO
22
23
   @@label YES
24
          @@message といっても本当に画像が表示されるわけではないのですが・・・
25
26
          @@drawgraph 50 100 human.png
27
          @@goto NEXT2
28
29
   @@label NO
30
          @@goto NEXT2
31
   @@label NEXT2
32
33
          @@message まだまだこのスクリプトエンジンは改良の余地があります
34
          @@message 例えば,フラグの値によって条件を分岐したり,などです
35
          @@message その辺りは読者の方がご自身で実装してみてください
36
          @@message がんばればできます
37
```

- 実行結果 — スクリプト開始 メッセージ : こんにちは メッセージ : ノベルゲーム用スクリプトエンジンのテストです メッセージ : まずは条件分岐です メッセージ: あなたの年齢を教えてください 条件 1 : 20 歳未満 条件 2 : 20 歳以上 選択:1 メッセージ: あなたは 20 歳未満なのですね! メッセージ : 画像 human.png を表示しますか 条件 1: はい 条件 2 : いいえ 選択:1 メッセージ : といっても本当に画像が表示されるわけではないのですが … 画像 human.png 表示 -- x 座標 : 50, y 座標 : 100 メッセージ : まだまだこのスクリプトエンジンは改良の余地があります メッセージ : 例えば, フラグの値によって条件を分岐したり, などです メッセージ : その辺りは読者の方がご自身で実装してみてください メッセージ : がんばればできます

## 9.9 ノベルゲーム用スクリプト言語解析プログラムの改良